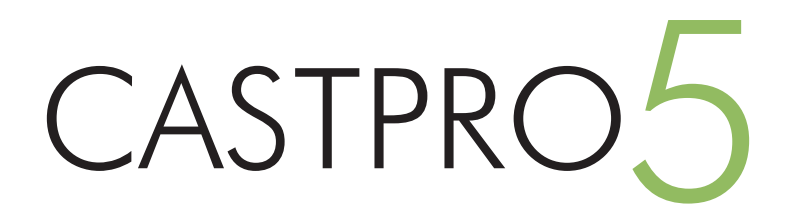

# PREMIUM THEMES

# 仕様説明書

# CASTPRO5

### 目次

| 1. はじめに                                                                                                    | 3                           |
|----------------------------------------------------------------------------------------------------|-----------------------------|
| CASTPRO5.2 動作境現······                                                                                                    | 3                           |
| <ol> <li>管理画面ダッシュボード</li> <li>CASTPRO5 ダッシュボード画面</li> </ol>                                                                                                    | 5                           |
|                                                                                                    | -<br>5                      |
|                                                                                                    | -                           |
| 3.CASTPR05.2 インストール順序                                                                                                    | ······/                     |
|                                                                                                    |                             |
| 4. プラグイン設定                                                                                                    | 8                           |
| CASTPRO5.2、待ちヒメアドオン、並び替えアドオンインストー                                                                                                    | JU8                         |
| 5. ライセンス認証                                                                                                    | 10                          |
| ライセンスキーを登録                                                                                                    | 10                          |
| 6. 設定インポート                                                                                                    |                             |
| CASTPRO5.2 に必要なデータのインポート                                                                                                    | 11                          |
| 7.CASTPRO5.2 用テーマインストール                                                                                                    |                             |
| テーマのインストールを行う                                                                                                    | 13                          |
| テーマを有効化する                                                                                                    | 13                          |
| 8.CASTPRO5 初期設定                                                                                                    |                             |
| 営業時間の設定                                                                                                    |                             |
| キャスト表示名の設定                                                                                                    | 14                          |
| ガラケーサイト URL の設定                                                                                                    | 15                          |
| キャストへの質問項日の初期設定                                                                                                    |                             |
|                                                                                                    | 10                          |
| 9. ナーマガスタマイリー<br>カフタフィザーの設定頂日                                                                                                    |                             |
|                                                                                                    |                             |
| CASIPRO 初期値1 ノバート                                                                                                    |                             |
| り1トの奉本情報······                                                                                                    |                             |
| ×==                                                                                                    |                             |
| 肖景·····                                                                                                    |                             |
| 10. テーマカスタマイザー ( ウィジェット設定 )                                                                                                    | ······22                    |
| ウィジェット                                                                                                    | ······22                    |
| CASTPRO5 ウィジェットの追加······                                                                                                    | ·························22 |
| ブロックウィジェット - 1                                                                                                    | ······23                    |
| ブロックウィジェット - 2                                                                                                    | ······24                    |
| ブロックウィジェット - 3                                                                                                    | ······25                    |
| キャスト一覧ウィジェット - 1                                                                                                    | ·········                   |
| キャスト一覧ウィジェット - 2                                                                                                    | ·························26 |
| キャストスライダーウィジェット - 1                                                                                                    | ······27                    |
| キャストスライダーウィジェット - 2                                                                                                    | ······27                    |
| 出勤スケジュールウィジェット - 1                                                                                                    |                             |
|                                                                                                    |                             |
| 出勤スケジュールウィジェット - 2                                                                                                    |                             |
| 出勤スケジュールウィジェット - 2                                                                                                    |                             |
| 出勤スケジュールウィジェット - 2·····<br>出勤スケジュールウィジェット - 3·····<br>出勤スケジュールスライダーウィジェット - 1······                                                                                                    |                             |
| 出勤スケジュールウィジェット - 2                                                                                                    |                             |
| 出勤スケジュールウィジェット - 2·····<br>出勤スケジュールウィジェット - 3·····<br>出勤スケジュールスライダーウィジェット - 1·····<br>出勤スケジュールスライダーウィジェット - 2·····                                                                                                    | ······30                    |
| 出勤スケジュールウィジェット - 2·····<br>出勤スケジュールウィジェット - 3·····<br>出勤スケジュールスライダーウィジェット - 1·····<br>出勤スケジュールスライダーウィジェット - 2·····<br>ニュースウィジェット - 1······                                                                                                    | ······30<br>·····30         |
| <ul> <li>出勤スケジュールウィジェット - 2・・・・・・・・・・・・・・・・・・・・・・・・・・・・・・・・・・・</li></ul>                                                                                                    |                             |
| 出勤スケジュールウィジェット - 2·····<br>出勤スケジュールフィジェット - 3······<br>出勤スケジュールスライダーウィジェット - 1·····<br>出勤スケジュールスライダーウィジェット - 2····<br>ニュースウィジェット - 1·····<br>ニュースウィジェット - 2·····<br>11. テーマカスタマイザー (各ページ設定)·····                                                                                                    | 30<br>31<br>33              |
| <ul> <li>出勤スケジュールウィジェット - 2・・・・・・・・・・・・・・・・・・・・・・・・・・・・・・・・・・・</li></ul>                                                                                                    |                             |
| <ul> <li>出勤スケジュールウィジェット - 2·····</li> <li>出勤スケジュールスライダーウィジェット - 1······</li> <li>出勤スケジュールスライダーウィジェット - 1······</li> <li>出勤スケジュールスライダーウィジェット - 2·····</li> <li>ニュースウィジェット - 1·····</li> <li>ニュースウィジェット - 2····</li> <li>11. テーマカスタマイザー (各ページ設定)</li> <li>認証ページ - 1····</li> <li>認証ページ - 2····</li> <li>マニューストー 驚恋 ジェ</li> </ul> |                             |
| 出勤スケジュールウィジェット - 2·····<br>出勤スケジュールフィジェット - 3······<br>出勤スケジュールスライダーウィジェット - 1·····<br>出勤スケジュールスライダーウィジェット - 2····<br>ニュースウィジェット - 1·····<br>ニュースウィジェット - 2····<br>11. テーマカスタマイザー (各ページ設定)····<br>認証ページ - 1···<br>認証ページ - 2···<br>キャスト一覧ページ···                                                                                 |                             |

| プロフィールページ・・・・              | 36             |
|----------------------------|----------------|
| 相互リンクページ・・・・・              | 37             |
| 12 テーマカスタマイザー (サイトのデザイン設定) |                |
| ヘッダー設定&ドロワーメニュー設定          | 38             |
| スライダー設定                    | 39             |
| ページレイアウト設定                 | ····4C         |
| 見出し設定                      | 41             |
| ボタン設定・・・・・                 | 42             |
| 見出し&ボタンのグラデーション設定          | 42             |
| ボーダー設定・・・・・                | 43             |
| No Photo 画像設定······        | 44             |
| フッター設定                     | 44             |
| 13 お問い合わせフォーム設定            |                |
| フォームの設置とメールアドレス設定          | 45             |
| 14 フィールドグループの確認            |                |
| フィールドグループの確認               | 46             |
| 15. キャスト管理                 | 47             |
| キャストの新規追加                  | 47             |
| キャストの画像登録                  | 49             |
| キャスト画像の並び替え                | ····50         |
| キャスト画像の変更・削除               |                |
| 動画の登録                      | 52             |
| フリースペースの登録                 | 53             |
| 可能オプション、可能プレイの登録           | 53             |
| 入力データの保存・・・・・              |                |
| プロフィールページの確認               | 54             |
| キャストの削除                    | 55             |
| キャストの非公開                   | ·· <b>·</b> 55 |
| アイコン、タイプ、可能オプション、可能プレイの追加  | 56             |
| アイコン、タイプ、可能オプション、可能プレイの変更  | 57             |
| アイコン、タイプ、可能オプション、可能プレイの削除  | 57             |
| 16. 出勤管理                   |                |
| 1 日単位で登録                   | 59             |
| ↑週間単位で登録                   |                |
| 出勤情報のコピー                   | 60             |
| 入力日の切替・・・・・・               | 60             |
| 17.待ちヒメ                    | 61             |
| 待ちヒメ状況を登録・・・・・             | 62             |
| 待ちヒメステータスの設定               | 62             |
| 待ちヒメステータスの追加               | 62             |
| 待ちヒメステータスの削除               | 62             |
| 18. 新着情報                   | 63             |
| 新着情報登録                     | 63             |
| 新着情報削除                     | 63             |
| 19. イベント                   | 64             |
| イベント登録                     | 64             |
| イベント削除                     | 64             |
| 20. スライダー画像                | 65             |
| スライダー画像・動画登録               | 65             |

| スライダー画像・動画削除65 | 5 |
|----------------|---|
| 21.バナー66       | 6 |
| バナー画像登録        | 6 |
| バナー画像削除        | 6 |
| 22. 相互リンク67    | 7 |
| 相互リンク登録67      | 7 |
| 相互リンク削除67      | 7 |
| 23. 料金システム68   | 3 |
| 料金システムの変更68    | 3 |
| 24. ランキング69    | ) |
| ランキングの変更69     | 9 |
| 25. 求人情報70     | ) |
| 求人情報変更         | ) |
| 26. アクセス71     |   |
| アクセスページ変更      | l |

# 1. はじめに

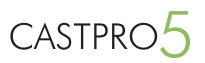

# CASTPRO5.2 動作環境

CASTPRO5.2 を快適にご利用いただくためには、以下の環境を推奨しております。

- ■サーバー環境
  - ・WordPress 5.8.x 以降
  - ・PHP ver7.3.x 以上 (※ PHP 8.0 動作未検証)
  - ・MySQL 5.7.x 以降 (ver.5.4 以上推奨)
  - ・.htaccess を設置、利用できるウェブサーバー
- ■対象ブラウザ

以下のブラウザにて正常表示を確認しています。

- · Chrome
- FireFox
- Safari
- Edge

※正常に表示するにはブラウザにて JavaScript が有効になっている必要があります。 ※各ブラウザの旧バージョンによっては、一部正常に表示されない場合があります。

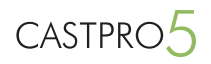

# CASTPRO5 ダッシュボード画面

ログイン後に表示される画面がダッシュボード画面です。

| 🐼 ダッシュボード 🧹                                                                                                    | ダッシュボード                                                                                                    |                                                                                                    |   | <br>1000 |
|----------------------------------------------------------------------------------------------------|----------------------------------------------------------------------------------------------------|----------------------------------------------------------------------------------------------------|---|----------|
| <b>ホーム</b><br>更新 <b>①</b>                                                                                                    | ニュースリリース・アップデート情報                                                                                                    | サイト更新状況                                                                                                    | [ | <br>     |
| <ul> <li>▲</li> <li>● A</li> <li>● A</li> <li>● A</li> <li>● A</li> <li>● 新常報報</li> <li>● ステア</li> <li>● 日</li> <li>● オテスト</li> <li>○ 二</li> <li>○ 二</li> <li>○</li></ul> | ▲<br>コースリリース・アップデート情報 *<br>環入環境でいしました。<br>2017年7月6日 2015年 (ニュースリリース)<br>環入環境でいしました。<br>2017年7月6日 2015年 (ニュースリリース)<br>電入実績でいしました。<br>2017年6月25日 409 PM (ニュースリリース)<br>CASTPOR 環境苦牛シンへついてあい<br>2017年6月23日 803 PM (ニュースリリース) | サイト更新状況       ・         2017年7月26日 640 PM 現在       登録済みのキヤスト 1 人         更新       ・         更新       ・         更新       ・         現在榜様中 0 人       ・         更新       ・ |   |          |
|                                                                                                    | <u>WordPress</u> のご利用ありがとうございます。                                                                                                    |                                                                                                    |   | バーう      |

# 管理画面メニューについて

#### ●ホーム

・ダッシュボード画面。CASTPRO からのお知らせやサイトの更新状況等を確 認できます。

#### ●新着情報

・投稿一覧 … 登録済みの新着情報を一覧で表示。この画面から新着情報の編集、 削除を行います。

- ・新規追加 … 新着情報の追加を行います。
- ・カテゴリー … 新着情報のカテゴリーを設定します。

#### ●メディア

・ライブラリ … サイトに UP されたメディア (画像や動画) の管理を行います。

#### ●固定ページ

- ・料金システム…料金システムページの変更が可能です。
- ・ランキング … キャストランキングの設定と変更が可能です。
- ・求人情報 … 求人情報ページの変更が可能です。
- ・アクセス … アクセスページの変更が可能です。

#### ●キャスト

・キャストー覧 … 登録済みのキャストを一覧で表示。この画面から登録済み キャストの編集と削除を行います。

- ・新規追加 … キャストの新規追加を行います。
- ・アイコン … キャストのアイコンの設定を行います。
- ・タイプ … キャストのタイプの設定を行います。
- ・可能オプション … プロフィールページに表示する可能オプション項目を設 定します。
- ・可能プレイ … プロフィールページに表示する可能プレイ項目を設定します。
- ・並び順…キャスト一覧ページの並び順を設定します。

#### ●出勤スケジュール

- ・出勤スケジュール…1日毎にドラッグでキャストの出勤時間を登録します。
- ・週間スケジュール … 1週間単位でキャストの出勤時間を登録します。
- ・並び順 … 1日単位で出勤スケジュールページ内キャストの並び順を設定します。

#### ●待ちヒメ

・キャストの待機状況(待ち時間、ご案内可能な残り時間)を設定します。

#### ●イベント

・イベントー覧 … 登録済みのイベントを一覧で表示。この画面から登録済み イベント情報の編集、削除を行います。

・新規追加 … イベント情報の追加を行います。

#### ●お問い合わせ

・コンタクトフォーム … 予約フォームとお問い合わせフォームの設定を行います。

・新規追加 … メールフォームの新規作成を行います。

#### ●相互リンク

・相互リンク一覧 … 登録済みの相互リンクサイトを一覧で表示。この画面か ら登録済み相互リンクサイトの編集、削除を行います。

・新規追加 … 相互リンクサイトの追加を行います。

#### ●スライダー

 ・スライダー一覧 … 登録済みのスライダー画像や動画を一覧で表示。この画 面から登録済みスライダー画像や動画の変更や削除を行います。

・新規追加 … スライダーで使用する画像や動画の追加を行います。

#### ●バナー

・バナー一覧 … 登録済みのバナー画像を一覧で表示。この画面から登録済み バナー画像の変更や削除を行います。

・新規追加 … サイトで使用するバナー画像の追加を行います。

・バナーカテゴリー … バナーカテゴリーを設定します。

#### ●外観

・テーマ … テーマの追加、設定を行います。

・カスタマイズ … サイトのレイアウトやデザイン、店舗情報の設定等を行います。

・ウィジェット … トップページ各ブロックやサイドバー、フッターウィジェットの設定を行います。(※カスタマイザーからも可能)

・メニュー … グローバルメニューやドロワーメニュー等のナビゲーションメニューの登録、設定を行います。(※カスタマイザーからも可能)

・背景 … サイト全体の背景色や背景画像の設定を行います。(※カスタマイザーからも可能)

#### ●プラグイン

・CASTPRO5.2 プラグイン、待ちヒメアドオン等のインストールをこちらか ら行います。

#### ●ツール

・インポート … CASTPRO5.2 インストール時に必要なデータのインポートを 行います。

#### ●設定

・一般… [日付フォーマット][時刻フォーマット]の部分で新着情報の投稿日時、キャスト出勤時刻のフォーマットを設定します。

・並び替え設定 … スライダーやイベント情報等の一覧画面でドラッグドロップで並び替え可能にする投稿タイプ又やタクソノミーを設定します。

#### ● CP5 設定

・CP5 設定 … 営業時間や日付切替時間、キャストの質問項目のデフォルト値 等を設定します。

・待ちヒメ … 待ちヒメの項目やアイコンの設定を行います。

# インストールの流れ

以下の順序で CASTPRO5 のインストールを行って下さい。

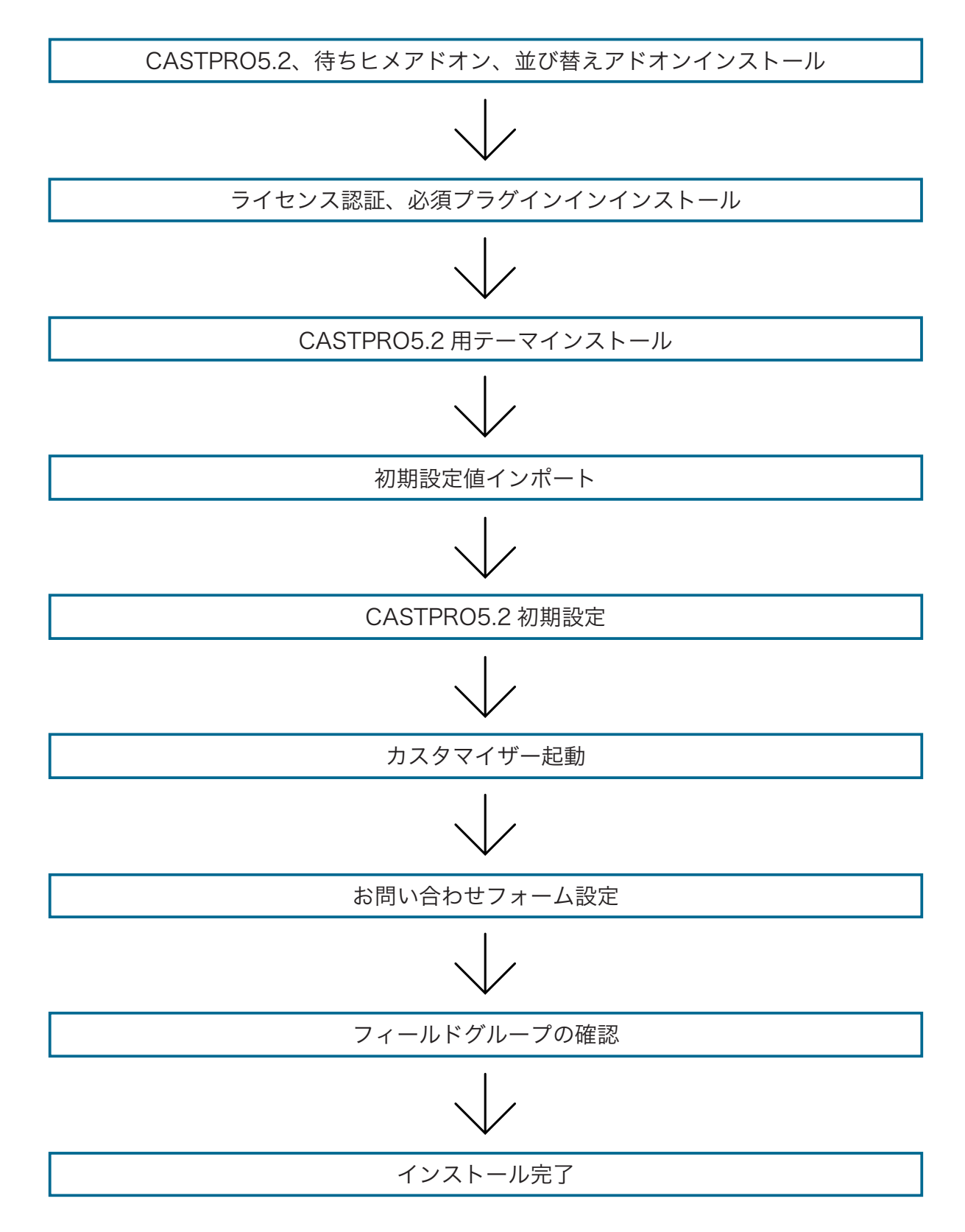

# CASTPRO5.2、待ちヒメアドオン、並び替えアドオンインストール

### 1. プラグインフォルダにアップロードする

送付しましたメール内のプラグインダウンロード URL から「castpro5.2.zip」と「castpro5.2-waitcast.zip」「castpro5.2-easy-order.zip」3 つの zip ファイ ルをダウンロードして下さい。ダウンロード後は以下の方法でインストールを行って下さい。

| 📕 固定ページ      | サイトをカス            | タマイズ         |
|--------------|-------------------|--------------|
| 🔊 外観         |                   |              |
| 💋 プラグイン      | インストール済みプラ<br>ガイン | に変更する        |
| 🕹 ユーザー       | 新規追加              |              |
| <i>≱</i> ツ−ル | プラグイン編集           |              |
| 🖬 設定         | 最近公開              |              |
| ◀ メニューを閉じる   | 7月20日 1:57 PM     | Hello world! |
|              | 3月9日 4:28 PM      | ニュースサンプ      |
|              | BIEM TALL         |              |

#### ●方法1 管理画面からインストール

管理画面メニュー [ プラグイン ] → [ 新規追加 ] から「castpro5.2.zip」「castpro5.2-waitcast.zip」 「castpro5.2-easy-order.zip」をインストールしてください。

| 1 71h: C# V      |        |                       |         | リモート サイト: /wp/wp-content/plugins |          |                |             |             |          |
|------------------|--------|-----------------------|---------|----------------------------------|----------|----------------|-------------|-------------|----------|
| デスクトップ           |        |                       |         |                                  |          | e-1 wp-content |             |             |          |
| - 74 F#1X        | ント     |                       |         |                                  |          | 11             | ? language  | s           |          |
| 1月 コンピューター       |        |                       |         |                                  |          | plugins        |             |             |          |
| 10- 14 C:        |        |                       |         |                                  |          |                | ? themes    |             |          |
|                  |        |                       |         |                                  |          |                | 2 upgrade   |             |          |
|                  |        |                       |         |                                  |          |                | ? uploads   |             |          |
|                  |        |                       |         |                                  |          | 2              | wp-includes |             |          |
| ·8               | ファイルサイ | ズファイルの種類              | 最終更新    | 日時                               | ^        | ファイル名          | ファイルサイズ     | ファイルの種類     | 最終更新     |
| stem Volu        |        | ファイルフォルダー             | 2013/12 | 19 12:2                          |          | a              |             |             |          |
| date             |        | ファイル フォルター            | 2013/12 | 13 20:5                          |          | index.php      | 30          | PHP 77414   | 2013/12/ |
| lers             |        | ファイルフォルター             | 2013/12 | 02 13:1                          |          | hello.php      | 2,255       | PHP 7711    | 2013/12/ |
| ndows            |        | ファイル フォルター            | 2013/12 | 11 11:3                          |          | 🕌 wp-mul       |             | ファイル フォ     | 2013/12/ |
| ordpress-3.8     |        | ファイルフォルター             | 2013/12 | 22 9:29                          |          | auto-th        |             | ファイルフォ      | 2013/12/ |
| p-cycle          |        | ファイル フォルター            | 2013/12 | 23 11:1                          |          | 🗼 akismet      |             | 77-11-7#    | 2013/12/ |
| -social-boo      |        | Dall David            | 2012/12 | 23 11:3                          |          | 1.1            |             |             |          |
| otmgr            | 398    | アップロード(U)             |         | 6 12:4                           |          |                | nlue        | ine 7+1     | しな広      |
| DOTNXT           | 1      | ファイルをキューに追加           | I(A)    | 2 23:3                           | -        |                | piug        | 9110 × 19 1 |          |
| perfil.sys       | 6.827. | ディレクトリを入力(N)          |         | 3 21:0                           |          |                |             |             |          |
| -                |        | ## ((=)               |         |                                  | ~        | <              |             |             |          |
| ディレクトリを選択。 聞く(0) |        |                       |         | 2 個のファイルと                        | 3 個のディレク | トリ、合計サイズ:      | 2,285 /(1   |             |          |
| 10. 14. 7-44     |        | 弱病(E)                 |         |                                  |          | 41/7 187       |             |             |          |
| /0-110 //10      |        | ディレクトリを作成(C)<br>面新(F) |         |                                  |          | 914 187        | CIR SAIDA   |             |          |

### ●方法 2 FTP にてアップロード

3 つの zip ファイルを解凍してから FTP クライアントを利用して wp-content > plugins フォルダ内に 「castpro5.2」「castpro5.2-waitcast」「castpro5.2-easy-order」をアップロードして下さい。

# 2. プラグインを有効にする

| 🙆 ダッシュボード          | プラグイン 新規追加                                      |                                                           | - |
|--------------------|-------------------------------------------------|-----------------------------------------------------------|---|
| 投稿                 | <b>すべて</b> (3)   停止中(3)   最近まで使用(3)   自動更新無効(3) |                                                           |   |
| 91 メディア            | 一括操作  ~  遠用                                     |                                                           |   |
| ■ 固定ページ            | ✓ プラグイン                                         | 說明                                                        | • |
| ■ コメント             | CASTPRO5.2                                      | CASTPRO5.2は風俗サイトに必要な機能をあらかじめ実装したWordpressプラグインです。         |   |
| 🔊 外観               | 有効化 削除                                          | バージョン 1.2.5.7   作者: CASTPRO   プラグインのサイトを表示                |   |
| 😰 プラグイン            | CASTPRO5.2 Easy order Addon                     | CASTPRO5.1キャスト並び替えアドオンは簡単に在籍と出動ページのキャスト並び頃を簡単に変更可能なアドオンです | • |
| インストール済みプラ         | 有効化 削除                                          | バージョン 1.2.0   作者: CASTPROS   プラグインのサイトを表示                 |   |
| <b>クイン</b><br>新規追加 | CASTPRO5.2 Waitcast Addon                       | CASTPRO5.1待ちとメアドオンは待機中の女の子表示するアドオンです                      | _ |
| プラグインエディター         | 有効化 削除                                          | バージョン 1.2.0   作者: CASTPRO   プラグインのサイトを表示                  |   |
| <b>≟</b> ユ−ザ−      | ✓ プラグイン                                         | 説明                                                        |   |
| ≁ ツール              | ─括操作 ~ 運用                                       |                                                           |   |
| 11 設定              |                                                 |                                                           |   |
| ❹ メニューを閉じる         |                                                 |                                                           |   |

プラグイン一覧画面から

- · CASTPRO5.2
- ・CASTPRO5.2 待ちヒメアドオン
- ・CASTPRO5.2 並び替えアドオン
- 上記3つのプラグインを有効にして下さい。

# 4.1 ライセンス認証

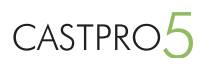

# ライセンスキーを登録

上記のプラグインをインストールした後、CASTPRO5.2 のライセンス認証を行って下さい。

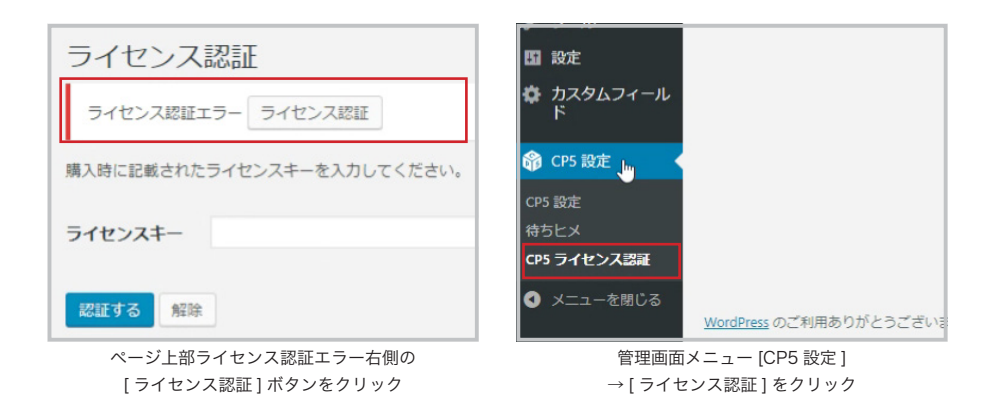

上記の手順でライセンス認証画面を表示します。

| ライセンス認証                         |  |
|---------------------------------|--|
| ライセンス認証エラー ライセンス認証              |  |
| -<br>購入時に記載されたライセンスキーを入力してください。 |  |
| ライセンスキー                         |  |
| Refer to Alle                   |  |
|                                 |  |
|                                 |  |
|                                 |  |
|                                 |  |

ライセンスキー入力画面で、購入時にメール内に記載されたライセンスキーを 入力して[認証する]ボタンをクリックして下さい。

| ライセンス認証                                    |   |
|--------------------------------------------|---|
| ライセンス認証エラーライセンス認証                          |   |
| 次のメッセージがサーバーから返されました:<br>ライセンスキーが有効になりました. |   |
| 購入時に記載されたライセンスキーを入力してください。                 |   |
| ライセンスキー                                    |   |
| 認証する解除                                     |   |
|                                            |   |
|                                            | ß |
|                                            |   |

「ライセンスキーが有効になりました。」 と表示されたら認証完了です。

ライセンス認証を複数回行うとエラーメッセージが出ますが、その場合、解除ボタンを一度クリックして、もう一度ライセンスキーを入力して認証を行ってくだ さい。

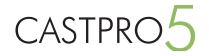

### 3. 必須プラグインをインストールする

| プラグイン 新規追加                                                                                                    |                                                                                                    |  |  |
|----------------------------------------------------------------------------------------------------|----------------------------------------------------------------------------------------------------|--|--|
| このテーマには次のブラグインが装置です.ACF Repeater Field. <u>Advanced Custom Field</u> . AND <u>Advanced Custom Field</u> . Edit.<br>このテーマは次のブラグインを無難しています. <u>Clinsic Editor. Clinsic Weigets.</u> <u>Contact form</u> 2 AND <u>Intuitive Custom Field</u> .<br>ブラグインのインストールを無論「遊漫を非表示 |                                                                                                    |  |  |
| 選択したプラグインを有効化しました。                                                                                                    |                                                                                                    |  |  |
| -<br>すべて (3)   使用中 (3)   回動更新無効 (3)<br>一括操作                                                                                                    |                                                                                                    |  |  |
| □ プラグイン                                                                                                    | 脱明                                                                                                    |  |  |
| CASTPRO5.2<br>無効化 設定                                                                                                    | CASTPROS2は風俗サイトに必要な機能をあらかじめ実装したWordpresプラグインです。<br>バージョン 1257   詳細を表示   作着: CASTPRO   プラグインのサイトを表示   アップデートを確認           |  |  |
| CASTPRO5.2 Easy order Addon<br>無効化                                                                                                    | CASTPROS.1キャスト並び替えアドオンは簡単に在場と出動ページのキャスト並び場を簡単に変更可能なアドオンです<br>パージョン 120   詳細を表示   作春: CASTPROS   プラグインのサイトを表示   アップデートを確認 |  |  |
| CASTPRO5.2 Waitcast Addon<br>無効化   設定                                                                                                    | CASTPROS 1時ちヒメアドオンは特徴中の女の子表示するアドオンです<br>バージョン 120   詳細を表示   作者: CASTPRO   ブラヴィンのサイトを表示   アップデートを確認                       |  |  |
| □ プラグイン                                                                                                    | 說明                                                                                                    |  |  |
| 一括操作                                                                                                    |                                                                                                    |  |  |

「CASTPRO5.2」「CASTPRO5.2 待ちヒメアドオン」「CASTPRO5.2 並び替 えアドオン」を有効にすると、「このテーマには次にプラグインが必要です…」 と表示されます。

CASTPRO5.2 に必要なプラグインですので、必ずインストールを行って下さい。

プラグインの[インストールを開始]をクリックします。

| E007 A Classic Parties Field, <u>Auvancea Castom Fields</u> , <u>Auvancea Castom Fields</u> , <u>Table Field</u> , <u>Classic Partor</u> AND <u>Classic Widgets</u> |
|----------------------------------------------------------------------------------------------------|
| このテーマは次のプラグインを推奨しています: <u>Contact form7, Customizer Export/Import</u> AND <u>Intuitive Custom Post Order</u> .                                                      |
| ブラグインのインストールを開始」漫和を非表示                                                                                                    |
|                                                                                                    |
| 遥択したプラグインを有効化しました。                                                                                                    |
| <b>オペ</b> ▼ (3)   使用中 (3)   目動車転告款 (3)                                                                                                    |

| 一括操作 ~ 適用                   |                                                               |
|-----------------------------|---------------------------------------------------------------|
| □ プラグイン                     | 説明                                                            |
| CASTPRO5.2                  | CASTPROS.2は風俗サイトに必要な機能をあらかじめ実装したWordpressプラグインです。             |
| 無効化 設定                      | バージョン 1.25.7   詳細を表示   作者: CASTPRO   プラグインのサイトを表示   アップデートを確認 |
| CASTPRO5.2 Easy order Addon | CASTPROS.1キャスト並び替えアドオンは簡単に在語と出動ページのキャスト並び頃を簡単に変更可             |
| 無効化                         | パージョン 1.20   詳細を表示   作着: CASTPROS   プラグインのサイトを表示   アップデートを確認  |
| CASTPRO5.2 Waitcast Addon   | CASTPROS.1得ちヒメアドオンは持機中の女の子表示するアドオンです                          |
| 加効化 認定                      | パージョン 1.2.0   詳細を表示   作者: CASTPRO   プラグインのサイトを表示   アップデートを確認  |
| □ プラグイン                     | 説明                                                            |

#### 必要なプラグインをインストール

| ライセンス認証エラー ライセンス認証 |
|--------------------|
|--------------------|

# すべて (8) | **未インストール** (8)

プラグイン 新規追加 ライセンス認証エラー ライセンス認証

| -3 | 百操作 🗸 連用                                      |                 |
|----|-----------------------------------------------|-----------------|
| Ø  | ブラグイン                                         | ソース             |
| ☑  | Contact form7<br>インストール                       | WordPress リポジトリ |
| ☑  | Customizer Export/Import<br>インストール            | WordPress リポジトリ |
| ☑  | Intuitive Custom Post Order<br>インストール         | WordPress リポジトリ |
| ☑  | ACF Repeater Field<br>インストール                  | 外部ソース           |
| ☑  | Advanced Custom Fields<br>インストール              | WordPress リポジトリ |
| ☑  | Advanced Custom Fields: Table Field<br>インストール | WordPress リポジトリ |
| ☑  | Classic Editor<br>インストール                      | WordPress リポジトリ |
| ☑  | Classic Widgets<br>インストール                     | WordPress リポジトリ |
| ✓  | ブラグイン                                         | ソース             |
| -# | 5操作 → 通用                                      |                 |

#### 翻訳が正常に更新されました。

すべてのインストールとアクティベーションが完了しています。 すべてのプラグインをインストール、有効化しました<u>ダッシュボードに戻る</u> 必要なプラグインをインストール画面で、一覧に表示されているプラグイン全 てにチェックを入れて一括操作 [インストール]を選択→[適用]ボタンをク リックして下さい。

・Contactform7 … お問い合わせページ、予約フォームページでメール フォームの表示に必要

・Intuitive Custom Post Order … イベントー覧画面やバナー一覧画面で ドラックドロップでの並び替えに必要

- ・ACF Repeater Field … キャスト登録画面の画像アップロードに必要
- ・Advanced Custom Fields … キャスト登録画面表示に必要

Advanced Custom Fields: Table Field … 固定ページ「料金システム」
 編集画面で料金システムの入力に必要

- ・Classic Editor … 従来のエディターを使うために必要
- ・Classic Widgets … 従来のウィジェットを使うため必要
- ・Customizer Export/Import … 初期値をインポートする際に必要

「すべてのプラグインをインストール、有効化しました…」と表示されたら、 必須プラグインのインストールは完了です。

WordPress のご利用ありがとうございます。

# CASTPRO5.2 に必要なデータのインポート

CASTPRO5.2 に必要なデータインポートを行います。

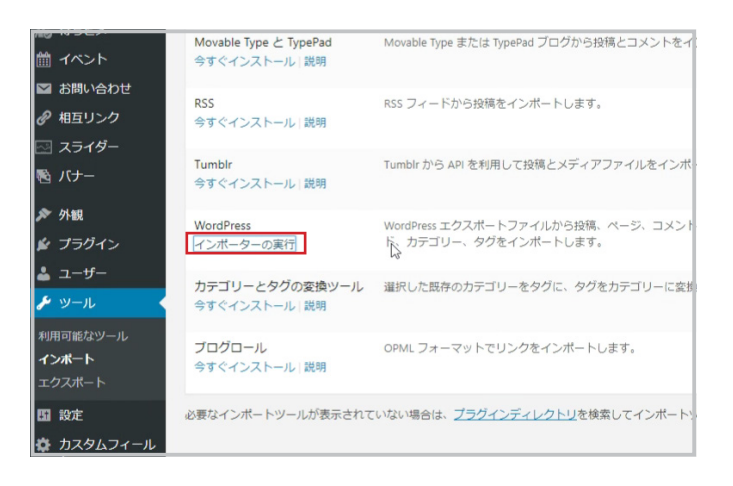

管理画面 [ツール] → WordPress 項目の [今すぐインストール] → [インポー ターの実行] をクリックして下さい。

すでにインストールしてる場合、[インポーターの実行]が最初から表示されています。

#### WordPress のインポート

WordPress eXtended RSS (WXR) ファイルをアップロードして、このサイトに投稿、コメント、カスタムフィールド、カ アップロードする WXR (xml) ファイルを選択し、「ファイルをアップロードしてインポート」をクリックしてください、 自分のコンピュータからファイルを選択: (最大サイズ: 4 GB) ファイルを選択 [castpro5.2...09-06.xml]

ファイルをアップロードしてインポート

Wordpress のインポート画面で、親テーマフォルダ .zip を解凍して同封して ある、「castpro5.2.wordpress ~ .xml」ファイルを選択「ファイルをアップロー ドしてインポート」をクリックして下さい。

#### WordPress のインポート

#### 投稿者の割り当て

インボートされたコンテンツを簡単に保存や編集できるようにするために、インボートされたアイテムの作成者をこのサイトの既存 理者 のエントリーとしてすべてのエントリーをインボートすることができます。 WordPress が新規ユーザーを作成する場合、パスワードが目動生成され、ユーザー権限が subscriber になります。必要であればユー

1.インボートする投稿者: webmaster (webmaster) または新規ユーザを作成する。ログイン名: あるいは投稿を既存のユーザーに割り当てる: admin ▼

#### 添付ファイルのインポート

※付ファイルをダウンロードしてインボートする

#### 実行

#### すべて完了しました。 <u>ではお楽しみください!</u>

インポートしたユーザーのパスワードと権限を更新してください。

[投稿者の割り当て]画面[既存のユーザーに割り当てる]でログイン中の管理 者ユーザーに設定、[添付ファイルのインポートする]のチェックを外して[実 行]ボタンをクリックして下さい。

「すべて完了しました…」と表示されたらインポート完了です。

# 6. 設定インポート

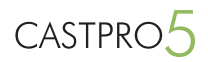

管理画面 [ カスタムフィールド ] → [Tools] をクリックして下さい。 🔊 外観 😰 プラグイン 占 ユーザー 🎤 ツール け 設定 圜 カスタムフィール フィールドグループ 新規追加 Tools フィールドグループをインポート画面で、親テーマフォルダ内に同封してある、 フィールドグループをインポート 「acf-export-~.json」ファイルを選択「import file」をクリックして下さい。 インボートしたいACFのJSONファイルを選択してください。下のインボートボタンをクリックすると、ACFはフィール ドグループをインボートします。 ファイルを選択する ファイルを選択 選択されていません Import File ツール Imported 15 field groups アクセスページ キャストンライダーウィジェット キャストー覧 スライダー画像 スライダー画像投定 ニュースウィジェット パナー ブロックウィジェット ランキング 出動スケジュールスライダーウィジェット 料金システム 求人情報 拒互リンク 出動ス ケジュールウィジェット オブション・可能プレイ. 0 フィールドグループをエクスポート フィールドグループをインポート インボートしたいACFのJSONファイルを選択してください。下のインボートボタンをクリックすると、ACFはフィールドグループをインボー トします。

エクスポートしたいフィールドグループとエクスポート方法を進んでください。ダウンロードボタンでは別のACFをインストールした環 境でインポートできるJSONファイルがエクスポートされます。生成ポタンではテーマ内で利用できるPHPコードが生成されます。

フィールドグループを選択 全て 選択 / 解除 □ Ξ ( ΞΞ/) File
 □ アクセスページ
 □ キャストスライダーウィジェット
 □ キャスト一覧
 □ スライダー画像

 ニュースウィジェット
 料金システム

 パナー
 求人情報

 プロックウィジェット
 相互リン

 ランキング
 出勤スケジュールウィジェット

 出勤スケジュールスライダーウィジェ
 イブション・可能プレイ

ファイルを選択する ファイルを選択選択されていません Import File

上記のメッセージが表示されたらインポート完了です。

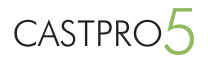

# 7.CASTPRO5.2 用テーマインストール

ご購入時に送付したメール内のダウンロード URL からテーマの zip ファイル ( 親の cp52-t010-PLATINA.zip、子の cp5-t010-PLATINA- ~ -child.zip) をダウ ンロード、両方とも以下の方法でインストールして下さい。

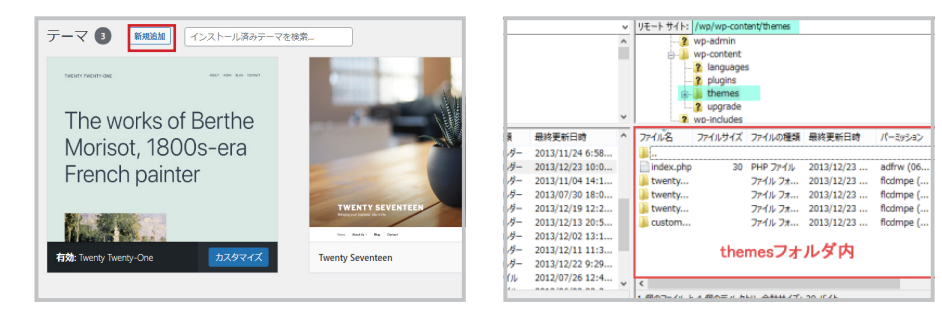

管理画面メニュー [ 外観 ] → [ テーマ ] →ページ上部ページ上部 [ 新規追加 ] → [ テーマのアップロード ] から zip ファイルをインス トール

# wp-content > themes フォルダ内にアップロード

FTP クライアントを利用して

# テーマを有効化する

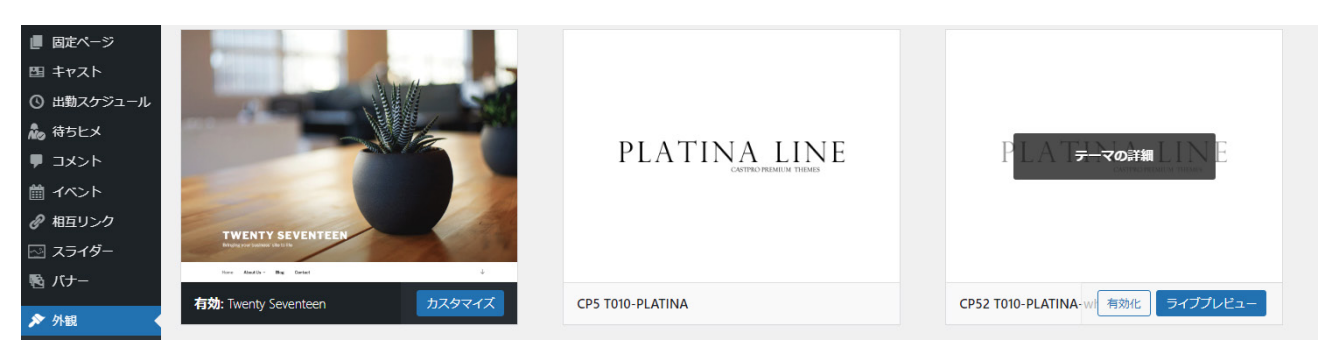

WordPress には親テーマ(親テンプレート)と子テーマ(子テンプレート)という概念があり、あらかじめ親子間を決めていた場合、親の機能を子が継承して使 う事ができ、サイトを安全に取り扱う為に有効な手段となっております。したがって CASTPRO5.2 も子テーマの[有効化]ボタンをクリックします。 ※ CASTPRO5.2 の場合、CP52 T010-PLATINA-wht または CP52 T010-PLATINA-blt が子テーマになります。

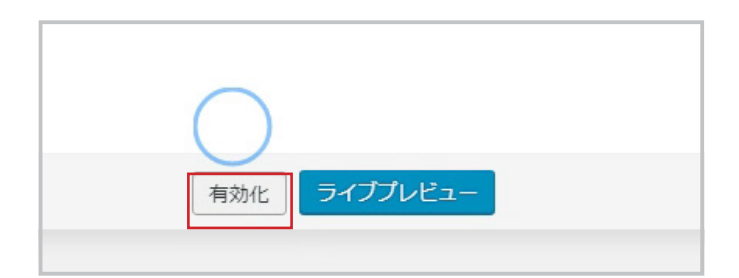

# 8.CASTPRO5 初期設定

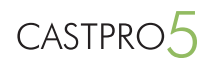

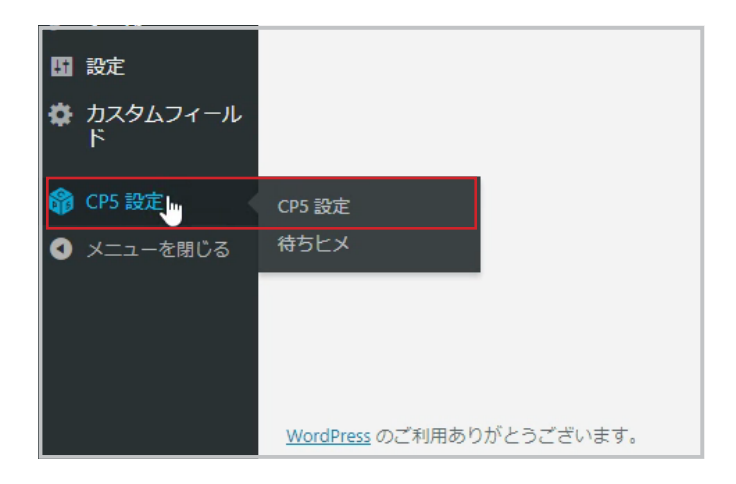

### 営業時間の設定

| CASTPRO5 設定   |                                                       |  |
|---------------|-------------------------------------------------------|--|
| 営業時間と日付切替時間設定 |                                                       |  |
| 営業時間          | 09:00 ▼ - 翌 00:00 ▼<br>【日村切り営ス時期】よりも後になるように設定してください。  |  |
| 営業終了時間の表示     | □ 【LAST】と表示する                                         |  |
| 日付切り替え時刻:     | 06:00 •                                               |  |
| キャスト表示名       | キャスト<br>管理画画のメニュー名、女の子リストページの見出し名を変更します。              |  |
| 携帯サイトURL      | 誘用からのアクセスユーザーを外部サイト(シティヘブンネット、びゅあらば等)の携帯板店舗ページに転送します。 |  |
| キャストの質問項目     |                                                       |  |
|               | 8                                                     |  |
| ◆ 趣味は?        | â                                                     |  |

管理画面メニューメニュー[CP5設定] → [CP5設定]をクリックして下さい。

#### ■営業時間

営業時間の開始時間と終了時間を設定します。 ※**必ず**【日付切り替え時刻】よりも後になるように設定してください。

■営業終了時間の表示オプション

キャストの出勤時間の表示を、「12:00 ~ 21:00」のように具体的な時間では なく、「12:00 ~ LAST」という表示にする場合にチェックをつけます。

例) 営業時間 /14:00 ~翌 5:00 の場合、「05:00」に設定

■日付切り替え時刻

出勤スケジュールの表示を、翌日の営業開始時間に、当日の出勤スケジュール に切り換える時刻を設定します。通常は、お店の閉店時間に設定してください。

# キャスト表示名の設定

| CASTPRO5 設定              |                                                       |  |
|--------------------------|-------------------------------------------------------|--|
| 営業時間と日付切替時間設定            |                                                       |  |
| 资源 ektra                 | 09-00 * - 32 00-00 *                                  |  |
| a section                | これの「「日付切り替え時刻」よりも後になるように設定してください。                     |  |
| MW (d) - zat us or the - |                                                       |  |
| 莒東統「時間の表示                | [LAS1] 乙酸示 9 名                                        |  |
| 日付切り替え時刻:                | 06:00 *                                               |  |
|                          |                                                       |  |
| キャスト表示名                  | +v21                                                  |  |
|                          | 管理画面のメニュー名、女の子リストページの見出し名を変更します。                      |  |
| 携帯サイトURL                 |                                                       |  |
|                          | 携帯からのアクセスユーザーを外部サイト(シティヘブンネット、ぴゅあらば等)の携帯根店舗ページに転送します。 |  |
| キャストの質問項目                |                                                       |  |
|                          |                                                       |  |
|                          | î.                                                    |  |
| ◆ 趣味は?                   | â                                                     |  |
|                          |                                                       |  |

「キャスト」の名称を変更(「コンパニオン」「生徒」「ナース」等)が出来ます。

# 8.CASTPRO5 初期設定

# ガラケーサイト URL の設定

| CASTPRO5 設定   |                                                       |  |
|---------------|-------------------------------------------------------|--|
| 営業時間と日付切替時間設定 |                                                       |  |
| 営業時間          | 0500 • 日 0000 •<br>【日何切り當え時刻】よりも後になるように設定してください。      |  |
| 営業終了時間の表示     | □ 【LAST】と表示する                                         |  |
| 日付切り替え時刻:     | 06:00 •                                               |  |
| キャスト表示名       | キャスト<br>管理画画のメニュー名、女のテリストページの見出し名を変更します。              |  |
| 携帯サイトURL      | 清雨からのアクセスユーザーを外部サイト(シティヘブンネット、びゃあらば等)の清雨板店舗ページに転送します。 |  |
| キャストの質問項目     |                                                       |  |
|               | â                                                     |  |
| ◆ 趣味は?        | â                                                     |  |

外部サイト(シティヘブンネット、ぴゅあらば等)のガラケー版ページのリン クを入力して頂くと、ガラケーからアクセスしたユーザーを入力したサイトへ リダイレクトします。

※ CASTPRO5.2 はガラケー版非対応です。

# キャストへの質問項目の初期設定

|                   | 携帯からのアクセスユーザーを外部サイト(シティヘブンネット、びゅあらば等)の携帯版店舗ページに転送します。 |
|-------------------|-------------------------------------------------------|
| キャストの質問項目         |                                                       |
|                   | â                                                     |
| ド <sup>要味は?</sup> | <b>喜えします。</b>                                         |
| < チャームポイントは?      |                                                       |
| ◆ 特技は?            | クリックで削除します。                                           |
|                   | â                                                     |
| ◆ 好きな男性のタイプは?     | 8                                                     |
|                   | ÷                                                     |
| ③ 注意00 ● 夕        | リックすると、項目を追加できます。                                     |

キャストの質問項目初期値を設定します。 「追加」をクリックすると、項目を追加できます。 項目はドラッグで並び替え、ゴミ箱アイコンをクリックで削除します。

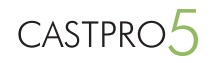

管理画面メニュー [ 外観 ] → [ カスタマイズ ] をクリックしてください。 🖻 バナー 🔊 外観 Do 🖌 プラグイン 👗 ユーザー 🎤 ツール 背景 利用可能なツール テーマの編集 インポート カスタマイザーが起動します × 保存して公開 Ø CASTPRO5.1 Single Demo をカスタマイズ中です 0 現在のテーマ CASTPRO5 レイアウト A1000 + 変更 サイト基本情報し メニュー 背景 ウィジェット 固定フロントページ 各ページ設定 サイトのデザイン設定 18歳以上「入場 追加 CSS

# カスタマイザーの設定項目

■サイトの基本情報

サイト名や店舗電話番号、ロゴ等を設定します

■メニュー

グローバルメニュー、ドロワーメニュー、フッターメニューの設定します

#### ■背景

サイト全体の背景色と背景画像を設定します

#### ■ウィジェット

TOP ページ内の各ブロックや各ページのサイドバー、フッターに設置するウィ ジェットを設定します。

■固定フロントページ 固定ページを TOP ページに設定出来ます。

#### ■各ページ設定

・認証ページ … 認証画面の背景色、背景画像、背景動画、表示 or 非表示の設 定をします。

・キャストー覧ページ … 1ページあたりの最大表示人数や列数、絞り込みと 並び順項目の表示 or 非表示、キャストのアイコン表示、新人アイコンの設定 を行います。

・出勤スケジュール … 1 ページあたりの最大表示人数、列数、絞り込みと並 び順の表示 or 非表示の設定を行います。 ・週間出勤スケジュール … 1 ページあたりの最大表示人数を設定します。 ・プロフィールページ … プロフィール画像のスライダー設定、出勤予定の日 付背景色と文字色、キャストアイコンの表示 or 非表示、プロフィール各項目 の表示 or 非表示を設定します。

・リンクページ…1ページ辺りの最大表示数を設定します。

#### ■サイトのデザイン設定

・ヘッダー設定 … ヘッダー部分の背景、文字、リンク色、ドロワーメニュー の背景、文字、リンク色、固定ヘッダー ONorOFF の設定を行います。 ・スライダー設定 … メニュー→スライダーで設定した、スライダー画像 or 動 画のアニメーションや表示テキスト設定ができます。 ・ページレイアウト設定 … サイトのフォントファミリー、文字色、フォント サイズ、行の高さ、リンク色とトランジッション、ページカラム、サイドバー の幅、コンテンツブロックの設定と背景色の設定を行います。 ・見出し設定… TOP ページや各ページ、プロフィールページの見出し背景色、 フォントファミリー、文字色、フォントサイズ、ボーダーの設定を行います。 ・ボタン設定 … 認証ページ"18歳以上「入場」"やプロフィールページの" 一覧へ戻る"等のボタン背景色と文字色を設定します。 ・ボーダー設定 … 週間スケジュールページのテーブル部分や、料金システム ページ内のテーブル等のボーダー色を変更します。 ・NoPhoto 画像 … キャストの NoPhoto 画像を設定します。 ・フッター設定 … フッター部分の背景色や文字色、リンク色、ウィジェット の列数を設定します。 ■追加 CSS

独自の CSS を追加することが出来ます。

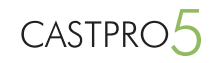

# CASTPRO 5 初期インポート

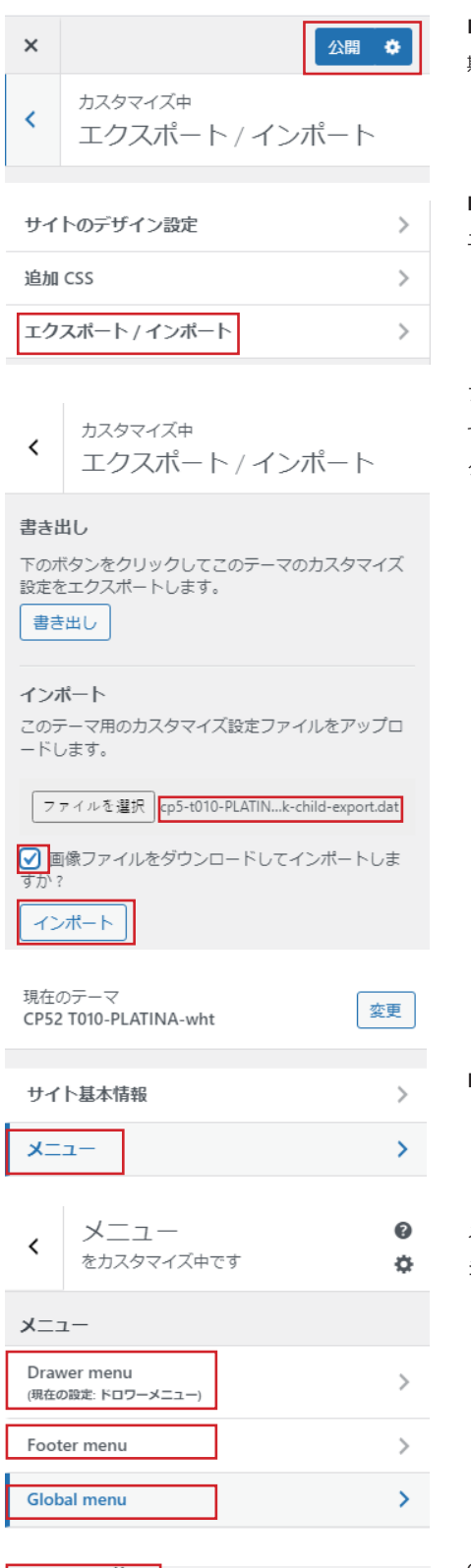

■カスタマイザーの画面を開いたら、何も操作しないで公開をクリックしてください。CASTPRO5.2 の初 期値がセットされます。

■ CASTPRO5.2 を簡単に公開するためにさらに初期値をインポートします。 エクスポート / インポートをクリックします。

ファイルを選択をクリックして、子テ ーマフォルダ .zip を解凍して同封してある~ -child-export.dat を セットして、[画像ファイルをダウンロードしてインポートしますか?] にチェックを入れてインポートを クリックすると初期値がインポートされます。

■次にメニューをクリックします。

メニュー項目に、Global menu、Footer menu、Drawer menu がありますので、それぞれ選択して次ページの [メニューの位置] にそれぞれのメニューを合わせます。

メニューの位置

ここにこのメニューを表示します。変更したい場合 は、別の位置を選んでください。

| ◯ グローバルメニュー (現在: Global menu) |
|-------------------------------|
| ✔ ドロワーメニュー (現在: Drawer menu)  |
| ○ フッターメニュー (現在: Footer menu)  |

Global menu → グローバルメニュー Drawer menu → ドロワーメニュー Footer menu → フッターメニュー

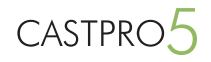

| 現在0<br>CP52 | Dテーマ<br>T010-PLATINA-wht                           | 変更 |
|-------------|----------------------------------------------------|----|
|             |                                                    |    |
| サイ          | 卜基本情報                                              | >  |
| ×=          | <b>1</b> —                                         | >  |
| 背景          |                                                    | >  |
| ウイ          | ジェット                                               | >  |
| 木—          | ムページ設定                                             | >  |
| 名べ          | 一ジ設定                                               | >  |
| <           | <ul> <li>「各ページ設定」をカスタマイズ</li> <li>認証ページ</li> </ul> | φ. |
|             |                                                    |    |

■ 18 以上入場、退場機能を整えます。

各ページ設定→認証ページをクリックしてください。

ページの背景を入力して選択 認証ページ用の背景動画背景動画を選択してください。 ■像 ▲ 動画 ■像 [ページの背景を入力して選択]の項目が[画像]になっているので、[動画]を選択してください、その 後もう一度[画像]を選択してください。これで正常起動します。

※この時に [画像][動画]のファイルをご自身の用意した物に変更することも可能です。

公開 🌣

もう一度公開をクリックします。

### ※重要

×

サイトの挙動やレイアウトがおかしい場合、外観→カスタマイズ、外観→ウィジェット、外観→管理画面の各ページなどで任意のテキストや値を 入れ再度公開や保存ボタンをクリックすると正常起動します。

■挙動がおかしい場合の主な操作項目(それぞれの項目で任意の値を入れてください。)

● スライダー - 外観→カスタマイズ→サイトのデザイン設定→スライダー設定または、管理画面→スライダー

● CASTPRO 専用ウィジェット (ブロックウィジェット、キャスト一覧ウィジェットなど) - 外観→カスタマイズ→ウィジェット→それぞれのウィ ジェット、または、外観→ウィジェット→それぞれのウィジェット

以上で CASTPRO5.2 のインストールが完了しました。以下は各種機能の説明です。

CASTPRO5

# サイトの基本情報

| ×                                                                                                    | 公問 👌                                                                                                    | ■サイトのタイトル                                                                                            |
|----------------------------------------------------------------------------------------------------|----------------------------------------------------------------------------------------------------|----------------------------------------------------------------------------------------------------|
| ~                                                                                                    |                                                                                                    | サイトのタイトルを設定します。                                                                                      |
| <                                                                                                    | カスタマイズ中<br>サイト基本情報                                                                                                    | ※タイトルタグ <title> に反映されます</title>                                                                      |
| サイト                                                                                                    | のタイトル                                                                                                    | ■キャッチフレーズ                                                                                            |
| CAS                                                                                                    | TPRO5.2 demo                                                                                                    | ロゴ上の <h1> タイトル部分に反映されます。</h1>                                                                        |
| ±71                                                                                                    | ッチフレーズ                                                                                                    |                                                                                                    |
| Just                                                                                                    | another WordPress site                                                                                                    | ■サイトのデイスクリフンヨン                                                                                       |
| #71                                                                                                    | へのディスクリプション                                                                                                    | xy) 1 xy yy y 2 2 x meta mame= Description content= 10 3 kc/kkc1ta y                                 |
|                                                                                                    | 07177999939                                                                                                    | ■サイトのキーワード                                                                                           |
|                                                                                                    |                                                                                                    | メタキーワード <meta content=" ~ " name="keywords"/> に反映されます。                                               |
|                                                                                                    |                                                                                                    | ※必ずカンマ区切り 例) 風俗 , デリヘル , デリバリーヘルス…                                                                   |
|                                                                                                    | li                                                                                                    |                                                                                                    |
| サイト                                                                                                    | トのキーワード                                                                                                    | TEL                                                                                                  |
| ייכת                                                                                                    | 7())区切りで入力                                                                                                    | 店舗の受付用の電話番号を登録します。                                                                                   |
|                                                                                                    |                                                                                                    | ※ハイフン (-) は半月で登録してくたさい。                                                                              |
| TEL                                                                                                    | 000.0000                                                                                                    | 住所                                                                                                   |
| 000                                                                                                    | -000-0000                                                                                                    | 店舗の住所を入力して下さい。                                                                                       |
| 住所                                                                                                    |                                                                                                    | ※店舗型のお店のみ。                                                                                           |
|                                                                                                    |                                                                                                    |                                                                                                    |
|                                                                                                    |                                                                                                    | ■営業時間                                                                                                |
|                                                                                                    |                                                                                                    | 店舗の営業時間を入力して下さい。                                                                                     |
|                                                                                                    | 11                                                                                                    |                                                                                                    |
| 営業時                                                                                                    | //                                                                                                    |                                                                                                    |
| <b>営業</b> 時                                                                                                    | //<br>時間<br>を入力してください                                                                                                    | ■ロゴ<br>サイトのロゴ画像を IIP I. ます                                                                           |
| <b>営業</b> 時<br>営業時<br>09:0                                                                                                    | //<br>時間を入力してください<br>0 ~ LAST                                                                                                    | ■ロゴ<br>サイトのロゴ画像を UP します。                                                                             |
| <b>営業</b> 時<br>営業時<br>09:0                                                                                                    | //<br>時間を入力してください<br>0 ~ LAST                                                                                                    | ■ロゴ<br>サイトのロゴ画像を UP します。<br>■サイトアイコン                                                                 |
| <b>営業</b> 調<br>営業調<br>09:0<br>ロゴ<br>サイト<br><b>DI</b>                                                                                                    | //<br>部を入力してください<br>0 ~ LAST<br>^のロゴを設定<br>A 'T'INIA IINIC                                                                                                    | ■ロゴ<br>サイトのロゴ画像を UP します。<br>■サイトアイコン<br>ファビコン、タッチアイコン用の画像を UP します。                                   |
| <b>営業</b> 時<br>営業時<br>09:0<br>ロゴ<br>サイト<br><b>PI</b>                                                                                                    | #<br>開<br>を入力してください<br>0~ LAST<br>のロゴを設定<br>LATINALINE E<br>CASTFRO PREMIUM THEMES                                                                                                    | ■ロゴ<br>サイトのロゴ画像を UP します。<br>■サイトアイコン<br>ファビコン、タッチアイコン用の画像を UP します。                                   |
| <b>営業</b> 調<br>営業調<br>09:0<br>ロゴ<br>サイト<br><b>PI</b><br>削除                                                                                                    | #<br>部を入力してください<br>0~LAST<br>Oのロゴを設定<br>ATINALINE<br>CASTPRO PREMIUM THEMES<br>ファイルを選択                                                                                                    | ■ロゴ<br>サイトのロゴ画像を UP します。<br>■サイトアイコン<br>ファビコン、タッチアイコン用の画像を UP します。                                   |
| <ul> <li>営業時</li> <li>09:0</li> <li>ロゴ</li> <li>サイト</li> <li>別除</li> <li>サイト</li> </ul>                                                                                                    | #<br>#<br>#<br>#<br>#<br>#<br>#<br>#<br>#<br>#<br>#<br>#<br>#<br>#                                                                                                    | ■ロゴ<br>サイトのロゴ画像を UP します。<br>■サイトアイコン<br>ファビコン、タッチアイコン用の画像を UP します。                                   |
| 営業<br>営業<br>回ゴ<br>サイト<br>PI<br>削除<br>サイト                                                                                                    | #<br>#<br>#<br>#<br>#<br>#<br>#<br>#<br>#<br>#<br>#<br>#<br>#<br>#                                                                                                    | ■ロゴ<br>サイトのロゴ画像を UP します。<br>■サイトアイコン<br>ファビコン、タッチアイコン用の画像を UP します。                                   |
| 営業時<br>09:0<br>ロゴ<br>サイト<br>削除<br>サイト<br>サイト                                                                                                    | #<br>#<br>#<br>#<br>#<br>#<br>#<br>#<br>#<br>#<br>#<br>#<br>#<br>#                                                                                                    | ■ロゴ<br>サイトのロゴ画像を UP します。<br>■サイトアイコン<br>ファビコン、タッチアイコン用の画像を UP します。                                   |
| 営業職員<br>(09:0)<br>ロゴ<br>サイト<br>PI<br>別時<br>サイト<br>サイト<br>サイト<br>サイト<br>サイト<br>サイト<br>サイト<br>サイト<br>サイト<br>サイト                                                                                                    | #間<br>#間を入力してください<br>0~ LAST<br>のロゴを設定<br>ATINAL LINE<br>CATINAL LINE<br>CATINAL LINE<br>CATINAL LINE<br>CATINAL CONTINUE<br>CONTINUE<br>CON | ■ロゴ<br>サイトのロゴ画像を UP します。<br>■サイトアイコン<br>ファピコン、タッチアイコン用の画像を UP します。                                   |
| 営業時間<br>営業時間<br>09:00<br>サイト<br>PI<br>別除<br>サイト<br>サイト<br>サイト<br>サイト<br>サイト<br>サイト<br>サイト<br>レてく                                                                                                    | #<br>#<br>#<br>#<br>#<br>#<br>#<br>#<br>#<br>#<br>#<br>#<br>#<br>#                                                                                                    | ■ロゴ<br>サイトのロゴ画像を UP します。<br>●サイトアイコン<br>ファビコン、タッチアイコン用の画像を UP します。                                   |
| <ul> <li>営業時間</li> <li>回ゴ</li> <li>サイト</li> <li>ア</li> <li>ア</li> <li>ア</li> <li>サイト</li> <li>サイト</li> <li>サイト</li> <li>サイト</li> <li>サイト</li> <li>サイト</li> <li>サイト</li> <li>ロゴ</li> <li>ロゴ</li> <li>ローラ</li> </ul>                                                                                                    | #間<br>#間を入力してください<br>0~ LAST<br>                                                                                                    | ■ロゴ<br>サイトのロゴ画像を UP します。<br>●サイトアイコン<br>ファビコン、タッチアイコン用の画像を UP します。                                   |
| <ul> <li>営業町</li> <li>(9:0)</li> <li>ロゴ</li> <li>サイト</li> <li>アI</li> <li>別除</li> <li>サイト</li> <li>サイト</li> <li>サイト</li> <li>サイト</li> <li>サイト</li> <li>サイト</li> <li>レイト</li> <li>アI</li> <li>ごう</li> <li>プラ</li> <li>アI</li> </ul>                                                                                                    | #<br>#<br>#<br>#<br>#<br>#<br>#<br>#<br>#<br>#<br>#<br>#<br>#<br>#                                                                                                    | <ul> <li>ロゴ<br/>サイトのロゴ画像をUPします。</li> <li>サイトアイコン<br/>ファビコン、タッチアイコン用の画像をUPします。</li> </ul>             |
| 営業時間<br>(9:00)<br>サイト<br>ア<br>リ<br>サイト<br>ア<br>リ<br>サイト<br>サイト<br>サイト<br>サイト<br>サイト<br>サイト<br>サイト<br>リ<br>の:00<br>の:00<br>の:00<br>の:00<br>の:00<br>の:00<br>の:00<br>の:                                                                                                    | #<br>#<br>#<br>#<br>#<br>#<br>#<br>#<br>#<br>#<br>#<br>#<br>#<br>#                                                                                                    | <ul> <li>ロゴ<br/>サイトのロゴ画像をUPします。</li> <li>サイトアイコン<br/>ファビコン、タッチアイコン用の画像をUPします。</li> </ul>             |
| <ul> <li>営業職業</li> <li>(9:0)</li> <li>ロゴ</li> <li>サイト</li> <li>アI</li> <li>別時</li> <li>サイト</li> <li>サイト</li> <li>サイト</li> <li>サイト</li> <li>サイト</li> <li>サイト</li> <li>アI</li> <li>副時</li> <li>ローラ</li> <li>アI</li> <li>副時</li> <li>ローラ</li> <li>アI</li> </ul>                                                                                                    | #<br>#<br>#<br>#<br>#<br>#<br>#<br>#<br>#<br>#<br>#<br>#<br>#<br>#                                                                                                    | <ul> <li>ロゴ<br/>サイトのロゴ画像をUP します。</li> <li>サイトアイコン<br/>ファビコン、タッチアイコン用の画像をUP します。</li> </ul>           |
| <ul> <li>営業時間</li> <li>回ゴ</li> <li>サイト</li> <li>アI</li> <li>別時</li> <li>サイト</li> <li>サイト</li> <li>サイト</li> <li>サイト</li> <li>サイト</li> <li>サイト</li> <li>サイト</li> <li>サイト</li> <li>ロゴ</li> <li>ブラ・</li> <li>ブラ・</li> <li>ブラック</li> <li>ブラック</li> <li>ブラック</li> <li>ブラック</li> <li>ブラ・</li> <li>ブラック</li> <li>ブラック</li> <li>ブラック</li> <li>ブラック</li> <li>ブラック</li> <li>ブラック</li> <li>ブラック</li> <li>ブラック</li> <li>ブラ・</li> <li>ブラ・</li> <li>ブラ・</li> <li>ブラ・</li> <li>ブラ・</li> <li>ブラ・</li> <li>ブラ・</li> <li>ブラ・</li> <li>ブラ・</li> <li>ブラ・</li> <li>ブラ・</li> <li>ブラ・</li> <li>ブラ・</li> <li>ブラ・</li> <li>ブラ・</li> <li>ブラ・</li> <li< td=""><td>#<br/>#<br/>#<br/>#<br/>#<br/>#<br/>#<br/>#<br/>#<br/>#<br/>#<br/>#<br/>#<br/>#</td><td><ul> <li>■ロゴ</li> <li>サイトのロゴ画像をUPします。</li> <li>■サイトアイコン</li> <li>ファビコン、タッチアイコン用の画像をUPします。</li> </ul></td></li<></ul> | #<br>#<br>#<br>#<br>#<br>#<br>#<br>#<br>#<br>#<br>#<br>#<br>#<br>#                                                                                                    | <ul> <li>■ロゴ</li> <li>サイトのロゴ画像をUPします。</li> <li>■サイトアイコン</li> <li>ファビコン、タッチアイコン用の画像をUPします。</li> </ul> |

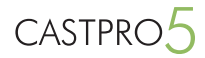

# メニュー

#### 保存して公開 × メニュー 0 < をカスタマイズ中です ¢. メニューの位置 > Drawer menu > (現在の設定: ドロワーメニュー) m > Footer menu (現在の設定: フッターメニュー) Global menu > (現在の設定: グローバルメニュー) ╋ メニューを追加

初期値で以下のカスタムメニューが作成されています。

- ・グローバルメニュー
- ・ドロワーメニュー (※スマートフォンからのアクセス時のみ表示)
- ・フッターメニュー

が設定されています。変更するメニューをクリックして下さい。

保存して公開 × ▶「メニュー」をカスタマイズ中 < Drawer menu Drawer menu トップページ カスタムリンク 🔻 料金システム 固定ページ (▲) ナビゲーションラベル 料金システム リンクを新しいタブで開く タイトル属性 SYSTEM CSS クラス 自分とリンク先の関係/間柄 (XFN) 説明 使用中のテーマが対応している場合はメニュー に説明が表示されます。 元の名前:料金システム <u>削除</u> キャスト一覧 投稿タイプアーカイブ ▼ 出勤予定 固定ページ ▼ 週間スケジュール 固定ページ ▼

固定ページ 🔻

待機中の女の子

登録済みのメニューが表示されます。クリックするとメニューの詳細が展開されます。

- ・ナビゲーションラベル … 表示するメニュータイトル名
- ・リンクを新しいタブで開く … target="\_blank" に設定します
- ・タイトル属性 … 表示するサブタイトル名 (※グローバルメニューでのみ使用)
- ・CSS クラスー … メニュー項目にクラスを付与します。

※自分とリンク先の関係(XFN)と説明は使用しません。

| 出勤予定 固定ページ >     |   |
|------------------|---|
|                  | × |
| 週間人ケジュール 固定ページ > | × |
| 待機中の女の子 固定ページ >  | × |

※メニュー上でドラッグすると、階層をつけることも出 来ます。

CASTPRO5

メニューは [ +項目の追加 ] ボタンをクリックすると追加することが出来ます。 カスタムリンクを選択すると、外部サイトの URL を登録することも可能です。

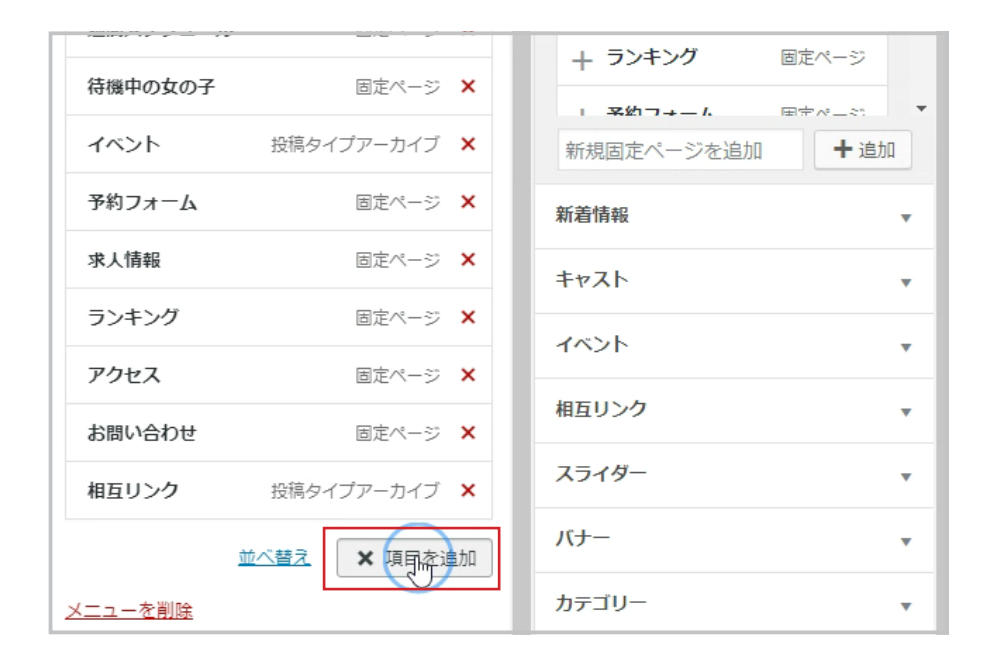

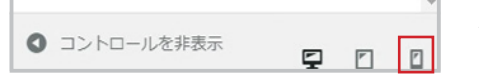

※ドロワーメニューはページ下部のスマートフォンのアイコンをクリックするとプレビュー画面のサイズが変わり確 認することが出来ます。

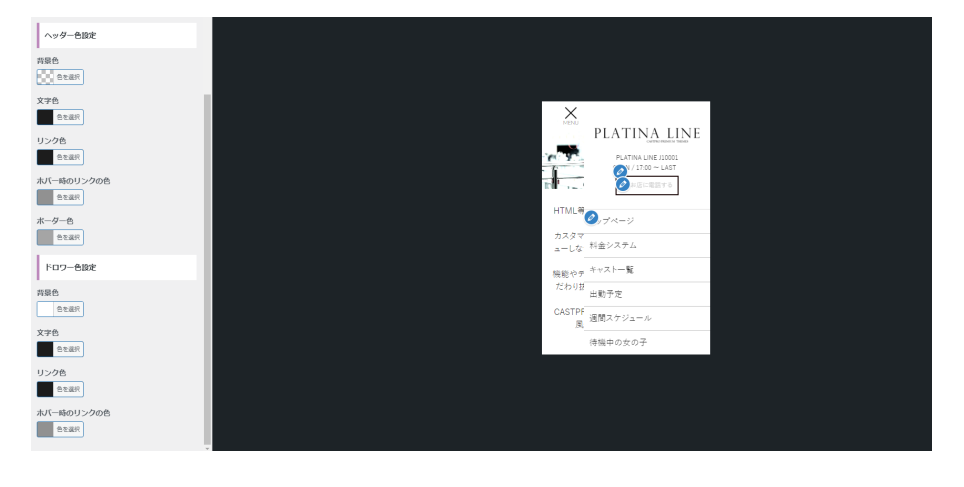

※メニューは管理画面メニュー[外観] →[メニュー]からも変更可能です。

ドロワーメニューのプレビュー

CASTPRO5

背景

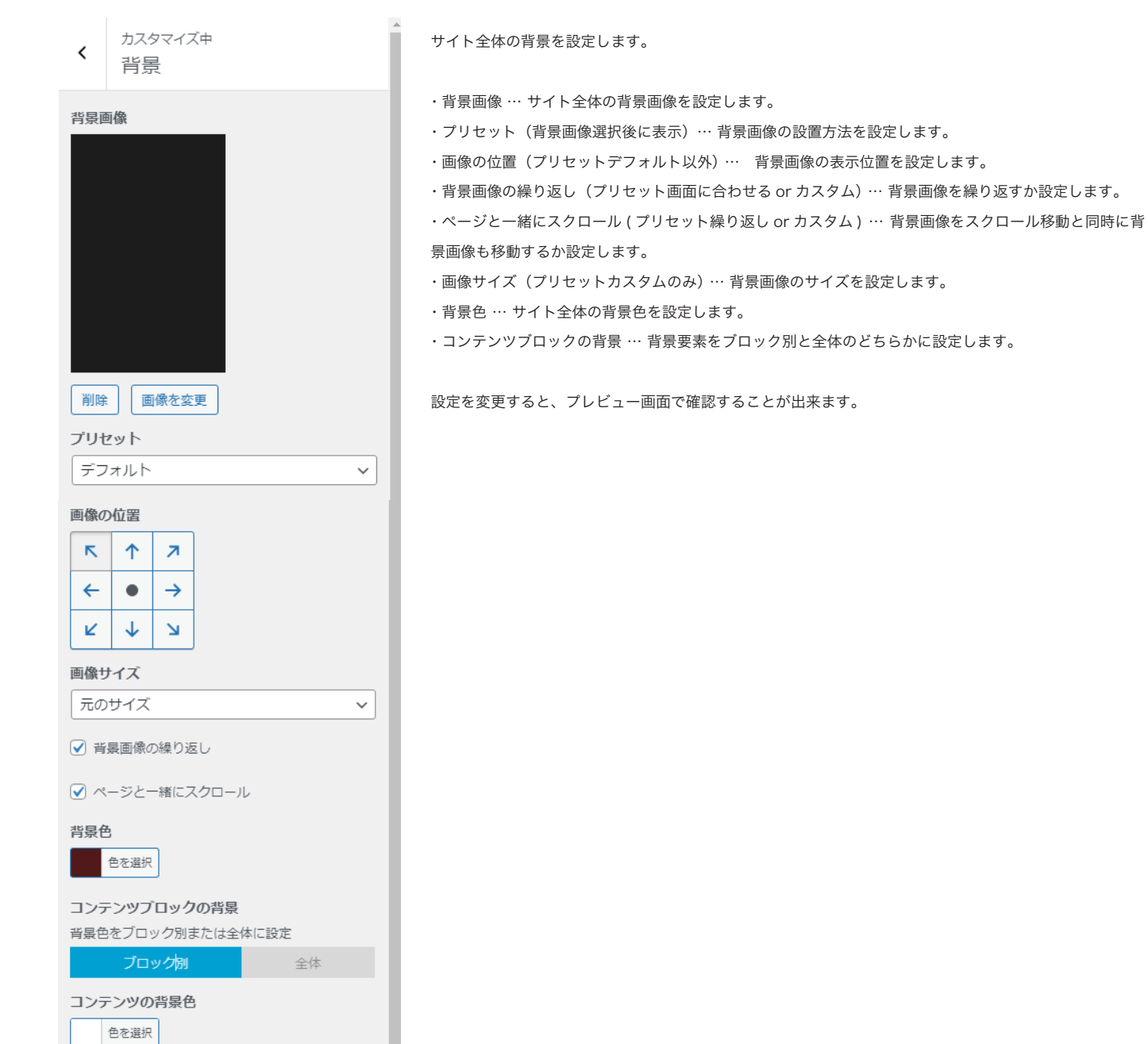

# ウィジェット

「ウィジェット」とは、TOP ページやサイドバー、フッター等の「ウィジェットエリア」とに表示したい機能を追加することが可能です。

| <                 | ウイジェット<br><sub>をカスタマイズ中です</sub>                                  | 0        |
|-------------------|------------------------------------------------------------------|----------|
| お使い<br>ありま        | いのテーマには他に1個のウィジェットエリフ<br>ますが、このページでは表示していません。                    | Р'n      |
| ペーう<br>めにフ<br>別の⁄ | ジに表示されるウィジェットを表示・編集す<br>カスタマイザーを使用している最中でもサイ<br>ページに移動することができます。 | るた<br>トの |
|                   |                                                                  |          |
| TOP               | ページ ヘッダーエリア                                                      | >        |
| TOP               | ページ中央                                                            | >        |
| 認証                | ~~~»                                                             | >        |
| フッ                | 夕—1                                                              | >        |
| フッ                | 夕—2                                                              | >        |
| フッ                | 夕—3                                                              | >        |
|                   | PLATINA LINE のウィジェットエリア                                          |          |

# CASTPRO5 ウィジェットの追加

![](_page_22_Figure_6.jpeg)

[+ウィジェットを追加]をクリック → 右側に表 示されるウィジェット一覧から選択して下さい。

# 10. テーマカスタマイザー (ウィジェット設定)

ブロックウィジェット -1

![](_page_23_Picture_1.jpeg)

#### ■スタイル…ブロックウィジェットのスタイルを指 スタイル・ ▶「ウィジェット」をカスタマイズ中 < 定します。 ■スタイル1:背景画像として表示。 TOPページ中央 ■スタイル2:ブロークングリッドレイア ウト。 ●スタイル 1: 全幅レイアウト TOPページ中央部分に表示させるにはここにウィジ ディスプレイの横幅一杯まで広げて表示します。 ェットを追加してください。 スタイル1-フル幅レイアウト Ŧ ブロックウィジェット . ●スタイル 2: ブロークングリッドレイアウト 要素に見えない線を指定し、あえて[はみ出し]、[重 スタイル・ レ幅レイアウ ね]、[ずらし]などを適用したレイアウトになりま ■スタイル1:背景画像として表示。 ■スタイル2:ブロークングリッドレイアウト。 す。 スタイル2-ブロークングリッドレイアウト ▼ ありきたりなデザインとの差別化になります。 メディア設定 [メディア設定] メディアタイプ ■メディアタイプ…表示する要素を画像、動画どち らかを選択します。 ●画像 ○動画 面像 ●スタイル 1: 全幅レイアウト ※最大3MB ■背景画像を固定… 画像を固定にしてパララック 画像が選択されていません ス効果を適用するか指定します。 画像を追加する メディア設定 ■画像の配置スマートフォン … スマートフォンで メディアタイプ 背景画像を固定 の表示を左右どちらかに配置します。 ●画像 ○動画 ●固定 ○固定にしない ■画像の表示位置… 画像の上部、下部、中央どの 面像 ※最大3MB 画像の配置(スマートフォン) 部分を表示するか選択します。 画像が選択されていません 画像を追加する ●左寄せ○中央寄せ ●スタイル 2: ブロークングリッドレイアウト 右寄せ 画像の配置 ■画像の配置… 画像や動画を左右どちらかに表示 左寄せ Ŧ 画像の表示位置(天地) するか選択します。自動的にテキスト等は逆側に配 ●上部を表示 ○中央を表示 置されます。 下部を表示 タイトル設定 ■タイトル … 表示するタイトルを選択します。 タイトル ■フォントサイズ - タイトルのフォントサイズを選択できます。 タイトル フォントサイズ ■フォントサイズ(スマートフォン)-スマートフォン表示のフォントサイズを選択します。 40 nx ■フォントの太さ - タイトルフォントの太さを選択します。 フォントサイズ(スマートフォン) 22 DХ ■テキスト色 - タイトルの色を選択します。 フォントの太さ ●太字 ○ノーマル ■マスクアニメーションを有効 - タイトルにマスクアニメーションの適用の有無を選択します。 テキスト色 色を選択 ■ナビゲーションを表示 … スライダーの左右に前後に移動するナビゲーションを表示します。 マスクアニメーションを有効 有効

24

![](_page_24_Picture_1.jpeg)

#### ブロックウィジェット - 2 サブタイトル ■マスクアニメーションを有効-マスクアニメーションの適用の有無を選択します。 ■背景上に表示 サブタイトル ■サブタイトル-サブタイトル用のテキストを入力します。 サブタイトル色 色を選択 ■サブタイトル色 … サブタイルの色を指定します。 テキストシャドゥ ■テキストシャドウ … 色を選択 ■テキストシャドウの透明度…。 テキストシャドウの透明度 ■0(完全に透明) ~ 100%(透明にしない) \*タイトル、テキスト共通 [本文設定] 70 96 ■本文 … 表示するメインテキストを指定します。 本文設定 ■テキスト色 - 本文テキストの色を選択します。 本文 ※HTMLタグ使用可 ■テキストアニメーション - テキストのアニメーションを指定できます。 この文章はダミーです。文字の大き さ、量、字間、行間等を確認するため に入れています。この文章はダミーで ■アニメーションスタイルの開始時間 - テキストアニメーションが開始する時間を指定します。 す。文字の大きさ、量、字間、行間等 を確認するために入れています。この 文章はダミーです。文字の大きさ、 ■背景色 - テキスト側の背景を選択します。 量、字間、行間等を確認するために入 れています。この文章はダミーです。 ■透明度 - 背景色の透明度を選択できます。 テキスト色 色を選択 アニメーションスタイル フェードイン Ŧ アニメーションスタイルの開始時間 3 秒 背景設定 背景色 色を選択 透明度 ■0(完全に透明) ~ 100%(透明にしない) 60 96

[ボタン設定]

![](_page_25_Picture_1.jpeg)

# ブロックウィジェット -3

### ボタン設定

ボタンのリンクとテキスト

![](_page_25_Figure_5.jpeg)

テキスト色

![](_page_25_Figure_7.jpeg)

テキストのホバー色

![](_page_25_Picture_9.jpeg)

背景色

![](_page_25_Picture_11.jpeg)

![](_page_25_Figure_12.jpeg)

%

![](_page_25_Figure_13.jpeg)

枠線色

色を選択

# キャスト一覧ウィジェット - 1

#### [タイトル設定] タイトル設定 タイトル ■タイトル … 見出しに表示するタイトルを指定します。※空白可 キャスト一覧 ■サイズ … フォントのサイズを指定します。 サイズ 48 рх ■色 … 色を指定します。 色 色を選択 ■太さ … 太さを指定します。 太さ ■アニメーション … テキストのアニメーションを指定します。 400 ノーマル (通常文字) Ŧ ■種類 … フォントの種類を指定します。 アニメーション フェードインダウン Ŧ ■配置 … 左右中央のいずれかを選択します。 種類 Ŧ ゴシック(日本語) 配置

●左寄せ ○中央寄せ ○右寄せ

ボタンリンクとテキスト - ボタンのリンクテキスト、リンク先などを選択します。
 テキスト色 - 色を選択します。
 テキストのホバー色 - ホバーした時の色を指定できます。

■背景色 - 背景色を選択します。

■透明度 - 背景色の透明度を選択します。

■背景のホバー色 - 背景のホバー色を選択します。

■枠線色 - 枠線の色を選択します。

# キャストー覧ウィジェット - 2

![](_page_26_Figure_3.jpeg)

CASTPRO5

![](_page_27_Figure_2.jpeg)

Ŧ

Ŧ

\*

CASTPRO5

### 出勤スケジュールウィジェット - 2

#### アニメーション

![](_page_28_Figure_4.jpeg)

種類

配罟

●左寄せ ○中央寄せ ○右寄せ

### カラム設定

![](_page_28_Figure_10.jpeg)

![](_page_28_Figure_11.jpeg)

\_\_\_\_ 2 列

### 表示設定

スタイル1-通常スタイル

![](_page_28_Picture_15.jpeg)

■アニメーション … テキストアニメーションを指 定します。

■種類 … フォントの種類を指定します。

■配置 … 左右中央のいずれかに配置するか選択します。

# [カラム]

■パソコン … パソコン表示の列数を指定します。

■スマートフォン … スマートフォン表示の列数を 指定します。

[表示設定]

■スタイル1、スタイル2のいずれかを選択します。

- スタイル 1 … 横並びの通常表示です。

- スタイル2… ブロークングリッドレイアウトを 使った段差表示です。

#### 表示設定

![](_page_28_Figure_27.jpeg)

# 最大表示人数

![](_page_28_Figure_29.jpeg)

![](_page_28_Picture_30.jpeg)

### 日時、出勤人数のフォントサイズ

\_\_\_\_\_ 22 px

# 配置

●左寄せ ○中央寄せ ○右寄せ

![](_page_28_Picture_35.jpeg)

色を選択

- ■最大表示設定 … 表示する CAST の最大人数を指定します。
- ■レイアウト … 要素内の縦、横レイアウトのいずれかを選択できます。
- ■日時、出勤人数のフォントサイズ … フォントサイズを指定します。
- ■配置… 日時、出勤人数のフォントサイズ の配置を選択します。
- ■背景色 … 背景色を選択します。
- ■背景色の透明度 … 背景色の透明度を選択します。

### 出勤スケジュールウィジェット - 3

![](_page_29_Figure_3.jpeg)

# 出勤スケジュールスライダーウィジェット - 1

![](_page_29_Figure_5.jpeg)

![](_page_30_Picture_1.jpeg)

### 出勤スケジュールスライダーウィジェット - 2

![](_page_30_Figure_3.jpeg)

# 待ちヒメウィジェット

待ちヒメウィジェット

タイトル:

最大表示人数: 10

レイアウト:

列数:

- ■ページ送りを表示 …スライダー下部にドット "●〇〇〇"を表示します。
- ■ナビゲーションを表示 … スライダーのナビ(●○○)を表示するか選択します。
- ■身長・スリーサイズを表示 …・身長 CAST の身長・スリーサイズを表示します。
- ■アイコンを表示 … CAST アイコンを表示するか選択します。

- ■タイトル … 見出しに表示するタイトルを指定します。※空白可
- ■最大表示人数 … 表示する最大人数を設定します。
- ■列数 … 画面に内に表示する人数を設定します。
- ■レイアウト … 画像とプロフィールを垂直または水平で表示するか設定します。
- ■身長・スリーサイズを表示 … チェックを入れると名前の下に身長とスリーサイズを表示します。
- ■アイコンを表示 … チェックを入れると名前又はプロフィールの下にアイコンを表示します。

※管理画面メニュー[待ちヒメ]で「出勤中/待ちヒメ」に設定したキャストのみ表示します。

ニュースウィジェット - 1

### タイトル設定

垂直表示 水平表示

□身長・スリーサイズを表示
 □アイコンを表示
 削除Ⅰ閉じる

タイトル

新着情報

色

色を選択

太さ

![](_page_30_Figure_23.jpeg)

サイズ

有効

![](_page_30_Figure_25.jpeg)

[タイトル設定] ■タイトル … 見出しに表示するタイトルを指定します。※空白可

■色 … 色を選択します。

Ŧ

■太さ … フォントの太さを選択します。

■サイズ … フォントサイズを指定します。

■マスクアニメーションを有効 … タイトルにマスクアニメーションを適用するか選択します。

# 10. テーマカスタマイザー (ウィジェット設定)

CASTPRO5

Ŧ

![](_page_31_Figure_2.jpeg)

![](_page_32_Picture_1.jpeg)

# バナーウィジェット

| バナーウィジェット          |        |
|--------------------|--------|
| <u>จ</u> าหม:      |        |
| ± 二//₩1.           |        |
| 3                  | ×      |
| 列数:                |        |
| レイアウト:             | 1      |
| 垂直表示               | $\sim$ |
| バナーカテゴリー:<br>設定しない | ~      |
| 削除   閉じる           |        |

- ■タイトル … 見出しに表示するタイトルを指定します。※空白可
- ■表示件数 … 最大表示件数を設定します。
- ■列数…1行に表示する枚数を設定します。
- ■レイアウト … 垂直または水平に表示するか設定します。
- ■バナーカテゴリー … カテゴリーで絞り込んで表示します。

![](_page_32_Figure_9.jpeg)

※バナー画像は管理画面メニュー[バナー]→[新規追加]から追加可能です。

#### 店舗情報ウィジェット

■タイトル…見出しに表示するタイトルを指定します。※空白可 ※サイト基本情報で入力した、サイトのタイトル、営業時間、電話番号が表示されます

# 11. テーマカスタマイザー(各ページ設定)

Ŧ

CASTPRO5

### 認証ページ - 1

**認証ページを表示** 認証ページを表示します。

認証ページをプレビュー 認証ページをプレビュー表示します。

#### ページの背景を入力して選択

認証ページ用の背景動画背景動画を選択してくださ い。

#### 画像

認証ページ背景

背景色

![](_page_33_Picture_10.jpeg)

背景画像

![](_page_33_Picture_12.jpeg)

| 背呂サイズ    |         |      |
|----------|---------|------|
| Cover    | Contain | Auto |
| 背景アタッチメン | ۰Þ      |      |

固定

1ġ/79/**/**/

スクロール

認証ページ…認証ページを表示します。
 ※入場ボタンを1度クリックすると24時間は再度表示されません。

■認証ページをプレビュー … カスタマイザー内で認証ページをプレビュー表示します。

### ■ページの背景を入力して選択 … [画像][動画] のどちらかを選択します。

#### ●画像

- 背景色 … 認証ページの背景色を設定します。

- 背景画像 … 認証ページの背景画像を設定します。

- 背景のくり返し … 背景画像の繰り返しを設定 します。

- 背景の位置 … 背景画像の位置を指定します。

- 背景サイズ … 背景画像の表示サイズを指定します。

#### ●動画

認証ページの動画 - 表示する動画を選択します。 ※ファイルが大きいとサイトが遅くなります。

![](_page_33_Picture_27.jpeg)

![](_page_33_Picture_28.jpeg)

THE REAL AND A REAL AND A REAL AN

・認証ページ設定&プレビュー画面

### 認証ページ - 2

![](_page_34_Picture_3.jpeg)

### ■ロゴマーク画像 … 中央に表示される画像を選択します。

■認証ページ文字色 - 文字色を選択します。

■認証ページの説明文 … 説明分を入力します。

# キャストー覧ページ

![](_page_34_Figure_8.jpeg)

・キャストー覧ページ設定&プレビュー画面

# 出勤スケジュールページ

![](_page_35_Picture_3.jpeg)

・出勤スケジュール設定&プレビュー画面

# 週間出勤スケジュールページ

| ×          | 保存して公開                               |
|------------|--------------------------------------|
| <          | ▶「各ページ設定」をカスタマイズ中 ○<br>週間出勤スケジュールページ |
| ▶<br>週間出   | 動スケジュールページ                           |
| 表示)<br>週間出 | <b>、数</b><br>動スケジュールページの表示人数を設定します。  |
| 20         | ^<br>~                               |
|            |                                      |

■表示人数…週間出勤スケジュールページに表示する人数を設定します。 ※設定した人数を超えたらページ送りを表示します。

![](_page_35_Picture_8.jpeg)

・週間出勤スケジュール設定&プレビュー画面
CASTPRO5

### プロフィールページ

③ コントロールを非表示

**-** 1

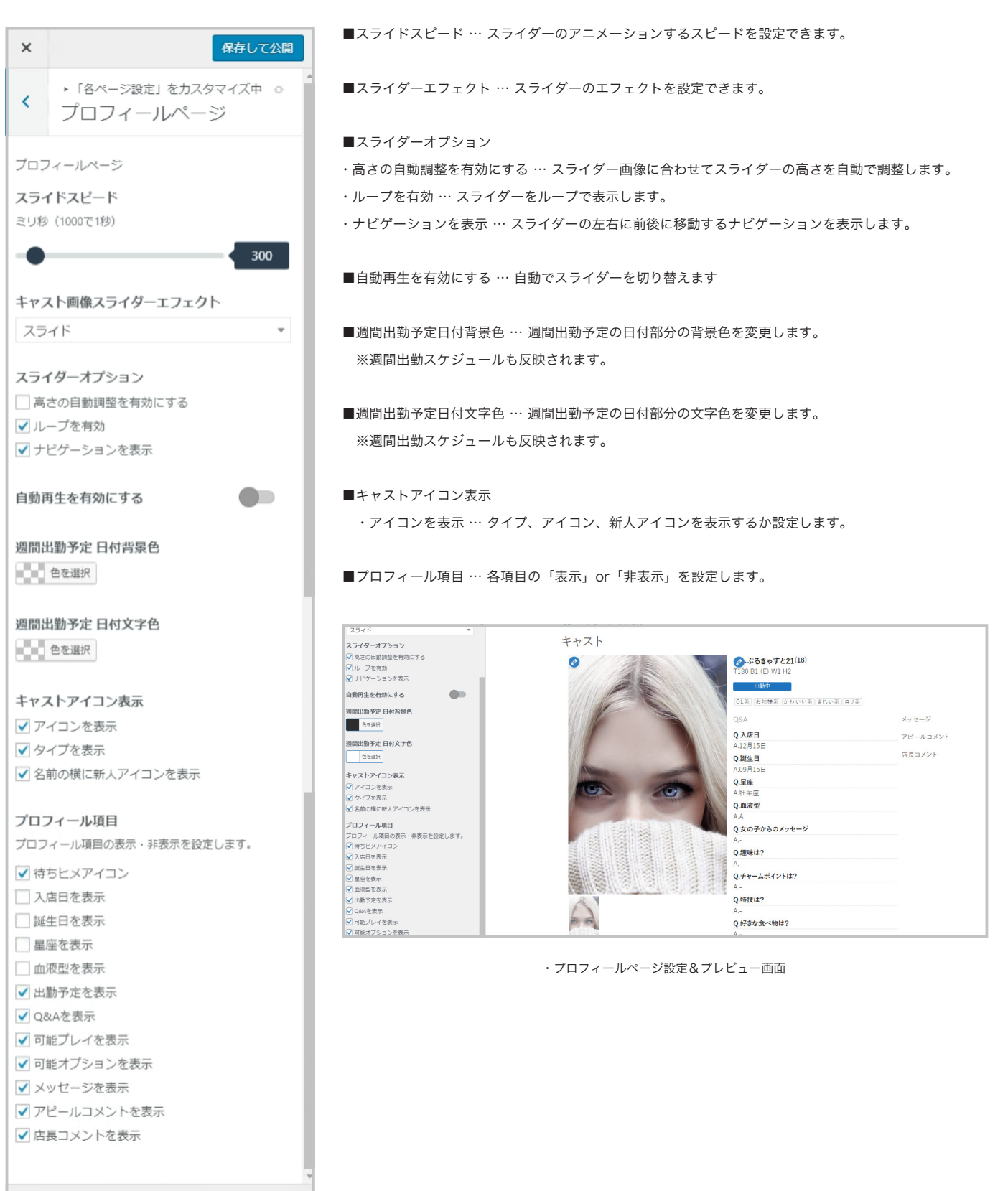

### 相互リンクページ

| ×                                                   | 森して公開            |
|-----------------------------------------------------|------------------|
| <ul> <li>・「各ページ設定」をカスタマー</li> <li>リンクページ</li> </ul> | イズ中 <sup>O</sup> |
| リンクページ<br><b>表示数</b>                                |                  |
| 15                                                  | ^<br>~           |

■表示数…相互リンク一覧ページに表示する件数を設定します。 ※設定した数を超えたらページ送りを表示します。

# 12. テーマカスタマイザー (サイトのデザイン設定A)TPRO5

### ヘッダー設定&ドロワー設定

| 追従ヘッダー                    | ■固定ヘッダ … ON に設定すると、ページをスクロールしても、サイト上部にヘッダーが固定されます。                                                                                                    |
|---------------------------|----------------------------------------------------------------------------------------------------|
| ロゴサイズ<br>高さ30-90px        | [ヘッダー色設定]<br>■ヘッダー背景色 … 背景色と透明度を設定します。                                                                                                    |
| 45                        | ■ヘッダー文字色 … 文字色 ( 電話番号 / 営業時間等 ) を設定します。                                                                                                    |
| ヘッダー色設定                   | ■リンク色 … リンク色 (メニュー名) を設定します。                                                                                                    |
| <b>背景色</b>                | ■ホバー時のリンク色 … マウスホバー時のリンク色を設定します。                                                                                                    |
| <b>文字色</b> 色を選択           | ■ボーダー色 … ホバー時に、メニュー名の下部に表示されるボーダー (線)の色を設定します。                                                                                                    |
|                           | [ドロワー色設定]                                                                                                    |
| リンク色<br>色を選択              | ■背景色…背景色を設定します。                                                                                                    |
| <b>ホバー時のリンクの色</b><br>色を選択 | ■文字色 … 文字色 (電話番号 / 営業時間等 )を設定します。                                                                                                    |
| <b>ボーダー色</b><br>色を選択      | ■ドロワーメニューリンク色 … リンク色 (メニュー名)を設定します。<br>■ホバー時のリンク色 … ホバー時のリンク色を設定します。                                                                                                    |
| ドロワー色設定                   |                                                                                                    |
| -<br>背景色<br>色を選択          |                                                                                                    |
| 立今岳                       | ※ドロワーメニューはページ下部のスマートフォンのアイコンをクリックするとプレビュー画面のサイズ                                                                                                    |
| 色を選択                      | が変わり確認することが出来ます。                                                                                                    |
| リンク色                      | x (1000) (1000)                                                                                                    |
| 色を選択                      | ヘック-設定<br>2載ヘッター<br>ロジ+ズ<br>R2回かps                                                                                                    |
| ホバー時のリンクの色                | ∧s#-Biot                                                                                                    |
| 色を選択                      | Rade Constraints Constraints C                                                                                                    |
|                           | X76<br>■ star<br>+ -2 - ¥                                                                                                    |
|                           |                                                                                                    |
|                           | التين<br>التين<br>التن<br>التين<br>التين<br>التن<br>التين<br>التين<br>التين<br>التين<br>التين<br>التين<br>التين<br>التين<br>التين<br>التين<br>التين<br>التين<br>التين<br>التين<br>التين<br>التين<br>التين<br>التين<br>التين<br>التن<br>التن<br>المن<br>اتن<br>التن<br>التن<br>التن<br>ا<br>التم |
|                           | ホージー日                                                                                                    |

## 12. テーマカスタマイザー (サイトのデザイン設定)

CASTPRO5

### スライダー設定

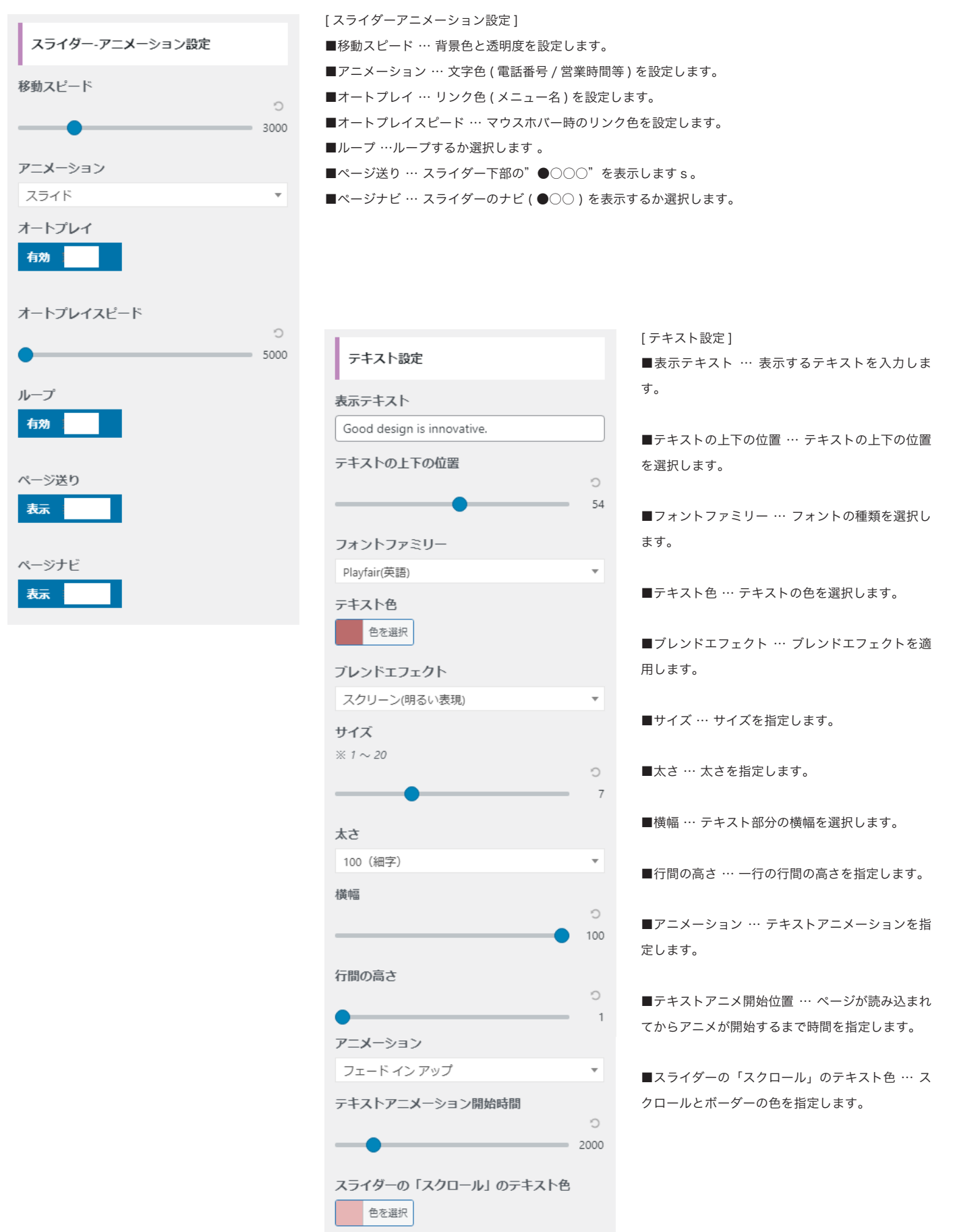

## **12. テーマカスタマイザー(サイトのデザイン設定)** CASTPRO

### ページレイアウト設定

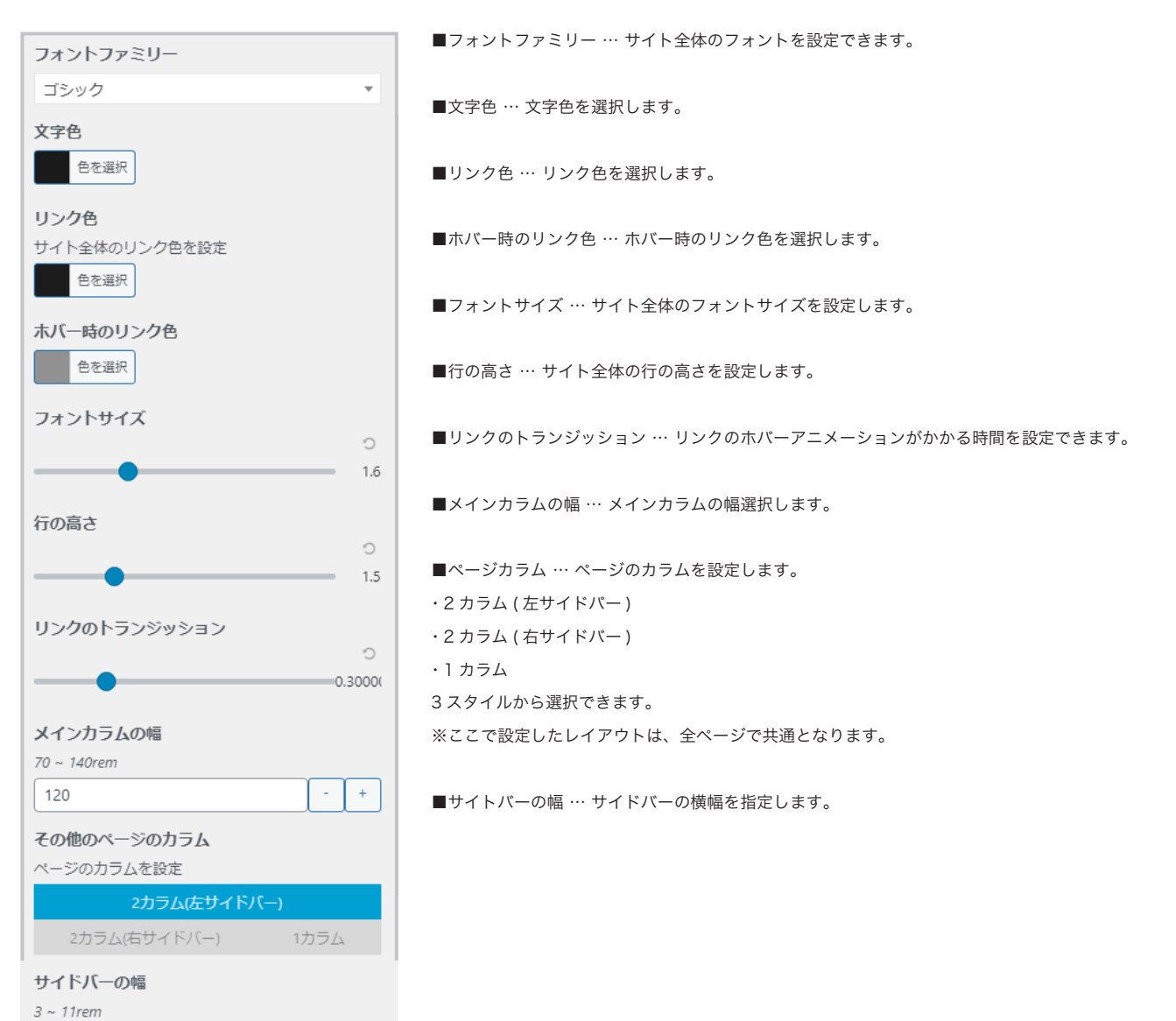

3

5

0

Ċ 5

13

Ċ 0

見出し ボーダー幅 左

余白

## **12. テーマカスタマイザー(サイトのデザイン設定)** CASTPRO

### 見出し設定

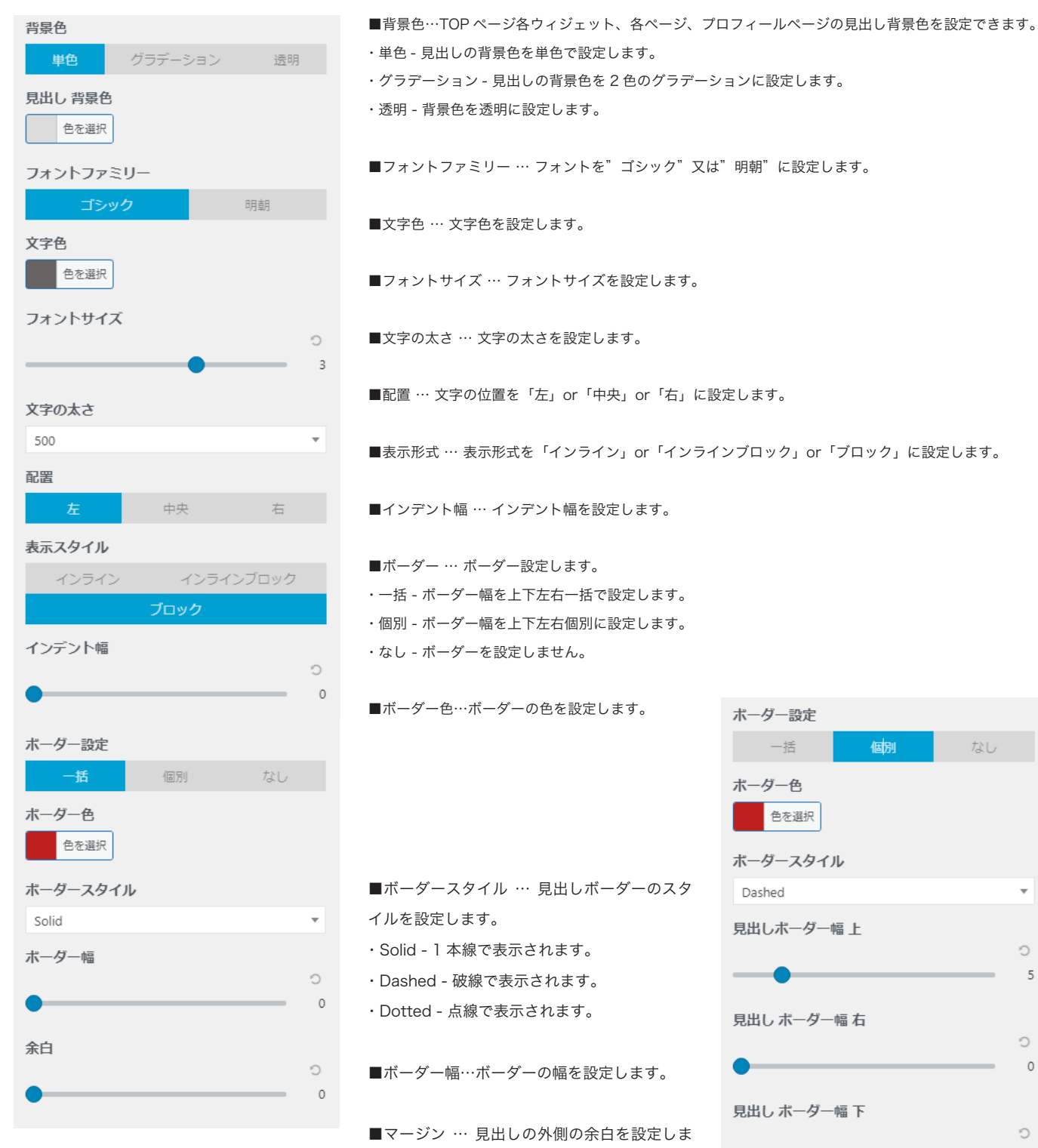

す。

### 見出し&ボタンのグラデーション設定

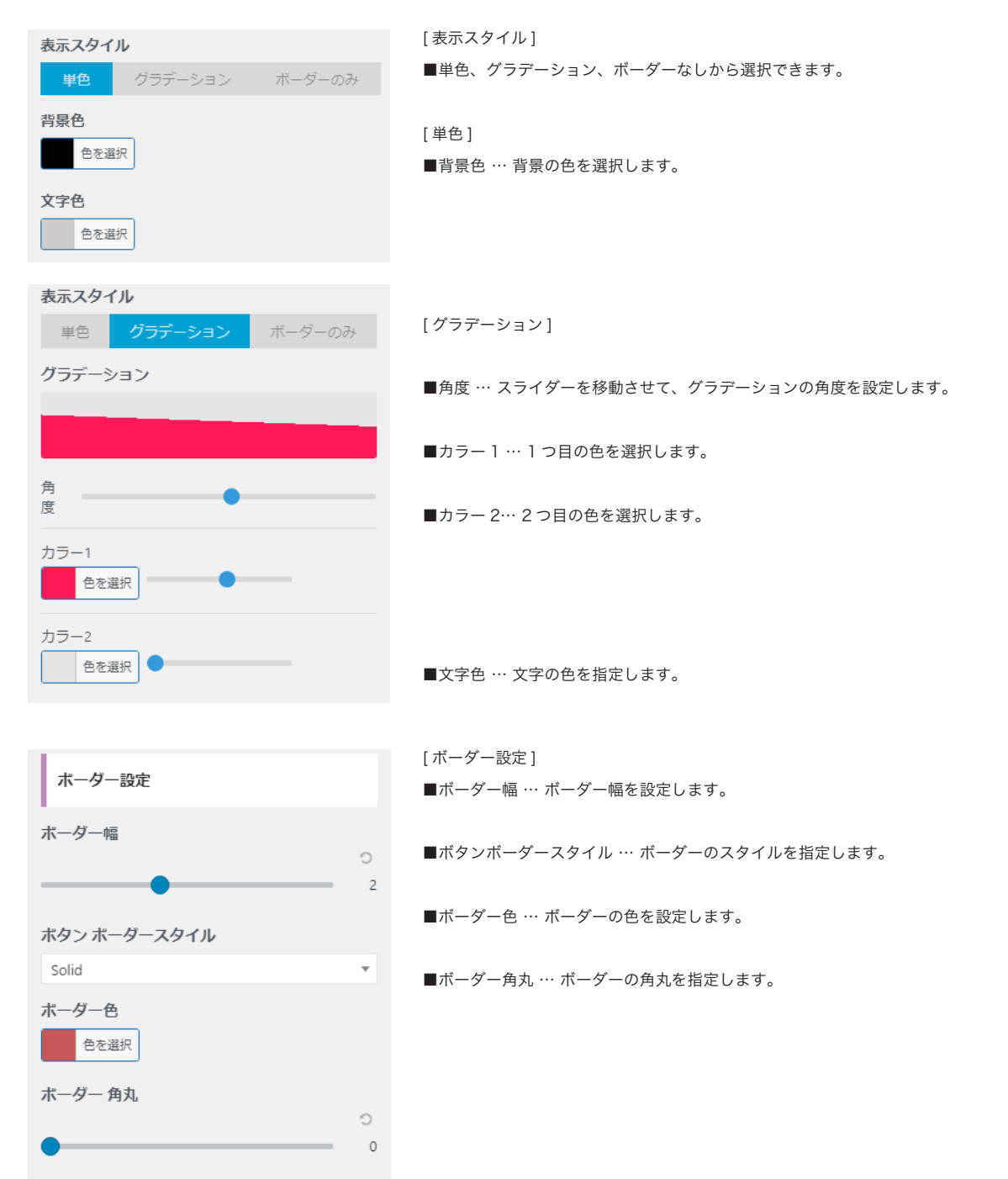

### ボーダー設定

| ×  | 保存して公開                             |
|----|------------------------------------|
| <  | ・ 「サイトのデザイン設定」 をカスタマイズ中<br>ボーダー 設定 |
| ボー | <b>ダー色</b><br>色を選択                 |

■ボーダー色 … 料金システムテーブル、週間出勤予定テーブル等のボーダー色を設定します。

### No Photo 画像設定

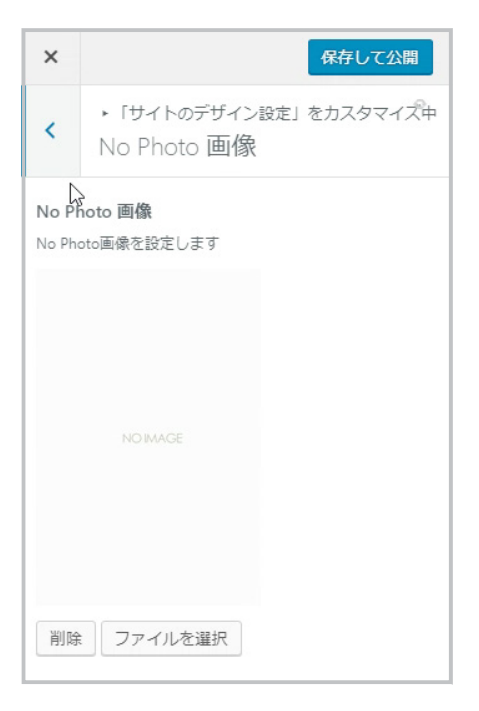

■ NoPhoto 画像 … プロフィール画像やキャスト一覧ページ用の NoPhoto 画像を設定します。

## **12. テーマカスタマイザー(サイトのデザイン設定)** CASTPRO

### フッター設定

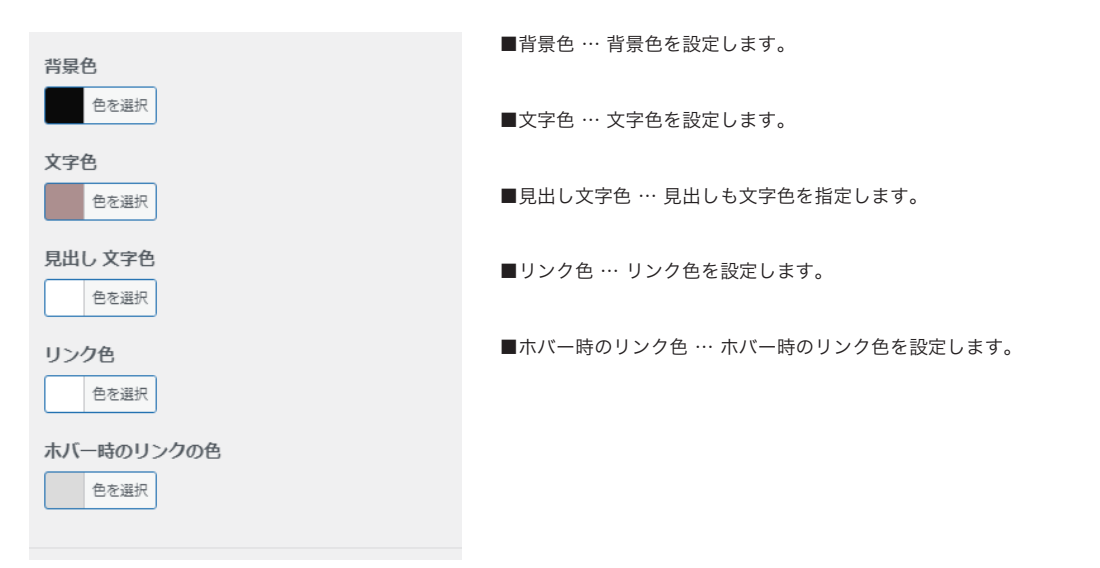

### フォームの設置とメールアドレス設定

お問い合わせフォームと予約フォームのメールアドレスを設定します。 管理画面メニュー [お問い合わせ]→[コンタクトフォーム]をクリックして下さい。 フォーム一覧が表示されますので、お問い合わせフォーム or 予約フォームにカーソルを合わせて編集をクリックして下さい。

| <ul> <li>■ 固定ページ</li> <li>□ キャスト</li> </ul> | ニュースリリース・アップデート情報 ▲     導入実績をUPしました。        | A.A                                                    | コンタクトフォーム 新規追加                                   |
|---------------------------------------------|---------------------------------------------|--------------------------------------------------------|--------------------------------------------------|
| <ul> <li>③ 出勤スケジュール</li> </ul>              | 2017-07-06 21:11 【ニュースリリース】<br>導入実績をUPDました。 |                                                        | ─括操作 ▼ 適用                                        |
| えん 待ちヒメ                                     | 2017-07-04 19:18 【ニュースリリース】<br>導入実績をUPしました。 |                                                        | 97. Р. Г. А. А. А. А. А. А. А. А. А. А. А. А. А. |
|                                             | 2017-06-30 16:13 【ニュースリリース】                 | ШO                                                     | ■ お問い合わせフォーム                                     |
|                                             | コンタクトフォーム ロースリリース]                          |                                                        | ● 4件の設定エラーを検出しました                                |
| ◎ ネライダー                                     | インデグレーション ニュースリリース]                         |                                                        |                                                  |
| 凾 バナー                                       |                                             | $\left(\begin{array}{c} \cdot \\ - \end{array}\right)$ | 日本 「 「 「 「 「 」 「 」 「 」 「 」 「 」 「 」 「 」 「         |
| ▶ 外観                                        |                                             | $\bigcirc$                                             |                                                  |
| 🎽 プラグイン                                     |                                             |                                                        | STEPH                                            |
| ـ - ್ – ב                                   |                                             |                                                        | ──括操作 ▼ 適用                                       |
| <i>₽</i> ツール                                |                                             |                                                        |                                                  |
| 11 設定                                       |                                             |                                                        |                                                  |
| 🌣 カスタムフィール                                  |                                             |                                                        |                                                  |

↑管理画面メニュー [ お問い合わせ ] → [ コンタクトフォーム ] をクリック

↑タイトルにカーソルを合わせて編集をクリック

設定画面でタブ「メール」をクリックして、メール→送信先とメール(2)送信元(※ text@example.com の部分)のメールアドレスを変更して下さい。

| コンタクトフォームの編集 新規追加                                                                                             |                                                                                                    |
|----------------------------------------------------------------------------------------------------|----------------------------------------------------------------------------------------------------|
| お問い合わせフォーム                                                                                                    | ファイル添付                                                                                                    |
| このショートコードをコピーして、投稿、固定ページ、またはテキストウィジェットの内容にペーストしてくださ(<br>[contact-form-7 id="841163" title="お問い合わせフォーム"]       |                                                                                                    |
| <ul> <li>         ・ キーでパネルを切り替えられます         フォーム メッセージ その他の設定         ロタブパネルに %5 個の設定エラーがあります     </li> </ul> | <ul> <li>メール(2)</li> <li>ズール(2) さ使用</li> <li>メール(2) は急加のメールテンプレートで、自動返信メールによく使われます。</li> <li>以下の項目にて、ごれらのメールタグを利用できます:</li> <li>[text-name] [tel-phone] [email-address_confirm] [textarea-section]</li> </ul> |
| メール                                                                                                    | 送信先     [email-address]                                                                                                    |
| 以下の項目にて、これらのメールタグを利用できます:<br>[text-name] [tel-phone] <b>[email-d_dress_confirm]</b> [textarea-section]        | <ul> <li>・ 小正なメールボックス構入が使用されています。 び</li> <li>送信元         [fp_site_name] <toxtilexample.com> </toxtilexample.com></li> </ul>                                                                                   |
| 送信先 text@example.com                                                                                          | <ul> <li>サイトのドメインに集していないメールアドレスが送信元に設定されています。</li> <li>オンニスイン浸むた新け付けました。</li> </ul>                                                                                                    |
| 送信元 [favt_name] /[email_addross])                                                                             |                                                                                                    |
|                                                                                                    | 追加ヘッダー                                                                                                    |
|                                                                                                    |                                                                                                    |

↑タブ「メール」をクリックして送信先のメールアドレスを変更

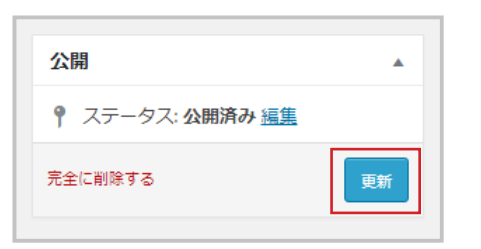

更新ボタンをクリックして保存して下さい。

### フィールドグループの確認

料金システムやランキングの固定ページ編集で専用の入力フォームが表示されているか確認します。 管理画面 [ カスタムフィールド ] をクリックして下さい。

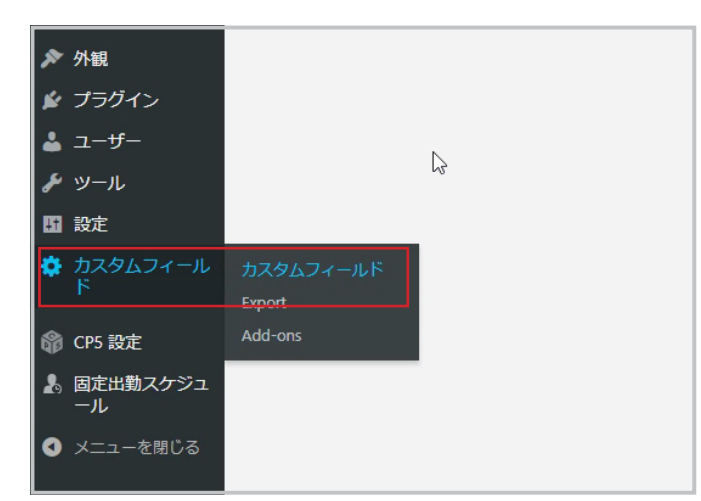

| フィールドグループ 新規通知                                |
|-----------------------------------------------|
| すべて (8)   公開済み (8)                            |
| STP1                                          |
| <ul> <li>ランキング</li> <li>構成 完全に利除する</li> </ul> |
| □ 料金>ステム                                      |
| □ 相互リンク<br>                                   |
|                                               |
| □ <b>アウセ</b> スヘージ                             |
| □ 求人情報                                        |
| □ スライダー調査                                     |
| □ オブション・可能プレイ                                 |
| <u>91</u>                                     |
| 一括操作 潮用                                       |

↑管理画面メニュー [ カスタムフィールド ] をクリック

↑ ランキング or 料金システム or アクセスページ or 求人情報をクリック

| フィールドラベル                | フィールド名  | フィールドタイプ                  |     |
|-------------------------|---------|---------------------------|-----|
| ランキング                   | ranking | Repeater                  |     |
|                         |         |                           | +74 |
|                         |         |                           |     |
| how this field group if |         |                           |     |
| ページ                     | ▼ 等しい   | <ul> <li>ランキング</li> </ul> | ٣   |
| または                     |         |                           |     |
| Add rule group          |         |                           |     |
|                         |         |                           |     |
| 0                       |         |                           |     |
|                         |         |                           |     |
| Normal (after content)  |         |                           |     |
| Standard (MR motabox)   |         |                           |     |

↑固定ページが正しく設定されているか確認して下さい。

# 15. キャスト管理

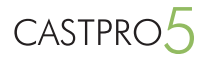

### キャストの新規追加

| サンプルキャスト1                                                                                                    |                                                                                                    |                                         |
|----------------------------------------------------------------------------------------------------|----------------------------------------------------------------------------------------------------|-----------------------------------------|
| >>>///TEAPI                                                                                                    |                                                                                                    | -                                       |
| S-SHOW Merchanter                                                                                                    | a considered to the installetter." Hit                                                                                                    | 2.04                                    |
| A. 11 17 18                                                                                                    |                                                                                                    | ₹ 27-92 0MRb st                         |
| 4+21-7-9                                                                                                    |                                                                                                    | ·                                       |
| 7074-A 11141                                                                                                    |                                                                                                    | 1 CREM: 201947/0100                     |
| 6006                                                                                                    | 84/3880721                                                                                                    | 22.80.98                                |
|                                                                                                    | ×ひろびなで入力して下さいSD酸増加び増えに使用                                                                                                    | 2432                                    |
|                                                                                                    |                                                                                                    | 7402-8 448364                           |
| 14±1                                                                                                    | 1106-08-16 盘带月日沙仓库融生計算至6                                                                                                    | 0.8                                     |
| 42                                                                                                    | 21 A                                                                                                    | <ul> <li>約9億萬</li> <li>前約66萬</li> </ul> |
|                                                                                                    |                                                                                                    | □ enviá<br>□ pvě                        |
| 85                                                                                                    |                                                                                                    | - 882-(3)-88                            |
| 0.03                                                                                                    |                                                                                                    |                                         |
|                                                                                                    |                                                                                                    | 917                                     |
| 03                                                                                                    | 166 on                                                                                                    | タイプー賞 よく使うもの                            |
| 3943                                                                                                    | ( JRR 90 2017 E • 212R 97 E027 88                                                                                                    | □ E90797<br>□ #A                        |
|                                                                                                    |                                                                                                    | - 889-c783                              |
| 64.3                                                                                                    | hg hg                                                                                                    |                                         |
| 3.85                                                                                                    | 2017-07-16                                                                                                    | 1946-0681                               |
|                                                                                                    | REPORTFOL ORMANDAL ADDRESSERT                                                                                                    | 2                                       |
| 10 M                                                                                                    | 2                                                                                                    |                                         |
|                                                                                                    |                                                                                                    |                                         |
| 76-99321                                                                                                    | RUN .                                                                                                    |                                         |
| メッセーシ                                                                                                    | US174 9421                                                                                                    |                                         |
|                                                                                                    | ## • B I E E 44 E ± ± # ₽ 12 E × III                                                                                                    |                                         |
|                                                                                                    |                                                                                                    |                                         |
|                                                                                                    |                                                                                                    |                                         |
|                                                                                                    |                                                                                                    |                                         |
|                                                                                                    |                                                                                                    |                                         |
| ARD/S>1                                                                                                    |                                                                                                    |                                         |
|                                                                                                    | Non * 20074018A * <u>人</u> * 自 ク ロ 体 時 つ ご ●                                                                                                    |                                         |
|                                                                                                    | 社外のような美しる、百会のように可能で清楚、そこに専家するだけで周囲を得るくるせてくれる非歴党の持ち室です。お得りの神に見づきます。またすぐに会いたくなるそんな安                                                                                                    |                                         |
|                                                                                                    | 11 CF.                                                                                                    |                                         |
|                                                                                                    |                                                                                                    |                                         |
|                                                                                                    |                                                                                                    |                                         |
|                                                                                                    |                                                                                                    |                                         |
| ×                                                                                                    |                                                                                                    |                                         |
|                                                                                                    |                                                                                                    |                                         |
|                                                                                                    |                                                                                                    |                                         |
|                                                                                                    |                                                                                                    |                                         |
|                                                                                                    | ARELCORRECTED. REMERICANY AS                                                                                                    |                                         |
| キャスト振動                                                                                                    | SECONDER SERVICES.                                                                                                    |                                         |
| \$7.21 <b>80</b>                                                                                                    | 14810386/1976-198910386/1965                                                                                                    |                                         |
| 7721 <b>88</b>                                                                                                    |                                                                                                    |                                         |
| \$17.X1:808                                                                                                    |                                                                                                    |                                         |
| 97,21 <b>80</b> , ng                                                                                                    |                                                                                                    |                                         |
| 973)-808<br>88                                                                                                    | 1003000000,00091000000,00091000000,0009100000000                                                                                                    |                                         |
| 寺中以下御 <b>御</b>                                                                                                    |                                                                                                    |                                         |
| 4γ,ζ)-∰∰<br>ΒΒ                                                                                                    | 1000-0000000, 1000-0000 - 1000<br>1000-0000<br>1000-0000<br>1000-0000<br>1000-0000<br>1000-0000<br>1000-0000<br>1000-0000<br>1000-0000<br>1000-0000<br>1000-0000<br>1000-0000<br>1000-0000<br>1000-0000<br>1000-000<br>1000-000<br>1 |                                         |
| 9+x1000<br>n0                                                                                                    | 2740-0484/001-049-0-2744/4876                                                                                                    |                                         |
| 9+x1000<br>no<br>80                                                                                                    | 1000-0000000, 1000-0000 F00<br>1003 88<br>27 6 6 88 F00 F00<br>27 6 6 88 F00 F00<br>27 6 6 88 F00 F00<br>27 6 6 88 F00 F00<br>27 6 6 88 F00 F00<br>27 6 6 88 F00<br>27 6 6 88 F00<br>28 7 6 7 6 7 6<br>28 7 6 7 7 7 7 7 7 7 7 7 7 7 7 7 7 7 7 7                                                                                                    |                                         |
| 97.7.1.80<br>80<br>80<br>807.5.7.7.                                                                                                    | 1         1         1           1         1         1           1         1         1           1         1         1           1         1         1           1         1         1           1         1         1           1         1         1           1         1         1           1         1         1           1         1         1           1         1         1           1         1         1           1         1         1           1         1         1                                                                                                              |                                         |
| キャスト奏集<br>第4<br>第4<br>第4<br>第4<br>第4<br>第4<br>第4<br>第4<br>第4<br>第4<br>第4<br>第4<br>第4                                                                                                    | **************************************                                                                                                    |                                         |
| キャズト参加<br>第1<br>第1<br>第1<br>第1<br>第1<br>第1<br>第1<br>第1<br>第1<br>第1<br>第1<br>第1<br>第1                                                                                                    |                                                                                                    |                                         |
| 887,5,898<br>88<br>88<br>88,95,8-44<br>88,95,8-45<br>70-3,4-3,96<br>20-3,4-3,5<br>20-3,4-3,5<br>20-3,5<br>20-3,5<br>20-3, |                                                                                                    |                                         |
| 97x1400<br>80<br>80<br>800x1414<br>20-3x-3x14<br>20-3x-3x14<br>20-3x-3                                                                                                    | 10000000000,000000000 00000000000000000                                                                                                    |                                         |
| المجاجعة<br>مع<br>المجاجعة<br>المجاجعة<br>المجاجعة<br>المجاجعة<br>المجاجعة                                                                                                    | 1     1       1     1       1     1       1     1       2     1       2     1       2     1       3     1       3     1                                                                                                    |                                         |
| 97.51400<br>88<br>88<br>889.5474<br>20-3x-3474<br>20-3x-3474                                                                                                    |                                                                                                    |                                         |
| 97.3400<br>80<br>90-34-38-014<br>20-34-28<br>10-34-28<br>10-34-34<br>10-34-34<br>10-34                                                                                                  | 1     1       1     1       1     1       1     1       1     1       1     1       1     1       1     1       1     1       1     1                                                                                                    |                                         |
| 4+224.000<br>84<br>84<br>94-34-24<br>94-34-24<br>94-34-24<br>94-34-24<br>94-34-24<br>94-34-24<br>94-34-24<br>94-34-24<br>94-34-24<br>94-34-24<br>94-34-24<br>94-34-24<br>94-34<br>94-34<br>94<br>94-34<br>94<br>94-34<br>94<br>94-34<br>94<br>94-34<br>94<br>94-34<br>94<br>94-34<br>94<br>94-34<br>94<br>94-34<br>94<br>94-34<br>94<br>94-34<br>94<br>94<br>94-34<br>94<br>94<br>94<br>94<br>94<br>94<br>94<br>94<br>94<br>94<br>94<br>94<br>94                                                                                                    |                                                                                                    |                                         |
| 97,1988<br>81<br>80<br>90-34-30 (M<br>20-34-30 (M<br>20-34-30) (M<br>20-34-30) (M<br>20-34-30) (M                                                                                                    |                                                                                                    |                                         |
| ۲۰۰۵ میلید<br>۱۹۹۵ میلید<br>۱۹۹۹ میلید<br>۱۹۹۹ میلید<br>۱۹۹۹ میلیم                                                                                                    | Important     Important       Important     Important       Important                                                                                                    |                                         |

メニューの「キャスト」→「新規追加」をクリックします。 入力画面が表示されますので、必要な内容を入力して下さい。

#### ■キャストデータ

.

・名前(※女の子の名前を入力して下さいの部分)… 女の子の名前を入力します。

ふりがな… 女の子のふりがな(ひらがな)を入力します。
 ※出勤登録ページ等で 50 音順並び替えに使用します。

- ・誕生日 … 誕生日を入力します。
- ・年齢… 年齢を入力します。※誕生日を入力すると、「生年月日から年齢を計算する」ボタンをクリック
- すると自動で計算します。 ※ 18歳以下は入力できません。
- ・星座 … 星座を入力します。
- ・血液型 … 血液型を入力します。
- ・身長 … 身長を入力します。
- ・3 サイズ … バスト、カップ、ウエスト、ヒップを入力します。
- ・体重 … 体重を入力します。
- ・入店日 …入店日を入力します。
   ※空白や処理できない日付形式の場合は、本日の日付が登録されます。
- ・並び順…並び順を入力します。
   ※キャストー覧ページ、管理画面キャストー覧ページに反映されます。

・アピールコメント … アピールコメントを入力します。

- ・メッセージ … メッセージを入力します。
- ・店長コメント … 店長コメントを入力します

・メモ … 女の子の関するメモを入力します。
 ※プロフィールページ等の画面上には表示されません。注意書きなどにお使い下さい。

## 15. キャスト管理

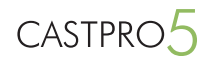

|                                                                                                    | RM TYXI-EEN                                                                                                    | CANSU, woman                                      |
|----------------------------------------------------------------------------------------------------|----------------------------------------------------------------------------------------------------|---------------------------------------------------|
| キャスト編集 Mintel                                                                                                    |                                                                                                    | 8+1754                                            |
| サンプルキャスト1                                                                                                    |                                                                                                    | 2:80                                              |
| R-9059: https://catpro.om.c                                                                                                    | anidemoil.laiDillantidettili HIR                                                                                                    | 変更をプレビ:                                           |
| キャストジータ                                                                                                    |                                                                                                    | ↑ スワークス: 公開済み 営業                                  |
| 7024-6 10020                                                                                                    |                                                                                                    | (a) (1000) (a) (a) (a) (a) (a) (a) (a) (a) (a) (a |
|                                                                                                    |                                                                                                    | III (18819-2017474188 0 1992)                     |
| 2006                                                                                                    | 843889761                                                                                                    | 218-58                                            |
|                                                                                                    | ×Dらがなで入力して下さい知識構成び離れに使用                                                                                                    | 7132                                              |
|                                                                                                    |                                                                                                    | 7432-8 348380                                     |
| 21日 日本日                                                                                                    | 1966-00-16 点年月社びら年期生計算する                                                                                                    | 0.5                                               |
|                                                                                                    | 2 6                                                                                                    | □ 80948                                           |
|                                                                                                    |                                                                                                    | - enus                                            |
| 88                                                                                                    | · · · ·                                                                                                    | 0.028                                             |
|                                                                                                    |                                                                                                    | - BH2-C35-BM                                      |
| 242                                                                                                    | . • 5                                                                                                    | 441                                               |
|                                                                                                    | 16 0                                                                                                    | ACTUR ACTION                                      |
|                                                                                                    |                                                                                                    | Petret                                            |
| 39-CX                                                                                                    | /ULN 90 70×27 E • 2023N 97 Ex27 88                                                                                                    | - #A                                              |
|                                                                                                    |                                                                                                    | - 889-0208                                        |
| 42                                                                                                    | 4                                                                                                    |                                                   |
| 3.80                                                                                                    | 2017-07-16                                                                                                    | 1999-0611                                         |
|                                                                                                    | REPORT FOR DEBLOCED ADDRESS FOR Y                                                                                                    | 10/9                                              |
| atria                                                                                                    | 2                                                                                                    | · · · · ·                                         |
|                                                                                                    |                                                                                                    |                                                   |
| 78-638>1-                                                                                                    | R.8                                                                                                    |                                                   |
|                                                                                                    |                                                                                                    |                                                   |
| X9E-9                                                                                                    | 25176 F431                                                                                                    |                                                   |
|                                                                                                    | 14pm + 20078018A+ - <u>人</u> ・童夕日年至うぐ●                                                                                                    |                                                   |
|                                                                                                    |                                                                                                    |                                                   |
|                                                                                                    |                                                                                                    |                                                   |
|                                                                                                    |                                                                                                    |                                                   |
|                                                                                                    |                                                                                                    |                                                   |
|                                                                                                    |                                                                                                    |                                                   |
| and the second                                                                                                    | PROFE SATA                                                                                                    |                                                   |
| an.org                                                                                                    |                                                                                                    |                                                   |
|                                                                                                    | Npx * 20740198入* ** - <u>人</u> * 前 夕 Ω 学 新 つ ご Ø                                                                                                    |                                                   |
|                                                                                                    | 社内のような美しる、質由のように可能で清楚、そこに存在するだけで満囲を得るくるせてくれる容屈気の持ち意です。お得りの際に見づきます。またすぐに会いたくなるそんな女                                                                                                    |                                                   |
|                                                                                                    | acr.                                                                                                    |                                                   |
|                                                                                                    |                                                                                                    |                                                   |
|                                                                                                    |                                                                                                    |                                                   |
|                                                                                                    | ×                                                                                                    |                                                   |
| ×ŧ                                                                                                    |                                                                                                    |                                                   |
|                                                                                                    |                                                                                                    |                                                   |
|                                                                                                    |                                                                                                    |                                                   |
|                                                                                                    |                                                                                                    |                                                   |
|                                                                                                    | HELCURRENTLY, REFERENCES VIEW                                                                                                    |                                                   |
| <b>FF3108</b>                                                                                                    |                                                                                                    |                                                   |
|                                                                                                    |                                                                                                    |                                                   |
|                                                                                                    | 4.4178                                                                                                    |                                                   |
|                                                                                                    | <b>年</b> 七2.1 画像                                                                                                    |                                                   |
|                                                                                                    | t+Xiàt                                                                                                    |                                                   |
|                                                                                                    | P-22-88                                                                                                    |                                                   |
|                                                                                                    | 0-01-00<br>                                                                                                    |                                                   |
|                                                                                                    | Erst BB                                                                                                    |                                                   |
|                                                                                                    |                                                                                                    |                                                   |
|                                                                                                    | 9-1-28<br>2<br>2<br>2<br>2<br>2<br>2<br>2<br>2<br>2<br>2<br>2<br>2<br>2<br>2<br>2<br>2<br>2<br>2                                                                                                    |                                                   |
|                                                                                                    | 27-5/280                                                                                                    |                                                   |
|                                                                                                    | 9-01-88<br>27-02948(11-980-<br>27-02948(11-980-<br>27-02948(11-980-<br>20-02948(11-980-<br>20-02948(11-900-<br>20-02948(11-900-<br>20-02948(11-900-<br>20-02948(11-900-<br>20-02948(11-900-<br>20-02948(11-900-<br>20-02948(11-900-<br>20-02948(11-900-<br>20-020-<br>20-02948(11-900-<br>20-020-<br>20-020- |                                                   |
| 88<br>88<br>88934745                                                                                                    | 9-0138         Image: Comparison of Comparison of Comp                                                                                                    |                                                   |
| 88<br>88752745                                                                                                    | 9-0388<br>27-038880-095-(7-0488878)<br>8868780-095-(884878)                                                                                                    |                                                   |
| 88<br>88954-6<br>70-34-3845                                                                                                    | 9-138         2           7         2           7         2           8         2           8         2           8         2                                                                                                    |                                                   |
| 88<br>88954-65<br>20-34-38454<br>20-34-38                                                                                                    | 9-0188<br>27-058850-79-05-05-05-05-05-05-05-05-05-05-05-05-05-                                                                                                    |                                                   |
| 88<br>88954-6<br>70-3-4-38456<br>30-3-3-3                                                                                                    | #1138                                                                                                    |                                                   |
| 88<br>8875446<br>20-34-38716<br>20-34-3                                                                                                    | 9-0188         2010           27-0584(HD-205_[72-0584878])         2010           Bangacett. #91_EREBYTE         2010                                                                                                    |                                                   |
| 88<br>8895474<br>201-34-38748<br>201-34-38                                                                                                    | #1133                                                                                                    |                                                   |
| 88<br>88954-56<br>20-30-38-13<br>20-30-3                                                                                                    | 9-01.88         Image: Control of the Control of the Control of                                                                                                    |                                                   |
| 88<br>8875245<br>20-34-3045<br>20-34-30<br>20-34-30 | #*138         1           **         ************************************                                                                                                    |                                                   |
| 88<br>88754-56<br>29-34-38/14<br>29-34-38/14<br>29-34-38/14<br>29-34-38/14                                                                                                    | P-0188         Image: Control of the control of the control of t                                                                                                    |                                                   |
| 88<br>8875466<br>20-3x-34746<br>20-3x-34746<br>20-3x-34766<br>20-3x-34766<br>20-3x-3                                                                                                    | #*138         Image: Control of the control of the control of th                                                                                                    |                                                   |
| 88<br>8875446<br>20-24-26716<br>20-24-26716<br>20-24-2<br>20-24-20-20-20-20-20-20-20-20-20-20-20-20-20-                                                                                                    | # 0138         Image: Control of the control of the control of t                                                                                                    |                                                   |
| 88<br>88%54/6<br>20%36/30/16<br>20%36/30/10/10/100/100/100/100/10/10/10/10/10/1                                                                                                    | ■ •138         ■           ■ •138         ■           ■ •138         ■           >>         ■           >>         ■           >>         ■           >>         ■           >         ■           >         ■           >         ■           >         ■           >         ■           >         ■           >         ■           >         ■           >         ■           >         ■           >         ■           >         ■           >         ■           >         ■           >         ■           >         ■           >         ■           >         ■           >         ■           >         ■           >         ■           >         ■           >         ■                                                                                                               |                                                   |

#### ■キャスト画像

- ・画像 … 女の子の画像をアップして下さい。
- ・動画 … 女の子の動画をアップして下さい。
- ・動画サムネイル … 動画のサムネイル画像をアップして下さい。
- ・フリースペースタイトル … フリースペースのタイトルを入力して下さい。
   ※外部サイトの写メ日記 API 等

・フリースペース … フリースペース用の内容や HTML タグなどを入力して下 さい。

### ■オプション・可能プレイ

- ・オプション … 女の子が可能なオプションを選択して下さい。
- ・可能プレイ … 女の子が可能なプレイを選択して下さい。

#### ■アイコン

表示するアイコンを選択して下さい。

#### ■タイプ

タイプ(新人や PICKUP)等を選択して下さい。

### キャストの画像登録

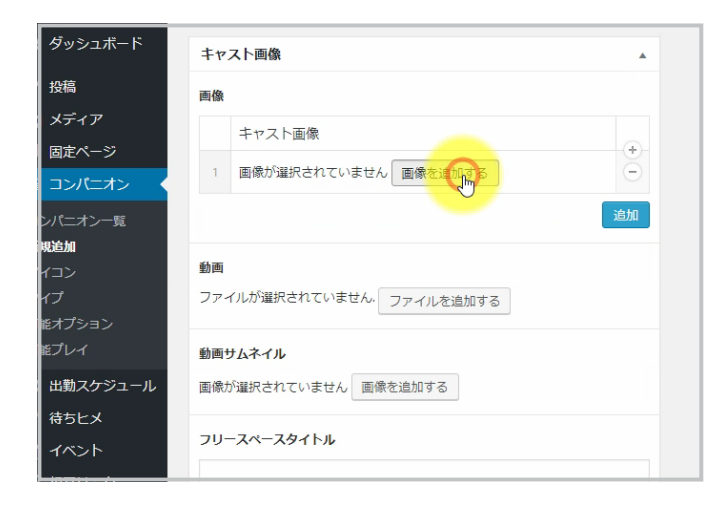

#### ②画像を選択画面が表示されます。

直接ファイルをドロップするか、「ファイルを選択」ボタンをクリックして女の子の画像をアップロードします。

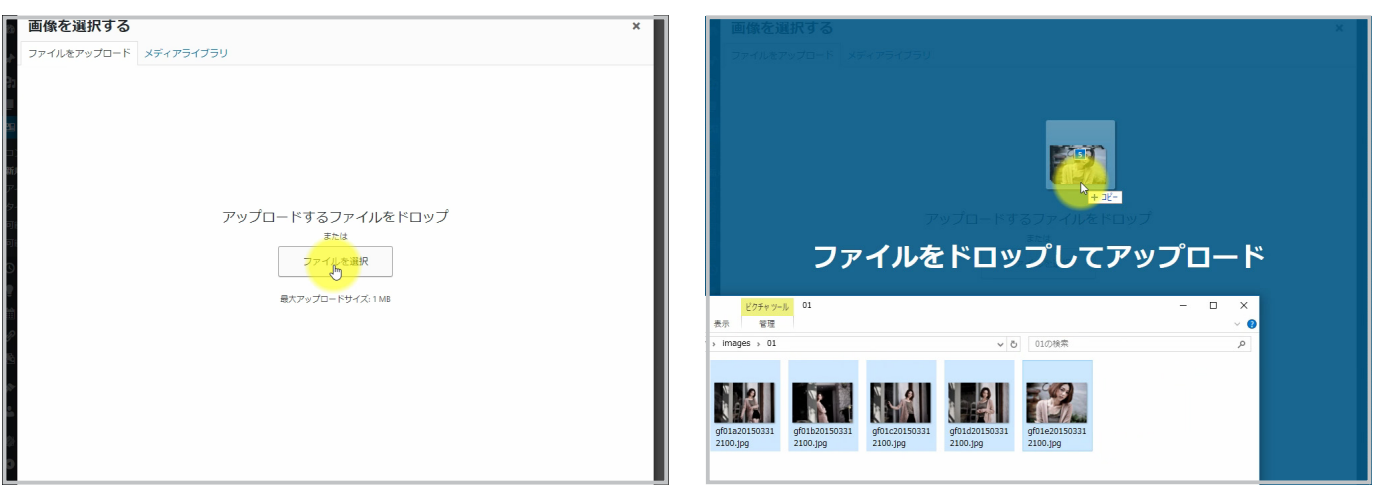

↑ファイルを選択ボタンをクリック

↑又はファイルをドロップしてアップロード

①「画像を追加する」ボタンをクリックします。

③アップロードした画像を選択して右下の「画像を選択する」ボタンをクリックして下さい。

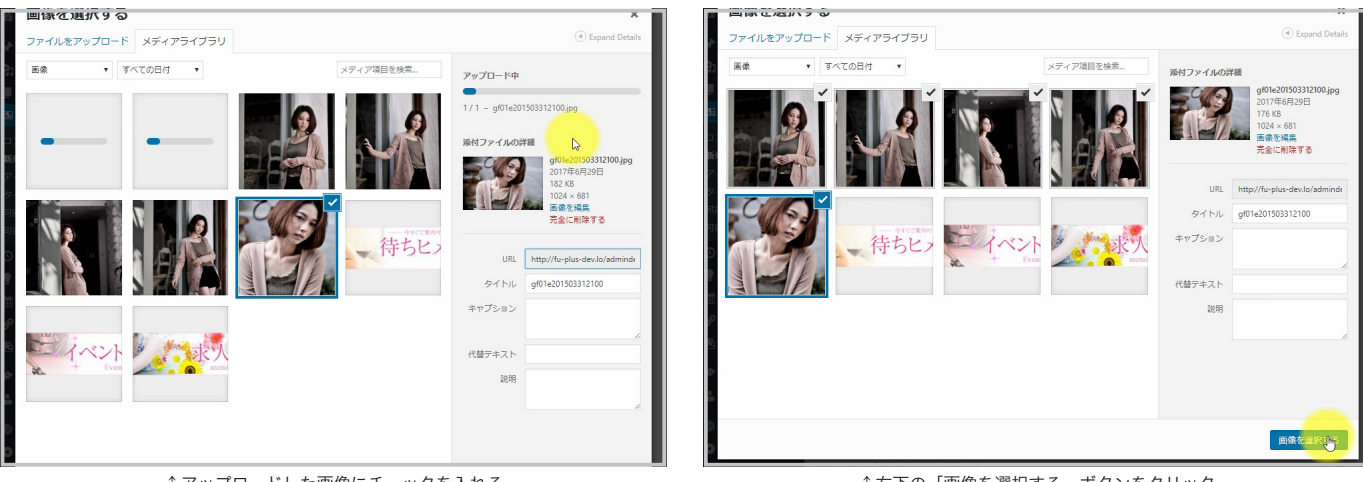

↑アップロードした画像にチェックを入れる

↑右下の「画像を選択する」ボタンをクリック

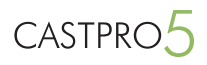

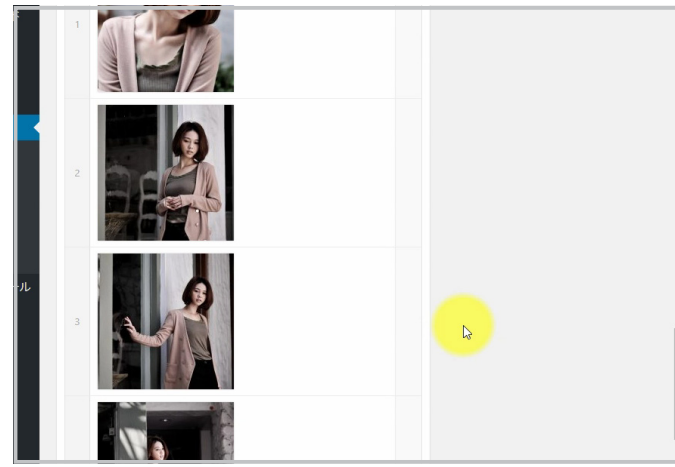

↑選択した画像がフォームにセットされたら完了です

### キャスト画像の並び替え

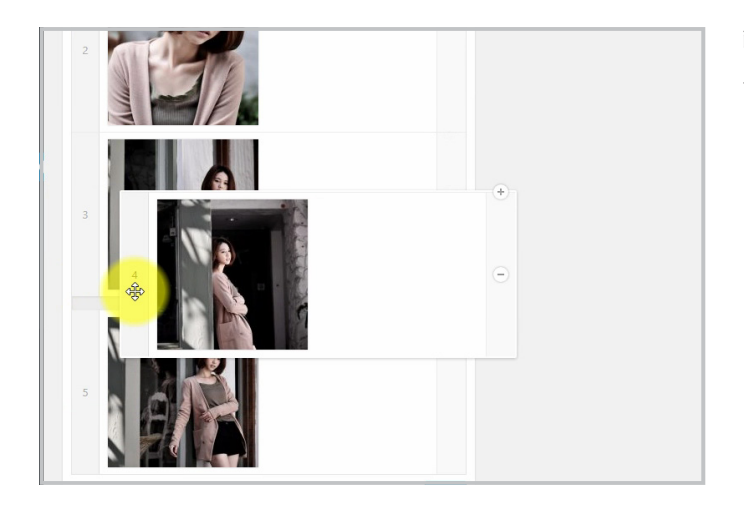

※1枚目の画像がキャスト一覧ページや出勤スケジュールページのサムネイル 画像に設定されます。

画像左側の数値部分にカーソルを合わせると十字カーソルに変化しますので、 上下にドラッグ(左ボタンを押したまま、ボタンから指を離さず移動)して下 さい。

### キャスト画像の変更・削除

「追加」ボタンをクリック又は境界線にカーソルを合わせると「+」ボタンが表示されるのでクリックして下さい。画像を追加することが出来ます。

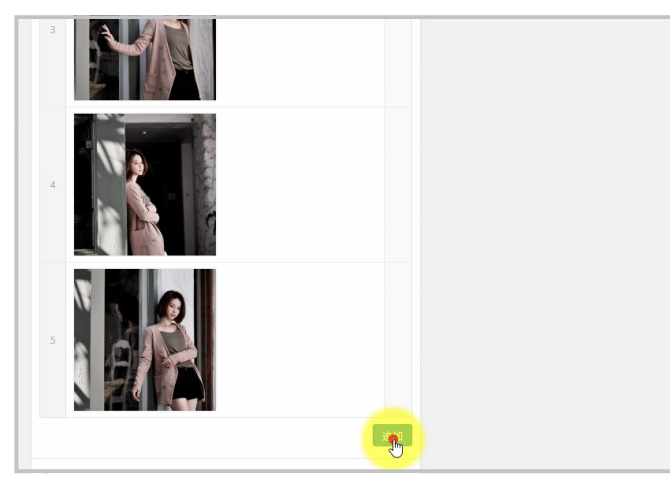

↑「追加」ボタンをクリック

↑又は「+」ボタンをクリック

画像の右側に「-」ボタンをクリックすると画像枚数を減らすことが出来ます。

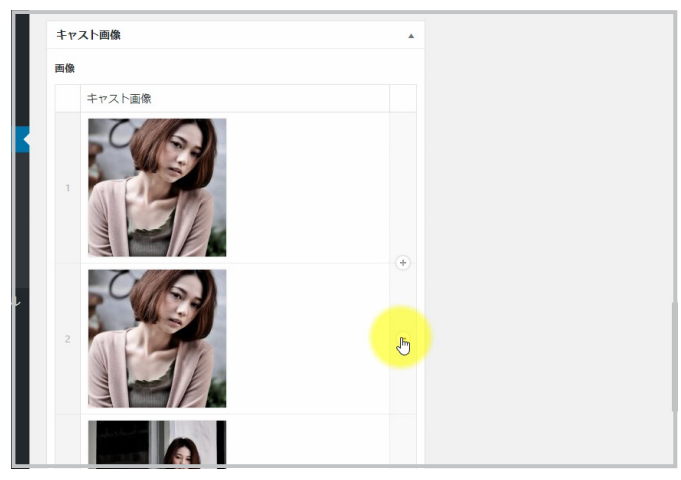

↑「マイナス」ボタンをクリックで枚数を減らせます

画像の差し替えは画像右上の「×」をクリック→「画像を追加する」ボタンをクリックして変更して下さい。

|   | 7                         | -* | 7     「       8     画像が温沢されていません。「「「●」」 |  |
|---|---------------------------|----|-----------------------------------------|--|
| л | 8                         | ⊙  | <b>動画</b><br>ファイルが選択されていません。ファイルを追加する   |  |
|   |                           | 追加 | 動画サムネイル                                 |  |
|   | 動画                        |    | 画像が選択されていません 画像を追加する                    |  |
|   | ファイルが選択されていません。 ファイルを追加する |    | フリースペースタイトル                             |  |
|   | 動画サムネイル                   |    |                                         |  |

↑画像右上の「×」ボタンをクリック

↑ 「画像を追加する」ボタンをクリック

# 15. キャスト管理

CASTPRO

### 動画の登録

プロフィールページに動画をアップする事が出来ます。 ※拡張子 MP4 のみ対応

| キャスト画像                   | ファイルを選択する                                  |
|--------------------------|--------------------------------------------|
| 画像                       | ファイルをアップロード メディアライブラリ                      |
| キャスト画像                   | すべてのメディア ▼ Uploaded to this post メディア項目を検索 |
| 1 画像が選択されていません 画像を追加する   |                                            |
| 逾加                       |                                            |
|                          |                                            |
| ファイルが遅まされていません。ファイルを構成する | <b>百日は見つかりませんでした</b>                       |
| 動画サムネイル                  | アップロードするファイルをドロップ                          |
| 画像が選択されていません 画像を追加する     | atta                                       |
| フリースペースタイトル              | ファイショル                                     |
| フリースペース                  | 最大アップロードサイズ: 1 M8                          |
|                          |                                            |
| ↑画像右上の「×」ボタンをクリック        |                                            |

↑画像右上の「×」ボタンをクリック

動画のサムネイル画像を設定して下さい。 ※ JPG、GIF、PNG 画像

|                                 | 画像を選択する     | 5 ×             |
|---------------------------------|-------------|-----------------|
| キャスト画像                          | ファイルをアップロート | ドーメディアライブラリ     |
| 1 画像が選択されていません 画像を追加する          |             |                 |
|                                 |             |                 |
| ファイルが選択されていません。ファイルを追加する        |             | ファイルを選択         |
| 期回ウムネイル<br>国像が選択されていません 国像を追加所る |             | 量大アップロードサイズ:1M8 |
| フリースペースタイトル                     |             |                 |
| フリースペース                         |             |                 |
|                                 |             |                 |

CASTPRO5

### フリースペースの登録

フリースペースでは自由にタイトルと表示内容を入力できます。 ※外部サイトの写メ日記等の API を設置にご利用頂けます。

| <b>動画</b><br>ファイルが選択されていません。<br>ファイルを追加する | 動画<br>ファイルが選択されていません。ファイルを追加する  |
|-------------------------------------------|---------------------------------|
| 動画 <b>サムネイル</b><br>画像が選択されていません 画像を追加する   | 動画サムネイル<br>画像が選択されていません 画像を追加する |
| フリースペースタイトル<br>I<br>フリースペース               | フリースペースタイトル<br>I                |
|                                           | フリースペース                         |
|                                           |                                 |
| オプション・可能プレイ                               |                                 |

### 可能オプション、可能プレイの登録

該当する項目にチェックを入れて下さい。

※項目は管理画面メニュー[キャスト]→[可能オプション]又は[可能プレイ]より変更可能です。

| 70-24-2                                              | タイプー頁     よく使うもの       ビックアップ     新人       ・新規タイプ追加 | 79-2*-2                                                      | タイプー異     よく使うもの       日 ビックアップ     新入        ・ 新規タイプ追加 |
|------------------------------------------------------|-----------------------------------------------------|--------------------------------------------------------------|---------------------------------------------------------|
|                                                      | 投稿の属性                                               |                                                              | 投稿の属性                                                   |
| オプション・可能プレイ                                          | <b>家</b> (16)(1)                                    | オプション・可能プレイ                                                  | 0                                                       |
| オプション                                                |                                                     | オプション                                                        |                                                         |
| - 3P ▼ AF コスチューム ごっくん   バイブ<br>- バンスト ▼ ピングローター ● ママ |                                                     | □ 3P   𝓝 AF □ ユスチューム □ ごっくん □ バイブ<br>□ パンスト   ピンクローター   ✓ 電マ |                                                         |
| 可能プレイ                                                |                                                     | 可能プレイ                                                        |                                                         |
|                                                      |                                                     |                                                              |                                                         |

衣示オノンヨン

### 入力データの保存

データの入力が完了しましたら保存を行います。

入力画面右上の「公開」の中にある「公開」ボタンをクリックして保存、プロフィールページが公開されます。

※まだ公開しない場合は公開状態を非公開に設定して保存して下さい。

| コンパニオン編集 新規追加                                      | 表示オプション 🔻                                                                | コンパニ    |
|----------------------------------------------------|--------------------------------------------------------------------------|---------|
| サンプルキャスト                                           | 公開                                                                       | サンプル    |
| パーマリンク: http://fu-plus-dev.lo/admindemo/cast/87 編集 | 変更をプレビュー                                                                 | パーマリンク: |
| キャストデータ                                            | <ul> <li>Ŷ ステータス: 公開済み <u>編集</u></li> </ul>                              | キャストデー  |
| プロフィール 質問項目                                        | <ul> <li>② 公開状態: 公開 編集</li> <li>益 公開日時: 2016年11月2日 @ 15:10 編集</li> </ul> | プロフィー   |
| ふりがな                                               | En                                                                       | ふりがな    |
| ※ひらがなで入力して下さい 50音順並び替えに使用                          | アイコン     ▲       アイコン-覧     よく使うもの                                       | ※ひらがなで  |
| 誕生日                                                | <ul> <li>✓ OL系</li> <li>✓ お姉様系</li> </ul>                                | 誕生日     |
| 生年月日から年齢を計算する                                      | <ul> <li>✓ かわいい系</li> <li>✓ きれい系</li> <li>✓ ロリ系</li> </ul>               | 生年月日から  |
| 年齡                                                 | <u>+ 新規アイコン追加</u>                                                        | 年齢      |

↑「公開」クリックして保存するとプロフィールページが公開されます

| コンパニオン編集 新規追加                                             | 衣示オノンヨン ▼                                                                  |
|-----------------------------------------------------------|----------------------------------------------------------------------------|
| サンプルキャスト                                                  | 公開                                                                         |
| パーマリンク: <u>http://fu-plus-dev.lo/admindemo/cast/87</u> 編集 | 変更をプレビュー                                                                   |
| キャストデータ *                                                 | <ul> <li>↑ ステータス: 公開済み</li> <li>公開済み</li> <li>▼ OK <u>キャンセル</u></li> </ul> |
| プロフィール 質問項目                                               | ② 公開状態:公開                                                                  |
| ふりがな                                                      | <ul> <li>○ 公開</li> <li>○ パスワード保護</li> <li>● 非公開</li> </ul>                 |
| ※ひらがなで入力して下さい 50音順並び替えに使用                                 | ・<br>・<br>・<br>2016年11月2日 @ 15:10 編集                                       |
| 誕生日                                                       | 更新                                                                         |
| 生年月日から年齢を計算する                                             | アイコン 🔺                                                                     |
| 年齡                                                        | アイコン一覧 よく使うもの<br>✓ OL系                                                     |

↑公開せず保存のみ行う場合は公開状態を非公開に設定

### プロフィールページの確認

「公開」をクリック、ページ上部に「投稿を公開(更新)しました」右側の「投稿を表示」のリンクをクリックするか、女の子名入力欄下のパーマリンクのリンクをクリッ クするとプロフィールページを確認することが出来ます。

| キャスト編集 新規追加                   |                                  |                |
|-------------------------------|----------------------------------|----------------|
| 投稿を更新しました。設施の時                |                                  |                |
| サンプルキャスト1                     |                                  | 公開             |
| パーマリンク: https://castpro-cms.c | om/demo5.1/a1001/cast/841170/ 福葉 |                |
| キャストデータ                       | A                                | 9 X            |
| プロフィール 質問項目                   |                                  | ۵ ۱۹<br>۱۱۱۱ ک |
| ふりがな                          | <i>さんぷる</i> きゃずと1                | ゴミ箱            |
|                               | ※ひらがなで入力して下さい 50音順並び替えに使用        | アイニ            |
| 誕生日                           | 1986-08-16 生年月日から年齢を計算する         | ፖብ:            |
| 年齡                            | 28 歳                             |                |
| 星座                            | - •                              | + 95#          |
| de tak sen                    | • P0                             | - 44.63        |

| PL                                                                                                    | ATINA LINE                                                                                                    |                      | OPEN / 17:00 ~ LAST TEL / 000+0000-0000 |  |
|----------------------------------------------------------------------------------------------------|----------------------------------------------------------------------------------------------------|----------------------|-----------------------------------------|--|
|                                                                                                    | CATTREPREMENT TRENDS                                                                                                    |                      | 100 CAT DBY                             |  |
|                                                                                                    |                                                                                                    |                      |                                         |  |
|                                                                                                    |                                                                                                    |                      |                                         |  |
| • = - L >                                                                                                    | $\lambda + \chi + \chi + \pi - \pi - \pi - \chi + \chi + \chi + \chi + \chi + \chi + \chi + \chi + \chi + \chi$                                                                                                    |                      |                                         |  |
| キャ                                                                                                    |                                                                                                    |                      |                                         |  |
|                                                                                                    |                                                                                                    | ■ サンプルキャスト(19)       |                                         |  |
|                                                                                                    | · · · · · · · · · · · · · · · · · · ·                                                                                                    | T175 B90 (E) W58 H90 |                                         |  |
|                                                                                                    | A DESCRIPTION OF A DESCRIPTION OF A DESC | 100                  |                                         |  |
|                                                                                                    | The Advert                                                                                                    | (MURLIN)             |                                         |  |
| 12                                                                                                    |                                                                                                    |                      |                                         |  |
|                                                                                                    |                                                                                                    | 1 ASA                | メッセージ                                   |  |
|                                                                                                    |                                                                                                    | 0.100                | メッキージメッキージメッキージメッセージ                    |  |
|                                                                                                    |                                                                                                    | A.00/128 B           |                                         |  |
|                                                                                                    |                                                                                                    | 0.021                | アビールコバント                                |  |
|                                                                                                    |                                                                                                    | AcoRcoll             | アゼールモメントアゼールモメント                        |  |
| 100                                                                                                    |                                                                                                    | 0.星程                 |                                         |  |
| 1                                                                                                    | 112-11 630                                                                                                    | A沙然蓝                 | 20日本20日                                 |  |
|                                                                                                    |                                                                                                    | 28a.0                | <b>信長ロメント信長ロメント信長ロメント信長ロメント信長ロメント</b>   |  |
|                                                                                                    |                                                                                                    | AO                   |                                         |  |
|                                                                                                    |                                                                                                    | Q.安の子からのメッセージ        |                                         |  |
|                                                                                                    |                                                                                                    |                      |                                         |  |
|                                                                                                    |                                                                                                    | Q.Meu?               |                                         |  |
|                                                                                                    |                                                                                                    | 0.61.4-1-112         |                                         |  |
|                                                                                                    |                                                                                                    | 4.                   |                                         |  |
| in the second second second second second second second second second second second second second second second | and the second second se                                                                                                    | 0.359127             |                                         |  |
|                                                                                                    | and the second second s | A-                   |                                         |  |
| 1.11                                                                                                    |                                                                                                    | 0.終きな食べ物は?           |                                         |  |
|                                                                                                    | 210                                                                                                    | Å-                   |                                         |  |
| LU14                                                                                                    | T.C.                                                                                                    |                      |                                         |  |

↑プロフィールページが表示されます

↑投稿を表示 or パーマリンク右のリンクをクリック

## 15. キャスト管理

CASTPRO5

### キャストの削除

退店済みのキャストは管理画面管理画面[キャスト]→[キャスト一覧]で ①チェックを入れて上部の[一括操作]→[適用]をクリック。 ②対象のキャスト名にカーソルを合わせて表示される[ゴミ箱へ移動]をクリック。 ③プロフィール編集画面内[更新]ボタン左側の[ゴミ箱へ移動]をクリック。 上記何れかの方法で削除が可能です。

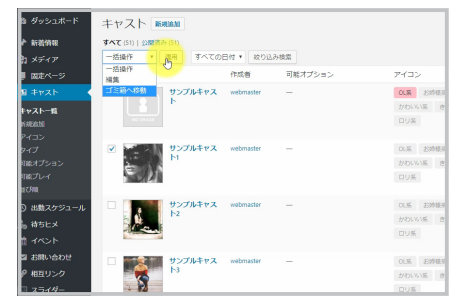

・サムネイル画像左側のチェックボックスにチェック →一括操作・ゴミ箱へ移動を選択 →適用をクリック

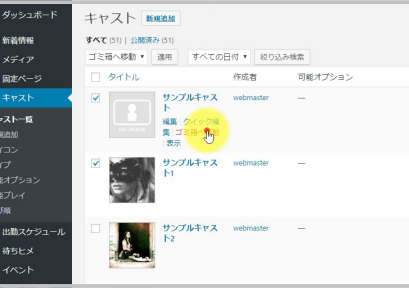

| ・キャスト名にカー | ソルを合わせ、 | ゴミ箱へ移動をク |
|-----------|---------|----------|
|           | リック     |          |

|                                                                                                    |               | 表示オノション                                                                                                    |
|----------------------------------------------------------------------------------------------------|---------------|----------------------------------------------------------------------------------------------------|
|                                                                                                    |               | 公開                                                                                                    |
| 1982/ [48]<br>1992/ 1987<br>1997 - 1987 - 1997<br>1997 - 1997<br>1997 - 1997 - 1997<br>1997 - 1997 - 1997<br>1997 - 1997 - 1997<br>1997 - 1997 - 1977 - 1977 - 19 |               | <u>変更をプレビュー</u><br>↑ ステータス 公開存り <u>第三</u><br>⑤ 1環状態 公開 道覧<br>⑪ 公明日時 2019年11月2日 0 1510 送国<br>日<br>1000 1100 1100 1100 1100 1100 1100 110 |
|                                                                                                    | 生年月日から年齢を計算する | アイコン     アイコン     アイコン     アイコン     マ (0.高     お姉庭系     かわいい场     きれい场     ロリ病                                                          |

・プロフィール編集画面内のゴミ箱へ移動をクリック

### キャストの非公開

入店前に仮登録や長期休養等の理由でキャスト情報を非公開で登録・変更も可能です。

①対象のキャスト名にカーソルを合わせて表示される[クイック編集]をクリック→[非公開]にチェック→[更新]ボタンをクリック
 ②プロフィール編集画面内[公開状態]右側[編集]をクリック→[非公開]にチェックを入れて[OK]をクリック→[更新]ボタンをクリック

上記何れかの方法で非公開で保存が可能です。

| べて (51)   公開済み (51)                                                                                                    |                                                                                                    |                                |           | キャストを検索      |
|----------------------------------------------------------------------------------------------------|----------------------------------------------------------------------------------------------------|--------------------------------|-----------|--------------|
| - 括操作 ・ 運用 すべての日付・ 絞り込み様                                                                                                    | m                                                                                                    |                                | 51個の項目    | « < 1 /3 > » |
| タイトル 作成者                                                                                                    | 可能オプション                                                                                                    | アイコン                           | タイプ       | 日付           |
| クイック編集                                                                                                    | 可能オプ                                                                                                    | ション 順序                         | 1         |              |
| タイトル サンプルキャスト                                                                                                    | 3P                                                                                                    | ステータス                          | 公開済み・     |              |
| スラッグ 841169                                                                                                    | AF                                                                                                    |                                |           |              |
| ▲▼C(5)) 2005年9 (5)     ●     ●     ●     ●     ●     ●     ●     ●     ●     ●     ●     ●     ●     ●     ●     ●     ●     ●     ●     ●     ●     ●     ●     ●     ●     ●     ●     ●     ●     ●     ●     ●     ●     ●     ●     ●     ●     ●     ●     ●     ●     ●     ●     ●     ●     ●     ●     ●     ●     ●     ●     ●     ●     ●     ●     ●     ●     ●     ●     ●     ●     ●     ●     ●     ●     ●     ●     ●     ●     ●     ●     ●     ●     ●     ●     ●     ●     ●     ●     ●     ●     ●     ●     ●     ●     ●     ●     ●     ●     ●     ●     ●     ●     ●     ●     ●     ●     ●     ●     ●     ●     ●     ●     ●     ●     ●     ●     ●     ●     ●     ●     ●     ●     ●     ●     ●     ●     ●     ●     ●     ●     ●     ●     ●     ●     ●     ●     ●     ●     ●     ●     ●     ● <td< td=""><td></td></td<> |                                                                                                    |                                |           |              |
| パスワード -または- 🗹 耕公職                                                                                                    | <br>                                                                                                    | chu<br>3                       |           |              |
|                                                                                                    | 可能プレー                                                                                                    | r                              |           |              |
| 年472世纪                                                                                                    | 047<br>0472<br>771<br>771<br>771<br>771                                                                                                    | ▲<br>「売店員<br>31,00-ションチコキ<br>・ |           | G            |
| サンプルキャス webmaster                                                                                                    | -                                                                                                    | OL系 お姉様系                       | ピックアップ 新人 | 公開済み         |
|                                                                                                    |                                                                                                    | かわいい系 きれい系                     |           | 2017年7月18日   |
|                                                                                                    | 01 1 2589-501     01 1 2590-501       94 1 149     10 20 1 948 ±       94 1149     10 20 1 948 ±       97 20 14 17 14     10 20 1 948 ±       98 1419     10 20 1 948 ±       98 1419     10 20 1 948 ±       99 20 14 119     10 20 1 948 ±       10 16 119     10 20 1 948 ±       10 16 119     10 20 1 948 ±       10 16 119     10 20 1 948 ±       10 16 119     10 20 1 948 ±       10 17 194 ±     10 20 1 948 ±       10 16 119     10 20 1 948 ±       10 17 194 ±     10 20 1 948 ±       10 17 194 ±     10 20 1 948 ±       10 17 194 ±     10 20 1 948 ±       10 17 194 ±     10 20 1 948 ± | ロリ系                            |           |              |
| サンプルキャス webmaster                                                                                                    | _                                                                                                    | OL系 影跡提系                       | ビックアップ 新人 | 公開済み         |
| 12                                                                                                    |                                                                                                    | かわいい系 きれい系                     |           | 2017年7月18日   |
|                                                                                                    |                                                                                                    | ロリ系                            |           |              |
| HTTP: THE HTTP: THE REAL                                                                                                    |                                                                                                    | ount analysis                  | 12        | (188)25.2    |

公開 .1/a1001/cast/841169/ 編集 ♀ ステータス: 非公開 ② 公開状部:非公開 公開
 公開
 パスワード保護
 非公開 ろきやすと <u> チャンセル</u> なで入力して下さい 50音順並び替えに使用 前 公開日時: 2016年11月2日 @ 15:10 編集 ゴミ箱へ移動 更新 生年月日から年齢を計算する アイコン 歳 アイコン一覧 よく使うもの . ✔ OL系 お姉様系 かわいい系 • 型 きれい系 ロリ系

・[ クイック編集 ] をクリック→ [ 非公開 ] にチェック→ [ 更新 ] ボタンをクリック

・[ 公開状態 ] 右側 [ 編集 ] をクリック→ [ 非公開 ] にチェックを入れて [OK] をクリッ ク→ [ 更新 ] ボタンをクリック

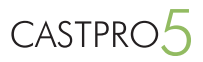

### アイコン、タイプ、可能オプション、可能プレイの追加

管理画面 [ キャスト ] → [ アイコン ]or[ タイプ ]or[ 可能オプション ]or[ 可能プレイ ] をクリックして下さい。 左側に追加画面(新規○○追加下の部分)が表示されますので、

- ・名前 … 表示名
- ・スラッグ … アイコン or タイプにてキャスト絞り込みページの URL に使用します。
- ・親タイプ … 階層を与える場合に選択して下さい。
- ・説明…CASTPRO5 では使用しません。

以下は [アイコン]or[タイプ]で使用

- ・アイコン色 … アイコンの背景色を設定します。
- ・文字色 … 文字色を設定します。
- ・線の色 … アイコンのボーダー色を設定します。
- ・アイコン画像 … アイコン画像を設定します。

※アイコン画像が設定されている場合は、アイコン画像が表示されます。

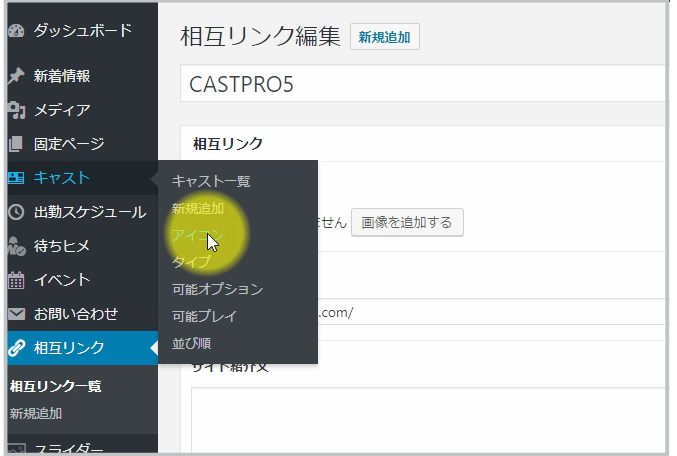

・管理画面 [ キャスト ] → [ アイコン ]or[ タイプ ]or[ 可能オプション ]or[ 可 能プレイ ] をクリック

| ダッシュボード         | アイコン                                                             |     |             |    |            |      |         | 00012202 |
|-----------------|------------------------------------------------------------------|-----|-------------|----|------------|------|---------|----------|
| 新着情報            |                                                                  |     |             |    |            |      |         | アイコンを    |
| メディア            | 新規アイコン追加                                                         | -#  | 線作 ・ 潮用     |    |            |      |         | 5660     |
| 固定ページ           | 名前                                                               |     | 名創          | 説明 | スラッグ       | カウント | アイコン    | アイコン面    |
| キャスト            | サイト上に表示される名前です。                                                  |     | OL聚         |    | 이쥬         | 0    | or#     | _        |
| ッストー覧<br>Liabli | スラッグ                                                             |     |             |    |            |      |         |          |
| <b>כבו</b><br>ל | ・スラッグ・は URL に達した形式の名前です。通常はすべて半角小文<br>字で、英数字とハイフンのみが使われます。       |     | お姉様系        |    | お時様系       | 0    | 白神道系    |          |
| はプション<br>Eプレイ   | 親アイコン<br>なし ・                                                    |     |             |    |            |      |         |          |
| FMA             | 陶器化するには親のタームを指定します。例えば「ジャズ」という<br>タームを「ビバッブ」や「ビッグバンド」の親として非常します。 |     | かわいい系       |    | かわいい系      | 0    | かわいい系   |          |
| 出動スケジュール        | 送明                                                               |     |             |    |            |      |         |          |
| 待ちヒメ            |                                                                  |     | 444444      |    | attain 177 |      | mary of |          |
| イベント<br>お問い合わせ  |                                                                  |     | artook      |    | 614 LV 198 | U    | Sire on |          |
| 相互リンク<br>スライダー  | く<br>この説明はデフォルトではあまり重要な意味を持ちませんが、これ<br>を表示するテーマも中にはあります。         |     | 09 <b>%</b> |    | ロリ系        | 0    | ov#     |          |
| バナー             | アイコン色<br>色を選択                                                    |     |             |    |            |      |         |          |
| 外観              | 278                                                              |     | 名削          | 脱明 | スラッグ       | カウント | アイコン    | アイコン面    |
| プラグイン           | <b>करवं</b> त                                                    | -32 | 10/2 v 19/2 |    |            |      |         | 58/      |
| ユーザー<br>ツール     | 縁の色<br>色を調用                                                      |     | ALCO        |    |            |      |         |          |
| 設定<br>カスタムフィール  | アイコン顕微<br>画像を追加                                                  |     |             |    |            |      |         |          |
| F               | 新規ディコン追加                                                         |     |             |    |            |      |         |          |

・追加画面(新規○○追加下の部分)で項目を入力後、新規アイコンを追加 をクリックして下さい。

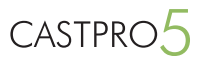

### アイコン、タイプ、可能オプション、可能プレイの変更

ー覧画面で変更したい名前をクリックすると変更画面が表示されます。 変更が完了しましたら更新ボタンをクリックして保存して下さい。

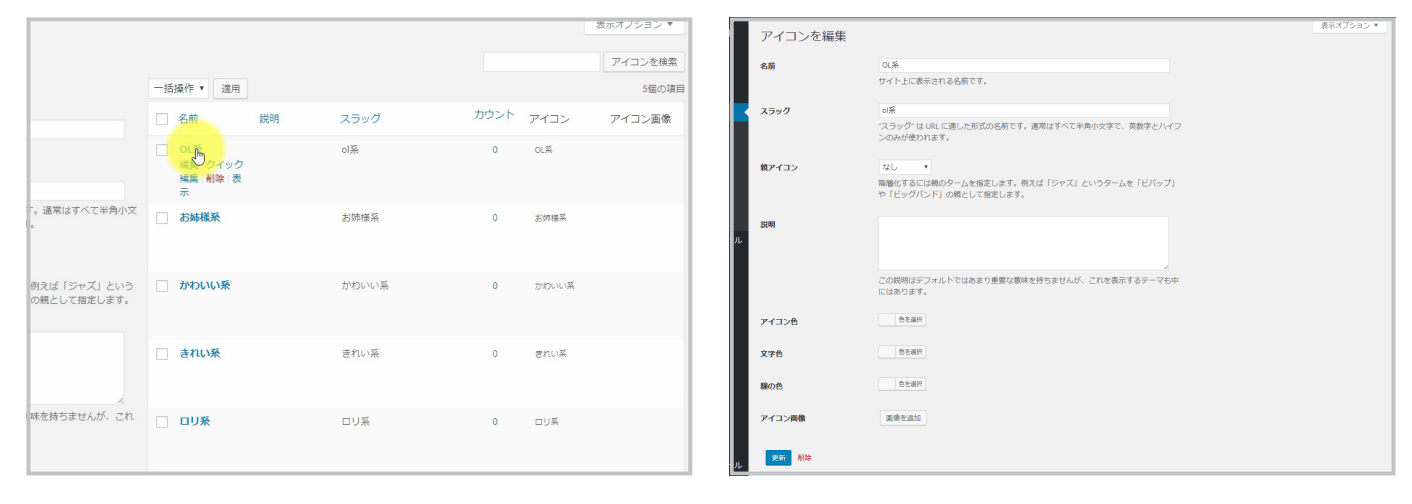

項目 or 編集をクリックして下さい。

変更が完了しましたら [更新]ボタンをクリックして保存します。

### アイコン、タイプ、可能オプション、可能プレイの削除

```
    ①項目左側のチェックを入れて上部の[一括操作]→[削除]を選択して[適用]をクリック
    ②項目にカーソルを合わせて表示される[削除]をクリック
    ③編集画面内[更新]ボタン右側の[削除]をクリック
    上記何れかの方法で削除が可能です。
```

|                  |               |       |      |       | アイコンを検索 |
|------------------|---------------|-------|------|-------|---------|
|                  | NIR · (P)     |       |      |       | 5個の項目   |
|                  | 660 成明        | スラッグ  | カウント | アイコン  | アイコン面像  |
|                  | ☑ 01条         | ollă  | ٥    | ol M  |         |
| べて半角小文           | ✓ お姉様系        | お時爆系  | ٥    | DARK  |         |
| ァズ」という<br>目定します。 | Annex -       | かわいい系 | ٥    | かわいい薬 |         |
|                  | . ອຳເນສ       | きれい系  | ٥    | きれい系  |         |
| 26.85. CN        | □ 0V <b>%</b> | ロリ系   | ٥    | ou≭   |         |

・項目左側のチェックボックスにチェック →一括操作・削除を選択 →適用をクリック

| 削除 | • 運用                                   |    |       |      |                 |   |
|----|----------------------------------------|----|-------|------|-----------------|---|
|    | 名前                                     | 脱明 | スラッグ  | カウント | アイコン            | 7 |
| ✓  | OL系<br>編集 クイック<br>編集 形 <u>に</u> 表<br>示 |    | ₩     | 0    | 0L <del>X</del> |   |
| •  | お姉様系                                   |    | お姉様系  | 0    | <b>治防模</b> 系    |   |
|    | かわいい系                                  |    | かわいい系 | 0    | かわいい系           |   |
|    | きれい系                                   |    | きれい系  | 0    | きれい系            |   |

・項目にカーソルを合わせ、削除をクリック

|        | この説明はデフォルトではあまり重要な意味を持ちませ<br>にはあります。 |
|--------|--------------------------------------|
| アイコン色  | 色を選択                                 |
| 文字色    | 色を選択                                 |
| 線の色    | 色を選択                                 |
| アイコン画像 | 画像を追加                                |
| 更新     |                                      |

・編集画面内の削除をクリック

# 16. 出勤管理

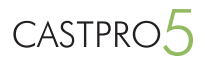

### 1日単位で登録

管理画面メニュー[出勤スケジュール]→[出勤スケジュール]をクリックします。

この入力モードでは、ドラッグで出勤時間を指定できます。

出勤時間を他に、並び順(出勤スケジュールページに反映)とコメント(出勤予定時間下に表示)を入力することが出来ます。

入力した後は、サイト右下の[一括登録]をクリックすると、出勤スケジュールが保存されます。

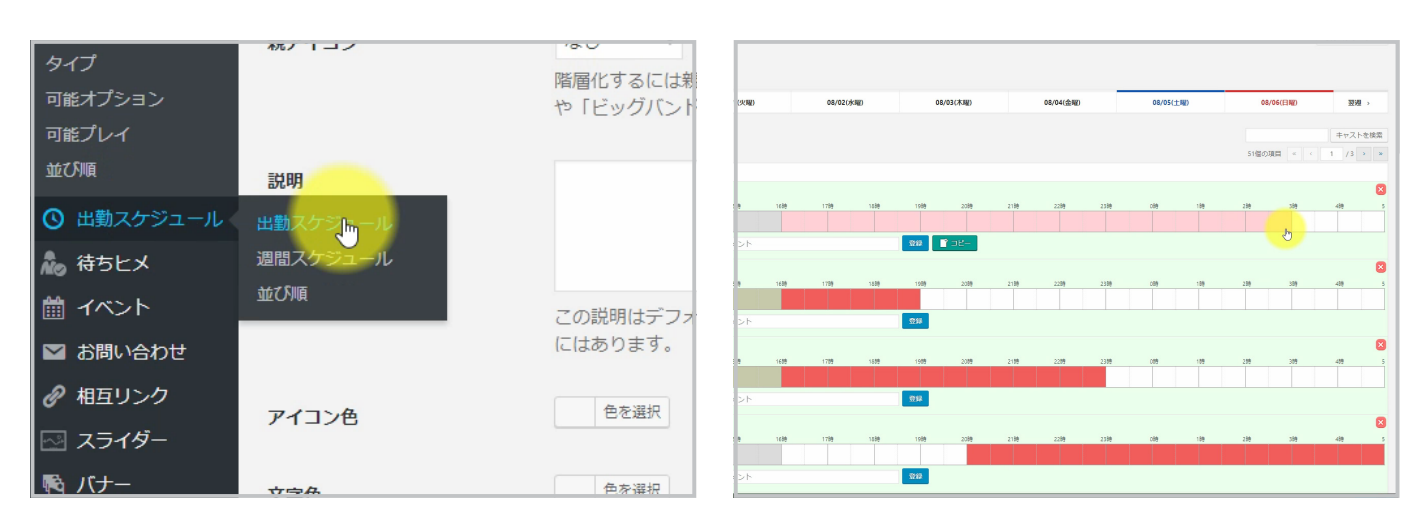

・[ 出勤スケジュール ] → [ 出勤スケジュール ] をクリック

・ドラッグで出勤時間を選択して下さい。

入力した出勤スケジュールは

- ・コメント右側の [公開]ボタン(1名ずつ)
- ・ページ右下の[一括登録]ボタン(全員)

をクリックして保存して下さい。

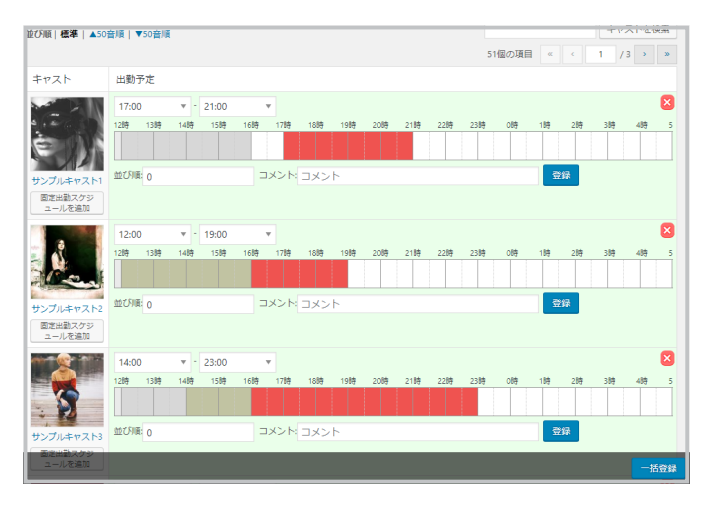

[登録]or[一括登録]クリックで保存されます。

## 16. 出勤管理

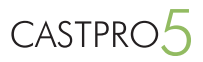

### 1週間単位で登録

管理画面メニュー[出勤スケジュール]→[週間スケジュール]をクリックします。

この入力モードでは、1週間単位で出勤時間を設定できます。

このページでも出勤時間を他に、並び順(出勤スケジュールページに反映)とコメント(出勤予定時間下に表示)も入力することが出来ます。

入力した後は、サイト右下の[一括登録]をクリックすると、出勤スケジュールが保存されます。

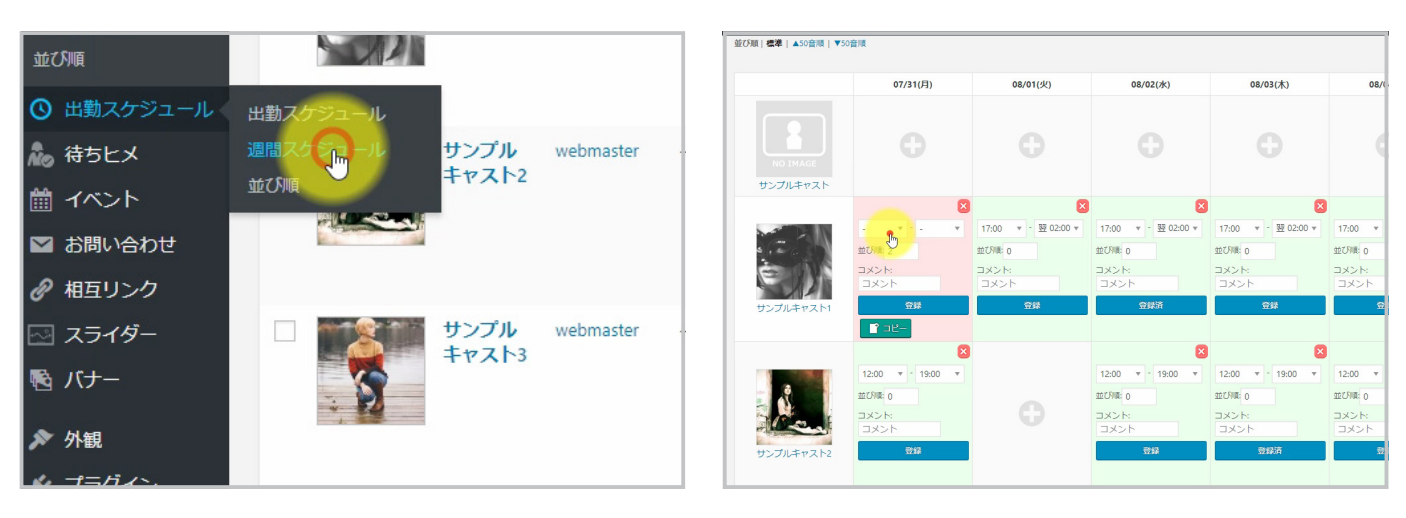

・[出勤スケジュール]→[週間出勤スケジュール]をクリック

・セレクトボックスで出勤時間を選択して下さい。

入力した出勤スケジュールは

・コメント下の [ 公開 ] ボタン(1 名ずつ)

・ページ右下の[一括登録]ボタン(全員)

をクリックして保存して下さい。

| G                   | <b>G</b>           |                    |                 | <b>G</b>            |
|---------------------|--------------------|--------------------|-----------------|---------------------|
|                     |                    |                    |                 |                     |
|                     | ×                  | ×                  | ×               | ×                   |
| 17:00 ▼ - 翌 02:00 ▼ | 17:00 ▼ 2翌 02:00 ▼ | 17:00 ▼ 2翌 02:00 ▼ | 17:00 ▼ 22:00 ▼ | 13:00 ¥ 19:00 ¥     |
| 1:0710: 0           | 並び知識: 0            | 並び順: 0             | 並び順: 0          | 並び利用: 0             |
| エイズロ                | ****<br>***        | ****<br>***        | ■×>ト<br>■×>ト    | エメント                |
| 登録済                 | 登録                 | 登録済                | 登録              | 登録                  |
|                     |                    |                    |                 |                     |
| ×                   | ×                  | ×                  | ×               | ×                   |
| 12:00 🔻 19:00 🔻     | 12:00 * 19:00 *    | 12:00 * 19:00 *    | 12:00 * 19:00 * | 12:00 🔻 19:00 🔻     |
| 1:CNIE: 0           | 並び順: 0             | 並び川道: 0            | 並び順: 0          | 並び順: 10             |
| マント:<br>コメント        |                    | אלאב:<br>אלאב      | אלאב<br>אלאב    | אכאב<br>אכאב        |
| 登録                  | 登録済                | 登録済                | 登録              | 登録                  |
|                     |                    |                    |                 |                     |
| ×                   |                    | 8                  | 8               |                     |
| 4:00 • 23:00 •      |                    | 14:00 V 23:00 V    | 14:00 V 23:00 V | 14:00 - 23:00 - 活發録 |

「登録」or「一括登録」クリックで保存されます。

### 出勤情報のコピー

[コピー]をクリックすると、1つのセルの出勤時間設定をコピーして、[貼り付け]をクリックして、他のセルに貼り付けることができます。

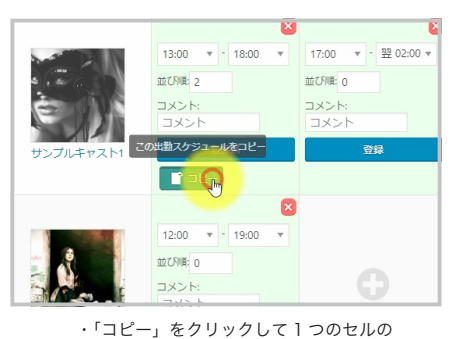

出勤時間設定をコピー

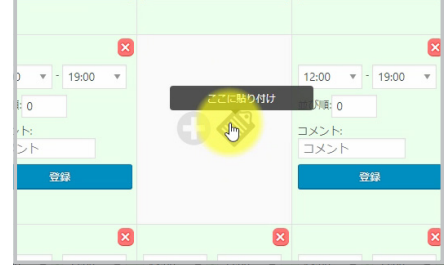

・「貼り付け」をクリックして他のセルに貼り付け

17:00 🔻

並び順: 0

コメント

コメント

登

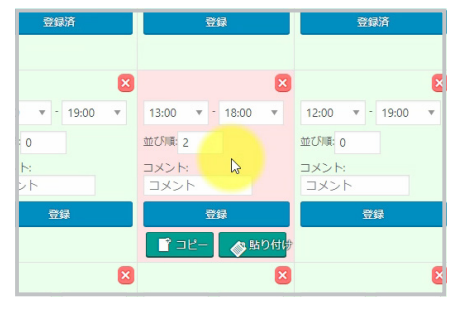

・コピー完了です

出勤情報の削除

出勤スケジュール、週間スケジュール共に右上の[×]をクリックして削除して下さい。

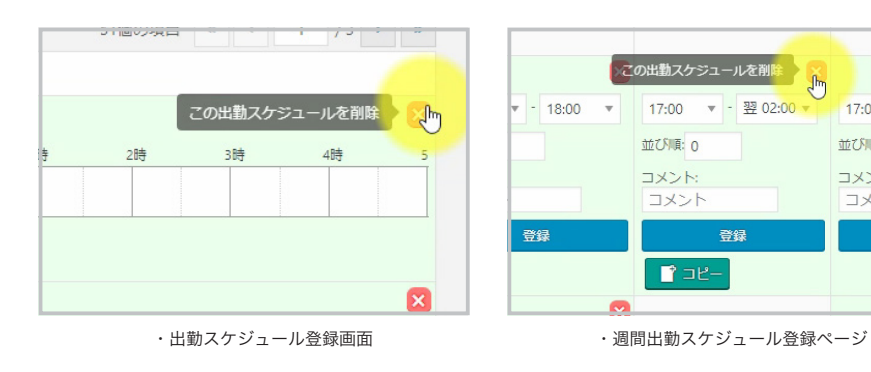

### 入力日の切替

ページ上部の日付をクリックして日付を切り替えて下さい。

| 出勤スケジュール<br>2017年07月31日(月)の出勤予定 |           |           |           |           |           | 表示        | オブション ▼  |
|---------------------------------|-----------|-----------|-----------|-----------|-----------|-----------|----------|
| < 先週 07/31(月曜)                  | 08/01(火曜) | 08/02(水曜) | 08/03(木曜) | 08/04(金曜) | 08/05(土曜) | 08/06(日曜) | 翌週 >     |
|                                 |           |           |           |           |           |           |          |
| 週間スケジュール                        |           |           |           |           |           | 表示        | 示オブション ▼ |
| 2017年07月31日(月)からの出勤予定           |           |           |           |           |           |           |          |
| < 前へ 07/31(月)~                  | 08/07(月)~ | 08/14(月)~ | 08/21(月)~ | 08/28(月)~ | 09/04(月)~ | 09/11(月)~ | 次へ >     |
|                                 | -         |           |           |           |           |           |          |

### 待ちヒメ状況を登録

待ちヒメは出勤中の女の子の待機状況(待ち時間、ご案内可能な残り時間)を表示できる機能です。 メニューの「待ちヒメ」をクリックします。

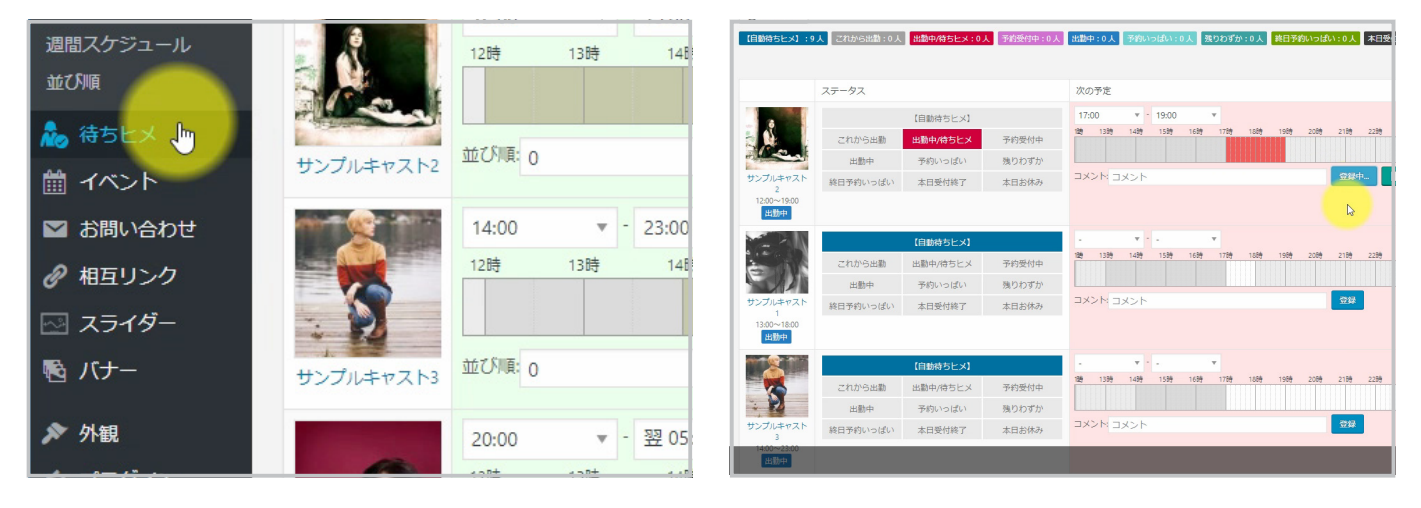

・管理画面メニュー メニュー [待ちヒメ]をクリック

・ステータスの選択と予約時間を選択して下さい。

この画面から、

・出勤アイコンステータスの選択

・予約時間の入力

を行います。

「予約時間」とは、接客中の時間のことです。

予約の入っている時間をドラッグで設定すると、自動で、キャストページ / 出勤ページ / 待ちヒメページで、「待ち時間」、「ご案内可能な残り時間」が表示されます。

例)現在の時刻が14:00で、「16:00~出勤」「18:00~19:00まで予約」場合

- ・15:59 までは、「これから出勤」アイコンが表示されます。
- ・16:00 からは、「出勤中 / 待ちヒメ」アイコンが表示され、「今から 2 時間ご案内可能」と表示されます。
- ・18:00からは、「予約受付中」アイコンが表示され、「あと1時間でご案内可能」と表示されます。

・19:00 からは、「出勤中 / 待ちヒメ」アイコンが表示されます。

また、「自動待ちヒメ」アイコンをクリックしておくと、出勤アイコンステータスを手動で変更しなくても、自動で出勤状態に応じた出勤ステータスアイコンを 表示することができます。

リアルタイムでの、更新管理が難しい時などに便利です。

CASTPRC

### 待ちヒメステータスの設定

待ちヒメステータスは管理画面 [CP5 設定]→[待ちヒメ]より設定可能です。

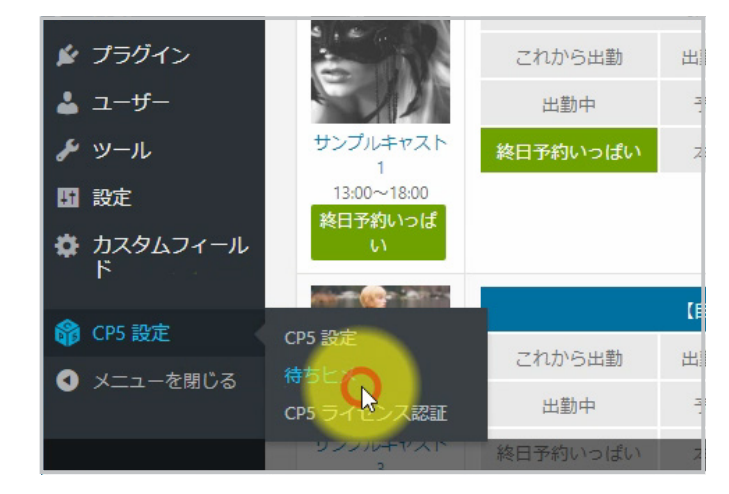

・管理画面メニュー [CP5 設定]→[待ちヒメ]をクリック

| 待機中                | の女の子のステータスを設定                 |      |   |               |             |
|--------------------|-------------------------------|------|---|---------------|-------------|
|                    | 項目名                           | アイコン |   | テキスト アイコン     | 削除          |
| (ID:11)            | これから出勤<br>※基本アイコン「これから出動」     | 0    | ) | これから出版 色を選択   | 削除不可        |
| (ID:1)             | 出動中/待ちヒメ<br>※基本アイコン「出動中/待ちヒメ」 | 0    | ) | 出動中/持ちヒメ 色を選択 | 削除不可        |
| <b>⊕</b><br>(ID:2) | 予約受付中<br>※基本アイコン「出動中/接客中」     | 6    | ) | 予約受付中 色を選択    | 削除不可        |
| (ID:23)            | 出動中                           | 0    | ) | 出動中 色を選択      | <b>前</b> 前時 |
| (ID:20)            | 予約いっぱい<br>※基本アイコン「予約いっぱい」     | 0    | ) | 予約いっぱい 色を選択   | 削除不可        |
| (ID:21)            | 残りわずか                         | 0    | ) | 残りわずか 色を選択    | <b>前</b> 前除 |
| y⊘sticoyi<br>Z     | 総日予約いつばい<br>ナマをびき             | 6    | ) | 終日予約いっぱい 色を選択 | i No        |
| (ID:0)             | ▶本日受付終了<br>※基本アイコン「本日退動済み」    | 6    | ) | 本日受付終了        | 削除不可        |
| (ID:10)            | 本日お休み<br>※基本アイコン「本日お休み」       | 6    | ) | 本日お休み 色を選択    | 谢除不可        |
|                    | 项目名                           | アイコン |   | テキストアイコン      | 削除          |

・ステータス項目の追加、変更が可能です。

### 待ちヒメステータスの追加

ページ下部の[+追加]より待ちヒメステータスの追加が可能です。 追加したステータスにアイコン(テキスト又は画像)を設定して下さい。

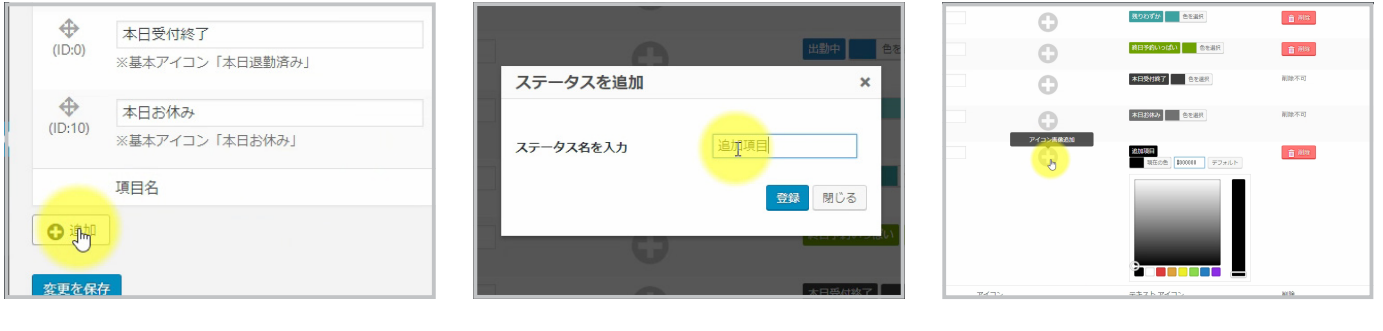

・ページ下部の+追加をクリック

・ステータス名を入力して登録をクリックして下さい。

・アイコンはテキスト又は画像を設定することが出来 ます。

### 待ちヒメステータスの削除

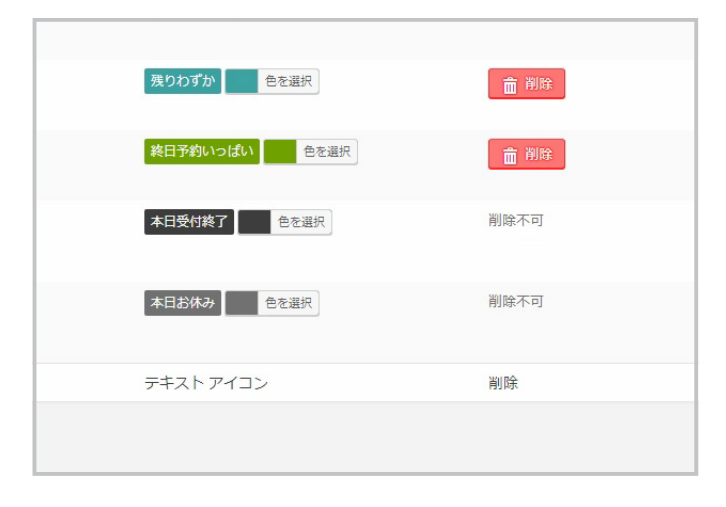

削除ボタンクリックで削除することが出来ます。 ※一部デフォルト項目は削除不可です。

# 18. 新着情報

CASTPRO5

### 新着情報登録

管理画面メニュー[新着情報]→[新規追加]をクリックして下さい。

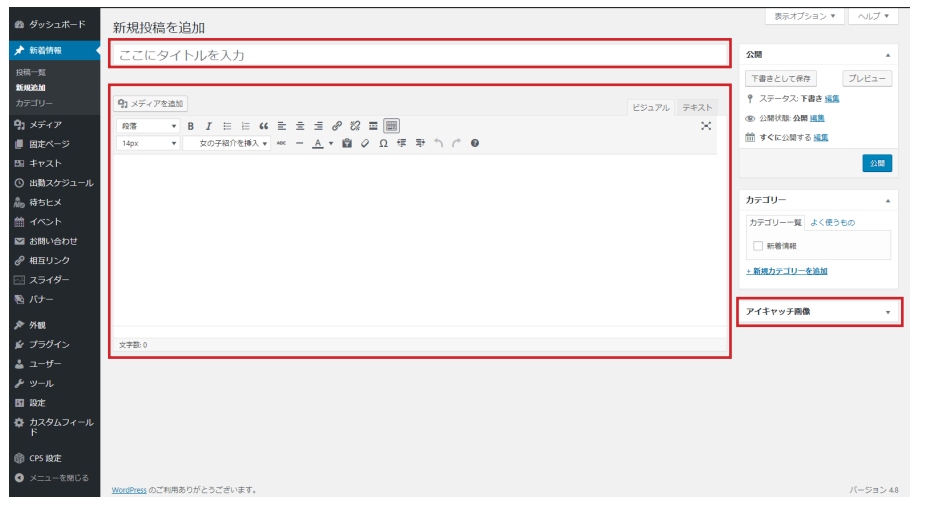

 ①ニュースのタイトル…ニュースのタイトルを入 力して下さい。

②ニュース内容…ニュースの内容を入力します。

③アイキャッチ画像…ニュースのサムネイル画像 を設定します。

ニュースの作成が終わりましたら、[公開]ボタン をクリックして公開します。

### 新着情報削除

管理画面メニュー[新着情報]をクリックして下さい。 キャストー覧ページと同様に、 ①項目左側のチェックを入れて上部の[一括操作]→[削除]を選択して[適用]をクリック ②項目にカーソルを合わせて表示される[削除]をクリック ③編集画面内[更新]ポタン右側の[削除]をクリック 上記何れかの方法で削除が可能です。

CASTPRO5

### イベント登録

管理画面メニュー[イベント]→[新規追加]をクリックして下さい。

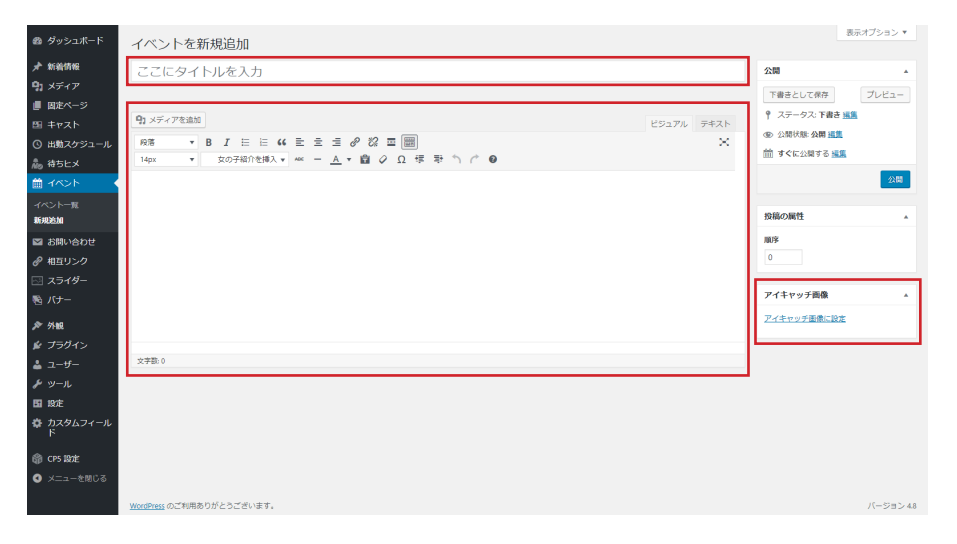

 ①イベントタイトル…ニュースのタイトルを入力 して下さい。

②イベント内容…イベント内容を入力します。

③アイキャッチ画像…イベントのサムネイル画像 を設定します。

イベントの作成が終わりましたら、[公開]ボタン をクリックして公開します。

### イベント削除

管理画面メニュー[イベント]をクリックして下さい。 キャストー覧ページと同様に、 ①項目左側のチェックを入れて上部の[一括操作]→[削除]を選択して[適用]をクリック ②項目にカーソルを合わせて表示される[削除]をクリック ③編集画面内[更新]ボタン右側の[削除]をクリック 上記何れかの方法で削除が可能です。

# 20. スライダー画像

CASTPRO5

### スライダー画像・動画登録

管理画面メニュー[イベント]→[新規追加]をクリックして下さい。

| 🛞 🗥 \$₩₩₩                                       | LUXU UINE A1001 O 2 + 新現         | こんにちは、webmaster さん 📃               |
|-------------------------------------------------|----------------------------------|------------------------------------|
| 🚳 ダッシュボード                                       | スライダーを追加                         | 表示オプション ▼                          |
| ★ 新着情報<br>91 メディア                               | ここにタイトルを入力                       | 公開 ▲                               |
| ■ 固定ページ                                         | スライダー画像                          | 下書きとして保存<br>9、フニークフェアまた 199        |
| 四 キャスト                                          | 西像or動画 *                         | <ul> <li>(1) 公開状態:公開 通貨</li> </ul> |
| <ul> <li>③ 出動スケジュール</li> <li>◆ キキレック</li> </ul> | ● 開除 ○ 前開                        | 前 すぐに公開する 振興                       |
| 高 ねらとえ 前 イベント                                   | 画像                               | 2288                               |
| ── お問い合わせ                                       | 画像が温沢されていません 画像を追加する             |                                    |
| ∂ 相互リンク                                         | U>2URL                           | 投稿の属性・                             |
|                                                 |                                  | 0                                  |
| スライター一覧<br><b>スライダーを追加</b>                      | 別ウィッドウで東亚                        |                                    |
| № パナー                                           | 別ウィンドウで表示                        |                                    |
| ▶ 外眼                                            |                                  |                                    |
| ⊯ ブラグイン                                         |                                  |                                    |
| 🍰 ユーザー                                          |                                  |                                    |
| <i>▶</i> ツール                                    |                                  |                                    |
| ■ 設定                                            |                                  |                                    |
| 登 カスタムフィール<br>ド                                 |                                  |                                    |
| l CP5 設定                                        |                                  |                                    |
| ● メニューを閉じる                                      | <u>WexePress</u> のご利用ありがとうございます。 | バージョン 4.8                          |

 ①スライダーのタイトル…スライダーのタイトル を入力して下さい。
 ※画像の場合は場合は Alt タグに使用します。

### ②各項目

・画像 or 動画 - 画像又は動画どちらを設定するか 選択して下さい。

※画像選択時

・画像 - スライダー画像を設定します。

・リンク URL - リンク先を入力して下さい。

・別ウィンドウで表示 - チェックを入れるとリンク 先を別ウィンドウで表示します。

#### ※動画選択時

- ・動画サムネイル画像 動画停止時に表示する画像 を設定します。
- ・動画 表示する動画を設定します。

スライダーの入力が終わりましたら、公開ボタン をクリックして公開します。

### スライダー画像・動画削除

管理画面メニュー [スライダー]をクリックして下さい。 キャストー覧ページと同様に、 ①項目左側のチェックを入れて上部の [一括操作]→[削除]を選択して[適用]をクリック ②項目にカーソルを合わせて表示される[削除]をクリック ③編集画面内[更新]ポタン右側の[削除]をクリック 上記何れかの方法で削除が可能です。

CASTPRO5

### バナー画像登録

管理画面メニュー[バナー]→[新規追加]をクリックして下さい。

①バナーのタイトル…タイトルを入力して下さい。
 ※ Alt タグに使用します。

②バナーの位置・・パナーの位置を選択して下さい。
 ③バナー画像 … スライダー画像を設定します。
 ④バナーリンク URL … リンク先を入力して下さい。

⑤別ウィンドウで表示 - チェックを入れるとリン ク先を別ウィンドウで表示します。

入力が終わりましたら、公開ボタンをクリックし て公開します。

### バナー画像削除

管理画面メニュー[パナー画像]をクリックして下さい。 キャスト一覧ページと同様に、 ①項目左側のチェックを入れて上部の[一括操作]→[削除]を選択して[適用]をクリック ②項目にカーソルを合わせて表示される[削除]をクリック ③編集画面内[更新]ボタン右側の[削除]をクリック 上記何れかの方法で削除が可能です。

# 22. 相互リンク

CASTPRO5

### 相互リンク登録

管理画面メニュー[相互リンク]→[新規追加]をクリックして下さい。

| 🚳 ダッシュポード                                      | 相互リンクを新規追加                       | 表示オプション ▼                                              |
|------------------------------------------------|----------------------------------|--------------------------------------------------------|
| ★ 新着情報<br>91 メディア                              | ここにタイトルを入力                       | 2010 ·                                                 |
| ■ 固定ページ                                        | 細互リンク ▲                          | 下書きとして保存     ブレビュー       ? ステータス: 下書き 温集               |
| <ul> <li>ロ キヤスト</li> <li>① 出勤スケジュール</li> </ul> | ノ(ナー画像)<br>画像が温沢されていません 画像を追加する  | <ul> <li>① 公開状態:公開 通算</li> <li>前 すぐに公開する 編集</li> </ul> |
| 為 待ちヒメ<br>曲 イベント                               | URL                              | 公開                                                     |
| 図 お問い合わせ                                       |                                  | 投稿の属性                                                  |
| 相互リンク一覧                                        | サイト紹介文                           | 顺序                                                     |
| ************************************           |                                  |                                                        |
| ◎ バナー                                          |                                  |                                                        |
| が フトロス<br>髪 ブラヴイン                              |                                  |                                                        |
| ≟ ユーザー<br>≁ ツール                                |                                  |                                                        |
| 国 設定<br>森 カスタムフィール                             |                                  |                                                        |
| F cor line                                     |                                  |                                                        |
| Gp CPS RAE<br>③ メニューを閉じる                       | <u>WoomPress</u> のご利用ありがとうございます。 | バージョン 4.8                                              |

①タイトル…タイトルを入力して下さい。※バナー画像 Alt タグに使用します。

②バナー画像 … 相互リンクサイトのバナー画像を を設定します。

④ URL … 相互リンクサイトの URL 入力して下さい。

⑤サイトの紹介文 - サイトの紹介文を入力して下 さい。

入力が終わりましたら、公開ボタンをクリックし て公開します。

### 相互リンク削除

管理画面メニュー[相互リンク]をクリックして下さい。 キャストー覧ページと同様に、 ①項目左側のチェックを入れて上部の[一括操作]→[削除]を選択して[適用]をクリック ②項目にカーソルを合わせて表示される[削除]をクリック ③編集画面内[更新]ボタン右側の[削除]をクリック 上記何れかの方法で削除が可能です。

# 23. 料金システム

### 料金システムの変更

### 管理画面 [固定ページ]→[料金システム]をクリックして下さい。

| ーブル  |          |        |        |          |
|------|----------|--------|--------|----------|
| タイトル | 料金システム   |        |        |          |
| 料金   | ۰.,      | ÷      | ÷      | ۲        |
|      | 60.93    | 90分    | 120分   |          |
|      | 1 10000円 | 15000円 | 20200円 | <b>⊳</b> |
|      | 2        |        |        | •        |
|      | <u></u>  |        |        |          |
|      |          | 9 0    | Ξ      |          |
| 備考   | 92       |        |        |          |
|      |          |        |        |          |
|      |          |        |        |          |
|      |          |        |        |          |
|      |          |        |        |          |
| タイトル | オブション    |        |        |          |
|      |          |        |        |          |
| 料金   | ۲        | A      |        | ۲        |
|      |          |        |        |          |
|      |          |        |        |          |
|      | 1 69     |        |        |          |

料金テーブルに

・タイトル … 料金システム、オプション等の見出しを入力してください。

・料金 … 料金を入力して下さい。

・備考 … 備考や注意項目などを入力して下さい。

| В      | с                     | U  |
|--------|-----------------------|----|
| 90分    | 120分                  |    |
| 15000円 | 20000円                | 5- |
|        |                       | 0  |
|        |                       | C  |
| Θ      | $\overline{\bigcirc}$ |    |

[+]アイコンクリックでセルを 1 行(列)追加、[-]アイコンクリックで 1 行(列)セルの削除が可能です。

| <i>h</i> |
|----------|
|          |
|          |

[追加]ボタンクリックでテーブルグループ(タイトル・料金テーブル・備考) が追加されます。

CASTPRO5

### ランキングの変更

管理画面[固定ページ]→[ランキング]をクリックして下さい。

| 1.0     |   |    |           | 最後の編集: 2017年7月24日 1:57 PM - | webn |
|---------|---|----|-----------|-----------------------------|------|
| キング     |   |    |           |                             |      |
| F>Ø     |   |    |           |                             |      |
| タイトル    |   | ŧτ | 7.Þ       |                             |      |
| 増名ランキング |   |    | キャスト選択    |                             |      |
|         |   |    | サンプルキャスト1 | *                           |      |
|         | R |    | サンプルキャスト2 | v                           |      |
|         |   |    | サンプルキャスト3 | *                           |      |
|         |   | 4  | サンプルキャスト4 |                             |      |
|         |   |    | サンプルキャスト5 | *                           |      |
|         |   |    |           | キャストを追加                     |      |

#### ランキング登録フォームに

- ・タイトル … ランキングのタイトルを入力してください。
- ・キャスト … ランキング対象のキャストを選択して下さい。

 ・
 第

 ・
 (親なし) ・

 ・
 順序

 0
 へルブが必要ですか? 画面のタイトルの上の「ヘルブ」タブをご利用ください。

 ・
 アイキャッチ画像に設定

#### ランキング登録フォームに下部にある

[キャストを追加]でランキング対象のキャストを追加、[ランキングを追加] をクリックするとランキング項目を追加することが出来ます。

# 25. 求人情報

CASTPRO5

### 求人情報変更

管理画面[固定ページ]→[求人情報]をクリックして下さい。

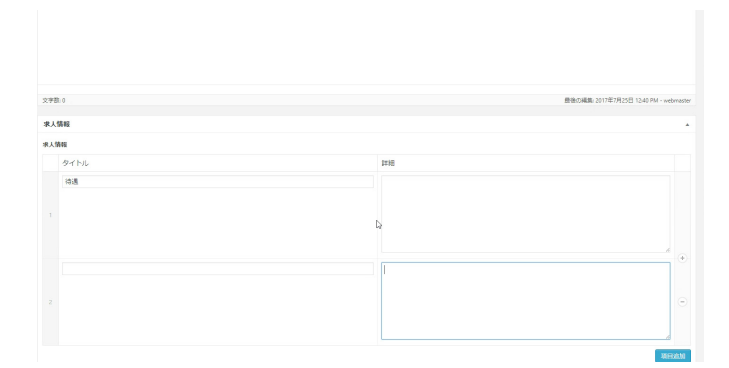

求人情報登録フォームに ・項目…「待遇」や「募集要項」等の見出し

・詳細 … 詳細をして下さい。

[項目追加]ボタンクリックでフォームを追加することが出来ます。

## アクセスページ変更

管理画面 [ 固定ページ ] → [ アクセス ] をクリックして下さい。

| 14px | <ul> <li>女の子紹介を挿入 * Mit -</li> </ul> | <u>A</u> *自ぐΩ学をつぐ● |       |                                        |
|------|--------------------------------------|--------------------|-------|----------------------------------------|
|      |                                      |                    |       |                                        |
|      |                                      |                    |       |                                        |
|      |                                      |                    |       |                                        |
|      |                                      |                    |       |                                        |
|      |                                      |                    |       |                                        |
|      |                                      |                    |       |                                        |
|      |                                      |                    |       |                                        |
|      |                                      |                    |       |                                        |
| 文字数  | 0                                    |                    |       | 疊售24編集 2016年10月15日 1200 AM - webmaster |
| 701  | エスページ                                |                    |       | *                                      |
| アクセ  |                                      |                    |       |                                        |
|      | タイトル                                 |                    | 1×19  |                                        |
|      | アクセス                                 |                    | 駅から徒歩 |                                        |
|      |                                      |                    |       |                                        |
|      |                                      |                    |       | 7012323.htt                            |
|      |                                      |                    |       |                                        |
|      |                                      |                    |       |                                        |

登録フォームに

・タイトル …「アクセス」や「最寄り駅」等の見出し

・詳細 … 詳細をして下さい。

[項目追加]ボタンクリックでフォームを追加することが出来ます。